# Conettix D6200

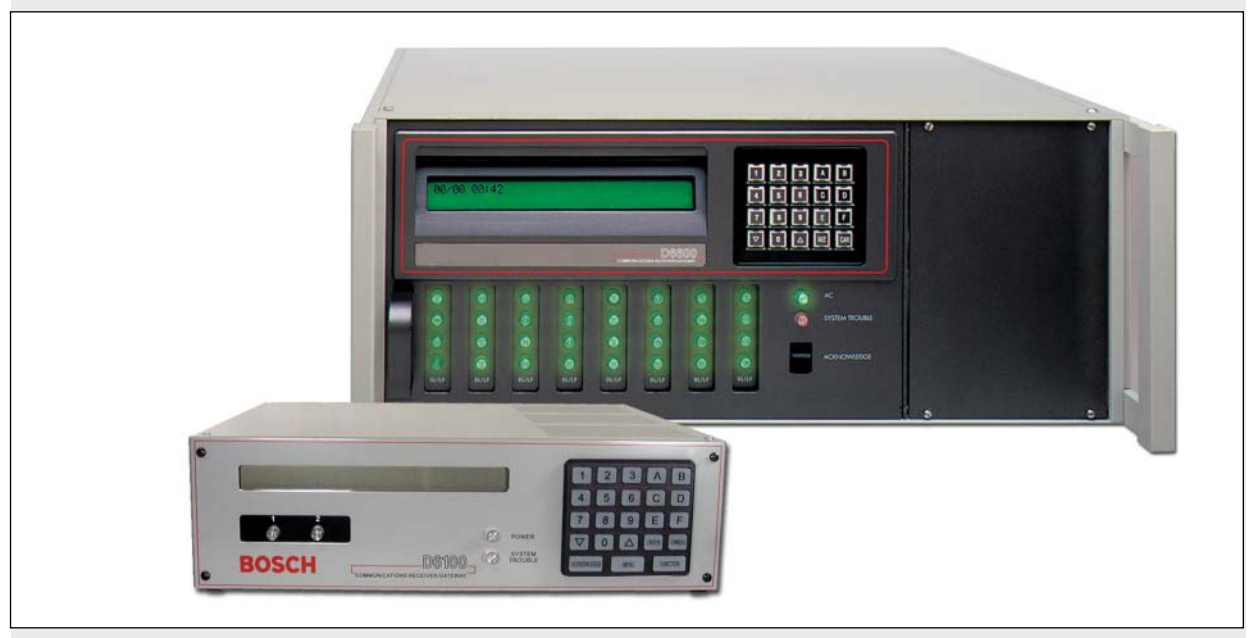

ΕN

Operation and Installation Guide Programming/Administr ation Software

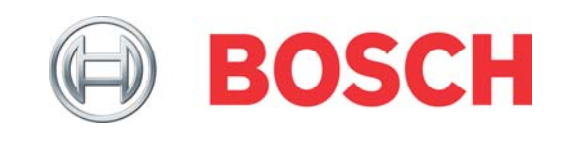

# Contents

| 1.0          | Getting Started3                         |
|--------------|------------------------------------------|
| 1.1          | Network Communications3                  |
| 2.0          | Installation5                            |
| 2.1          | Installing the D6200 Application5        |
| 2.2          | Installing Sentinel Protection Server    |
| 2.2.1        | General Information6                     |
| 2.2.2        | Supported Platforms6                     |
| 2.2.3        | Installation Procedure6                  |
| 2.2.4        | Verifying Sentinel Protection Server     |
|              | Operation8                               |
| 3.0          | Operation9                               |
| 3.1          | Log On9                                  |
| 3.2          | Environment Option9                      |
| 3.3          | Connection Settings10                    |
| 3.3.1        | RS-232 Connection                        |
| 3.3.2        | Network Connection10                     |
| 3.3.3        | Password Protection12                    |
| 3.4          | D6200 Icon Bar 13                        |
| 3.5          | D6200 Administration 14                  |
| 351          | User Management 14                       |
| 352          | Changing User Password 15                |
| 353          | Environment Ontion 15                    |
| 3.6          | TeleCom Configuration 16                 |
| 361          | CPU Configuration 16                     |
| 362          | Line Card Configuration 17               |
| 363          | Default Line Configuration from D6200    |
| 5.0.5        | Software 10                              |
| 364          | Copying Selected Line Configuration from |
| 0.0.4        | D6200 Software 20                        |
| 37           | Network Configuration 21                 |
| 371          | Opening the Configuration File 21        |
| 372          | Reading the Configuration File 21        |
| 373          | Editing the Configuration File 21        |
| 371          | Sending the Configuration File 22        |
| 3.8          | Databases 22                             |
| 381          | Caller ID (D6600 Only) $22$              |
| 382          | DNIS (D6600 Only)                        |
| 383          | Network Accounts 26                      |
| 3.0.3        | Modiffing individual accounts 36         |
| 295          | Searching for Account 27                 |
| 2.0.5        | COOD Commands                            |
| 3.0.0<br>2.0 | Votvork Utilities                        |
| 3.9          | Cheve Account Status                     |
| 3.9.1        | Show Account Status                      |
| 3.9.2        | Network Device Setup                     |
| 3.10         | System Management45                      |
| 3.10.1       | Event Database                           |
| 3.10.2       | Date/Time Synchronizations48             |
| 3.10.3       | Firmware Version                         |
| 3.11         | Firmware Utilities                       |
| 3.11.1       | One Button Backup49                      |
| 3.11.2       | One Button Restore                       |
| 3.11.3       | One Button Tech Support49                |

| 3.12   | Language and Help Menus50                    |
|--------|----------------------------------------------|
| 3.12.1 | Language Menu50                              |
| 3.12.2 | Help Menu50                                  |
| 4.0    | Upgrading the Software51                     |
| 4.1    | Performing a One-Button Upgrade              |
| 4.2    | Line Card Firmware Setup (D6600 only) 52     |
| 4.3    | Manual Upgrade Wizard53                      |
| 4.4    | Backing Up the D6600/D6100IPv6               |
|        | Configuration and Database Files54           |
| 4.4.1  | CPU/Network Configuration54                  |
| 4.4.2  | Line Configuration54                         |
| 4.4.3  | Caller ID Database (D6600 Only)54            |
| 4.4.4  | DNIS Database (D6600 Only)54                 |
| 4.4.5  | Network Account Database 55                  |
| 4.5    | Manually Upgrading the CPU Firmware 55       |
| 4.6    | Reloading the Configuration File55           |
| 4.6.1  | CPU Configuration File 55                    |
| 4.6.2  | Line Configuration File55                    |
| 4.6.3  | Caller ID Database Configuration File (D6600 |
|        | Only)                                        |
| 4.6.4  | DNIS Database Configuration File (D6600      |
| 405    | Uniy)                                        |
| 4.6.5  | Network Account Database Configuration File  |
| 17     | Upgrading the D6640 Line Card Eirmware       |
| 4.1    | (v01 xy xy) 56                               |
| 48     | Ungrading the D6640 Line Card Firmware       |
| 4.0    | (v02.xx.xx)                                  |
| 4.9    | Upgrading the D6x41 Line Card Firmware . 57  |
| 4.10   | Upgrading the D6600 System Files             |
| 5.0    | Troubleshooting                              |
| 5.1    | Uninstalling the D6200 Software              |
| 5.2    | Assigning IP Addresses Using Telnet          |
| 5.2.1  | Initial Assignment of the IP Address Using   |
|        | ARP                                          |
| 5.2.2  | Using Telnet to Complete the IP Address      |
|        | Configuration59                              |
| 5.3    | Using the Ping Utility60                     |
| 6.0    | Specifications61                             |

# Trademarks

Trademark names are used throughout this document. In most cases, these designations are claimed as trademarks or registered trademarks in one or more countries by their respective owners. Rather than placing a trademark symbol in every occurrence of a trademark name, Bosch Security Systems, Inc. (hereinafter referred to as Bosch) uses the names only in an editorial fashion and to the benefit of the trademark owner with no intention of infringing the trademark.

Microsoft, Windows, Windows Vista, and Windows 7 are either registered trademarks or trademarks of Microsoft Corporation in the United States and/or other countries.

# Action Icon Legend

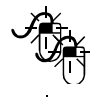

Double-click the left mouse button.

Click the left mouse button once.

Click and hold the left mouse button, then drag the mouse.

Click the right mouse button once.

Press a key.

# 1.0 Getting Started

# 1.1 Network Communications

The Conettix D6600/D6100IPv6 Communications Receiver/Gateway system supports data network communications. This allows the receiver to connect to Ethernet networks, and process messages both to and from most networks in user datagram protocol (UDP) or internet protocol (IP). For a D6600, use a COM4 or a COM1 connection to connect to the D6686, D6682, or D6680 network adapter. For the D6100IPv6, it includes the Ethernet adapter port. Reports from alarm control panels on the public switched telephone network (PSTN), or another data network, can be sent to the central station automation software through a local-area network (LAN) or widearea network (WAN). Alarm control panels' status and connections can be monitored over the network. Update or upgrade the receivers through the network connection. Remotely program the receivers through the D6200 software. Refer to the following documents about network communications and their installation requirements.

- D9133TTL-E Installation Guide (P/N: 4998122717)
- Conettix C900V2 Installation Guide (P/N: F01U003472)
- C900TTL-E Installation Guide (P/N: 4998122718)
- Conettix DX4020 Installation Guide (P/N: F01U045288)
- Conettix D6680 Network Adapter Installation Guide (P/N: 4998138732)
- Conettix D6682 Ethernet Network Adapter Installation Guide (P/N: F01U078049)
- DeviceInstaller Operation and Installation Guide (P/N: 4998138688)
- D6682 Installation Guide (P/N: F01U078049)
- D6686 Installation Guide (P/N: F01U269888)
- ITS-DX4020-G Installation and Operation Guide (P/N: F01U133268)
- B420 Ethernet Communication Module Installation and Operation Guide (P/N :F01U215236)
- B426 Ethernet Communication Module Installation and Operation Guide (P/N : F01U266226)

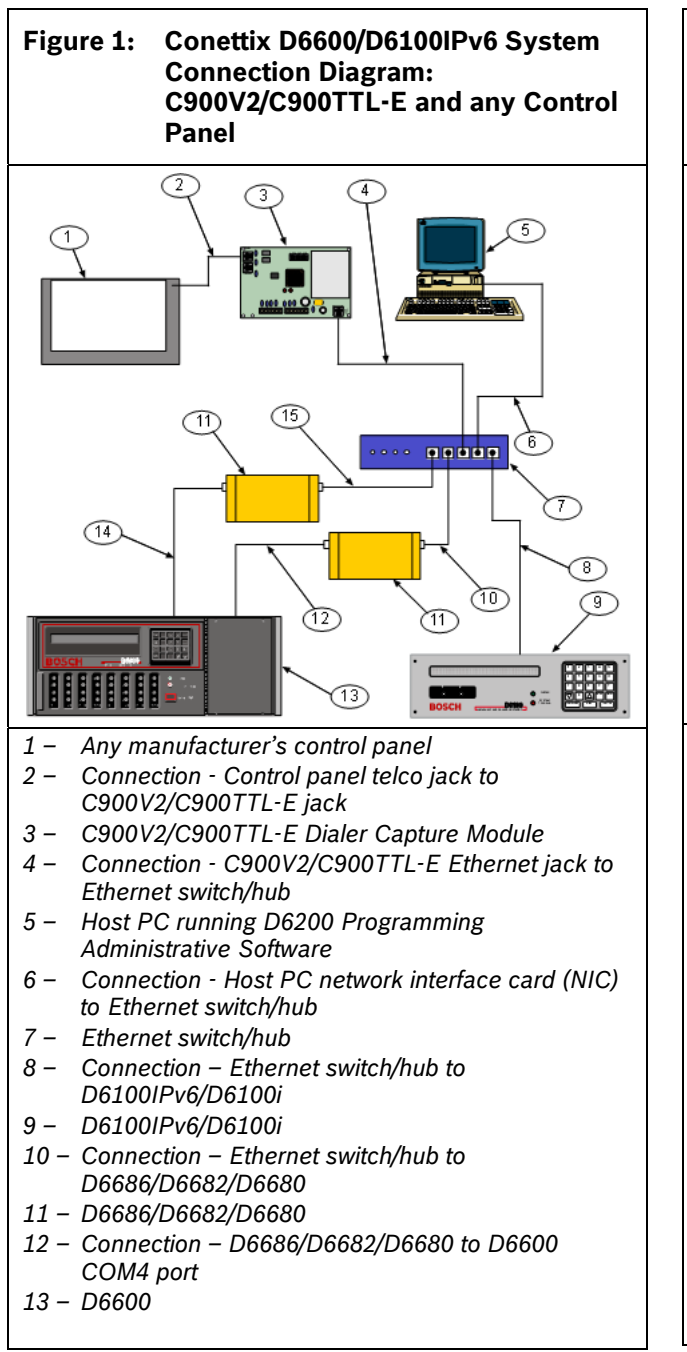

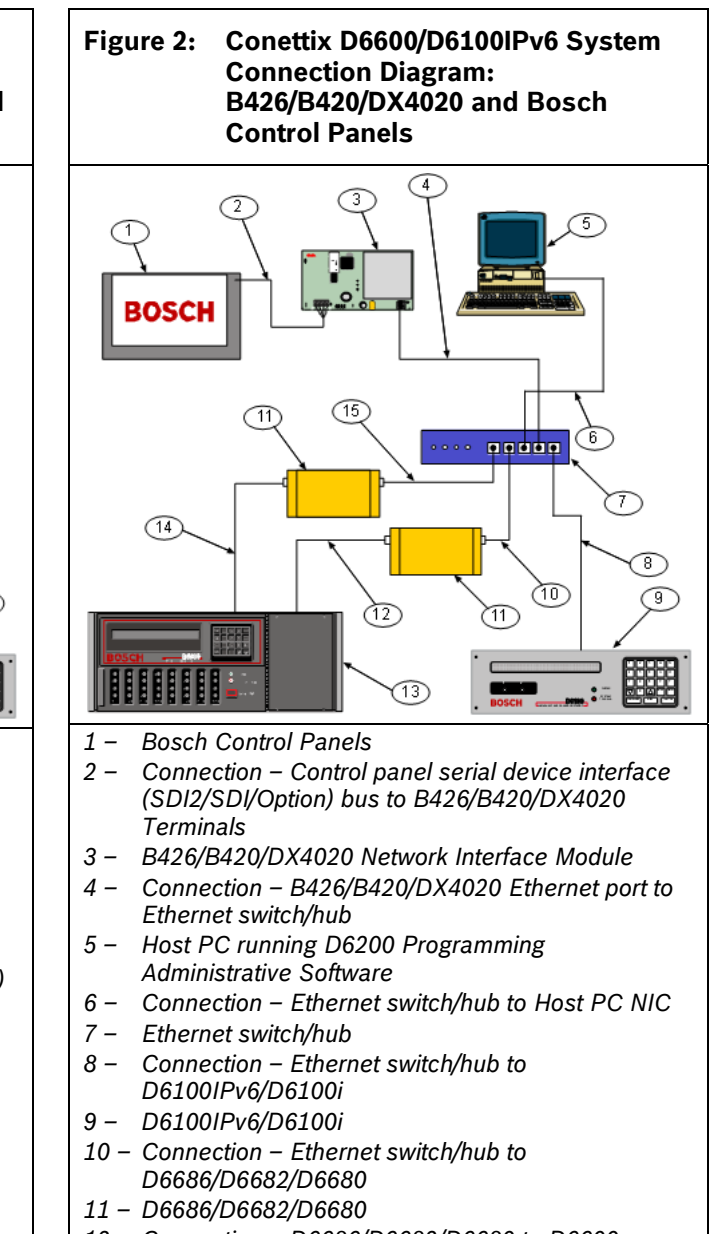

- 12 Connection D6686/D6682/D6680 to D6600 COM4 port
- 13 D6600

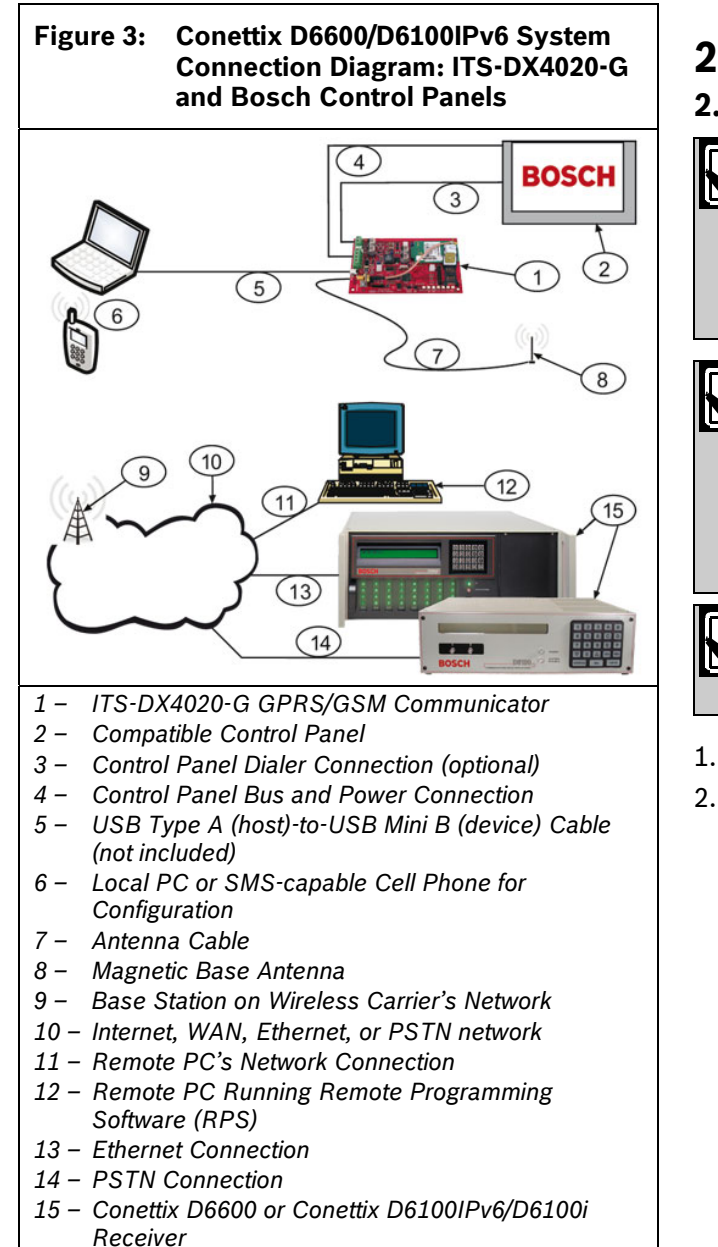

# 2.0 Installation

#### 2.1 Installing the D6200 Application

In a network configuration, if both the D6200 and D6202 are installed on the same PC, you can run only one application at a time unless you are using a different listen port number for each application.

Save and back up the different databases (Network Account, Dialed Number Identification Service (DNIS), and Caller ID) and configurations (CPU, Line, and Network) after installing the software. Load these files back into the receiver.

The D6200 version number shown in these steps are for example only. Your version may be different.

1. Insert the D6200 CD-ROM.

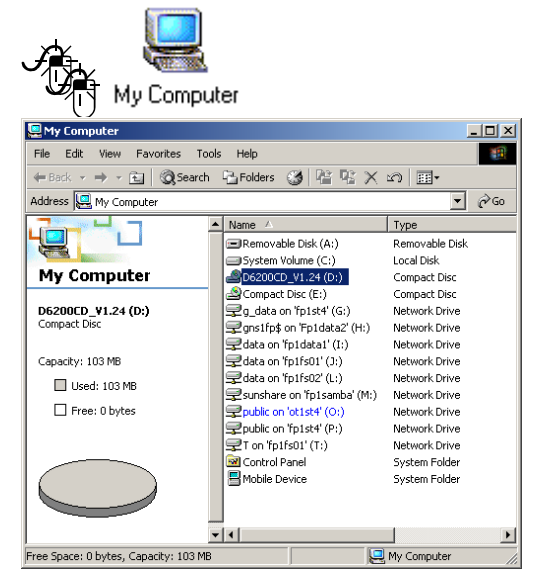

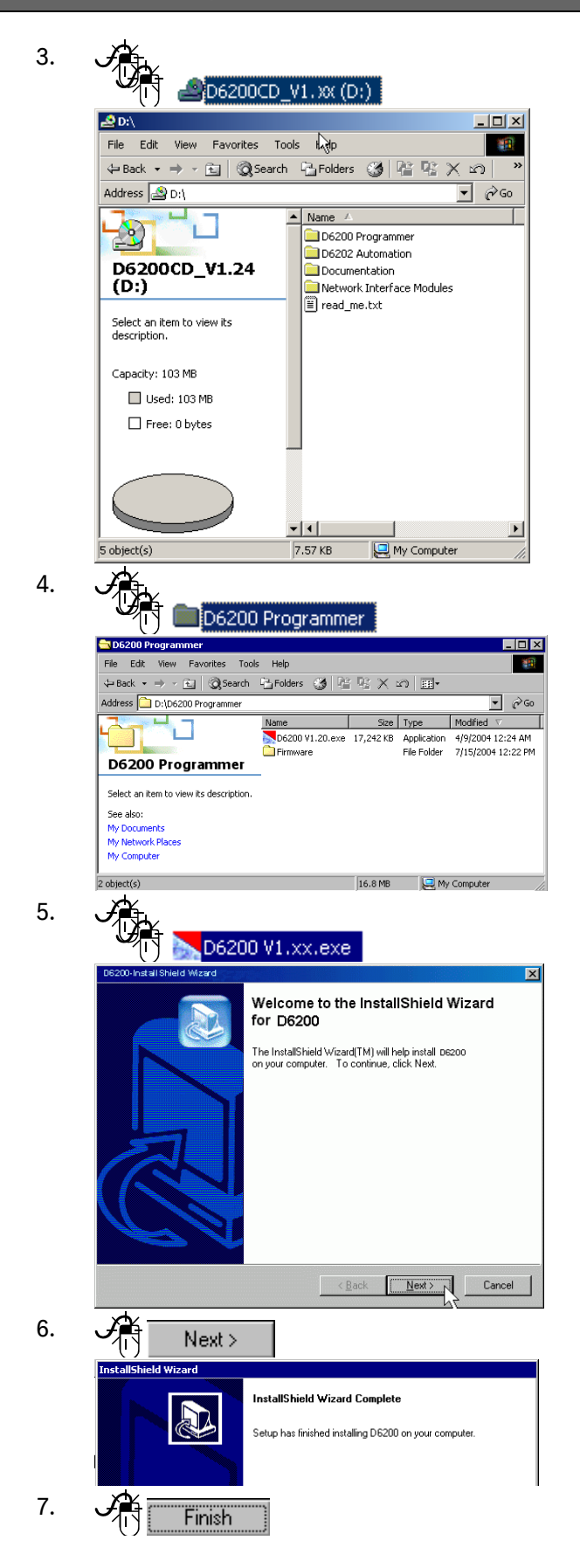

## 2.2 Installing Sentinel Protection Server

#### 2.2.1 General Information

Sentinel Protection Server has been enhanced with the D6200 Version 1.24 or higher.

When installed in a networked environment, the D6200 application uses the Sentinel Protection Server software to access the D6201 and D6201-USB series security keys. This new feature enables multiple D6200 workstations on a LAN to open the network account database using a single security key. Each workstation can access a network account database that has up to 3200 accounts without having a security key attached to the workstation. This is possible only if at least one workstation or Windows file server on the LAN has the D6200 software and the D6201 and D6201-USB series security key installed. Previously, each D6200 workstation required its own D6201 and D6201-USB Security Key to enable full access to the network account database.

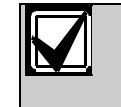

Without a security key installed you can send and receive only 10 network accounts from the receiver.

 $\mathbf{Z}$ 

If an earlier version of Sentinel Protection Server is already installed, and you have upgraded to Windows 2000, XP, Vista, or Windows 7, you must first uninstall the Sentinel Protection Server using its setup.exe application.

Do not uninstall using the Add/Remove Programs option in Control Panel.

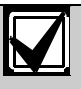

You must have Administrator privileges to install the Sentinel Protection Server.

## 2.2.2 Supported Platforms

Sentinel Protection Server requires a version of Microsoft Windows XP, Vista, Windows 7 or Windows 8. If you do not have one of these operating systems, the Sentinel Protection Server does not install, and you must either purchase additional keys for each workstation, or upgrade your operating system.

#### 2.2.3 Installation Procedure

You must install the D6200 (V1.24 or higher) on every networked workstation requiring D6200 operation You do not need to install a security key on more than one workstation on your network, but you might want to install additional security keys to prevent a communications loss resulting from a failed workstation.

3.

4.

Sentinel Protection Server is installed or upgraded as part of the normal D6200 installation process. Refer to *Section 2.1 Installing the D6200 Application* on page 5. When the D6200 installation process completes, the Sentinel Protection Server installation begins automatically.

1. The Sentinel Protection Installer window opens.

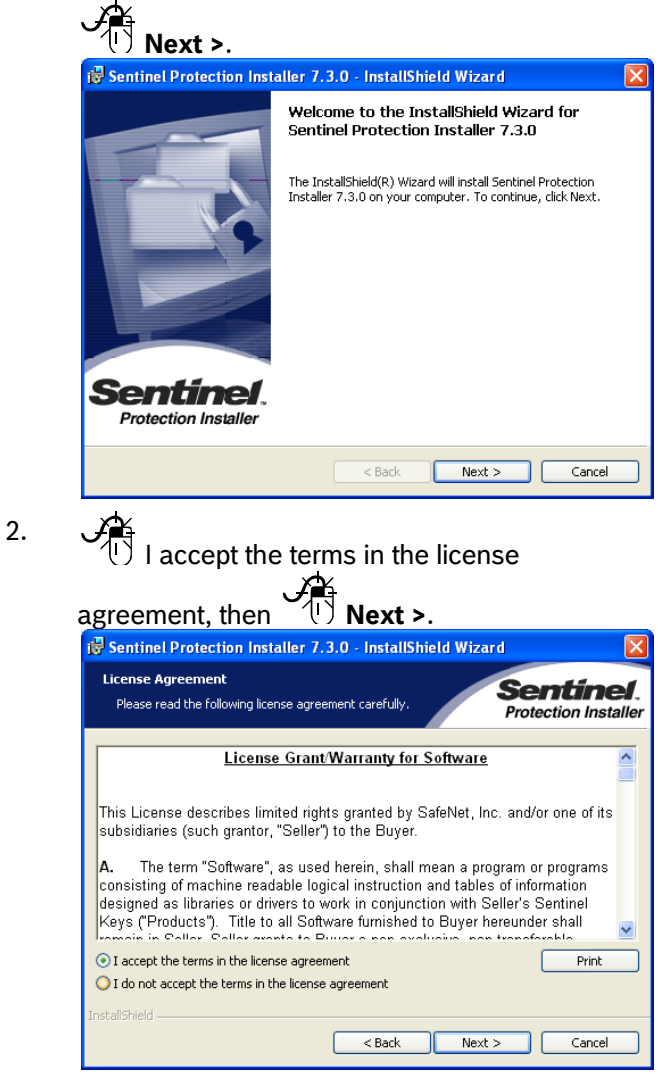

| 😽 Sentinel Pro                                                                                              | tection Installer 7.3.0 -                                                                                                    | InstallShield     | Wizard                                              |                              |
|----------------------------------------------------------------------------------------------------|----------------------------------------------------------------------------------------------------|-------------------|-----------------------------------------------------|------------------------------|
| Setup Type<br>Choose the se                                                                                 | tup type that best suits your n                                                                                                    | eeds.             | Sea<br>Protes                                       | ntine<br>ction Insta         |
| Please select                                                                                               | a setup type.                                                                                                    |                   |                                                     |                              |
| • Complete                                                                                                  | All program features will be in space.)                                                                                                    | stalled. (Require | s the most disk                                     |                              |
| Custom                                                                                                    | Choose which program featur<br>for advanced users.                                                                                                    | res you want to i | nstall. Recommer                                    | nded                         |
|                                                                                                    |                                                                                                    |                   |                                                     |                              |
|                                                                                                    |                                                                                                    | < Back            | Next >                                              | Cancel                       |
|                                                                                                    |                                                                                                    |                   |                                                     |                              |
| Â                                                                                                    |                                                                                                    |                   |                                                     |                              |
| nst                                                                                                    | all.                                                                                                    |                   |                                                     |                              |
| Inst                                                                                                    | all.<br>Nection Installer 7.3.0 -                                                                                                    | InstallShield     | Wizard                                              |                              |
| Sentinel Pro                                                                                                | <b>all.</b><br><b>Itection Installer 7.3,0 -</b><br><b>all the Program</b><br>ready to begin installation.                                                                     | InstallShield     | Wizard<br>Sea<br>Protee                             | <b>ntine</b><br>ction Insta  |
| Bentinel Pro<br>Ready to Inst<br>The wizard is 1                                                            | all.<br>Hection Installer 7.3.0 -<br>all the Program<br>ready to begin installation.                                                                                           | InstallShield     | Wizard<br>Sea<br>Protec                             | <b>ritine</b><br>ction Insta |
| Sentinel Pro<br>Ready to Inst<br>The wizard is<br>Click Install to                                          | <b>all.</b><br><b>Intection Installer 7.3.0 -</b><br><b>all the Program</b><br>ready to begin installation.<br>begin the installation.                                         | InstallShield,    | Wizard<br>Sea<br>Protec                             | ntine<br>ction Insta         |
| Sentinel Pro     Ready to Inst     The wizard is     Click Install to     If you want to     exit the wizar | all.<br>tection Installer 7.3.0 -<br>all the Program<br>ready to begin installation.<br>begin the installation.<br>or eview or change any of your<br>j.                        | InstallShield     | Wizard<br>Science<br>Protes<br>gs, click Back. Cli  | ction Insta                  |
| Click Install to<br>If you want to<br>exit the wizard                                                       | call.<br>tection Installer 7.3,0 -<br>all the Program<br>ready to begin installation.<br>begin the installation.<br>preview or change any of your<br>d.                        | InstallShield     | Wizard<br>Science<br>Protect                        | ck Cancel to                 |
| Sentinel Pro<br>Ready to Inst<br>The wizard is<br>Click Install to<br>If you want to<br>exit the wizar      | all.<br>stection Installer 7.3.0 -<br>all the Program<br>ready to begin installation.<br>begin the installation.<br>o review or change any of your<br>d.                       | InstallShield     | Wizard<br>Science<br>Protect<br>gs, click Back. Cli | ction Insta                  |
| Click Install to                                                                                            | call.<br>tection Installer 7.3,0 -<br>all the Program<br>ready to begin installation.<br>begin the installation.<br>or review or change any of your<br>d.                      | InstallShield     | Wizard<br>Protect<br>gs, click Back. Cli            | ck Cancel to                 |
| Click Install to<br>If you want to<br>exit the wizar                                                        | <b>call.</b><br><b>Itection Installer 7.3.0 -</b><br><b>all the Program</b><br>ready to begin installation.<br>begin the installation.<br>o review or change any of your<br>d. | InstallShield     | Wizard<br>Protect                                   | ction Inst                   |

5. If you are installing the D6200 software on a PC with Windows XP SP2 or later, the following screen appears.

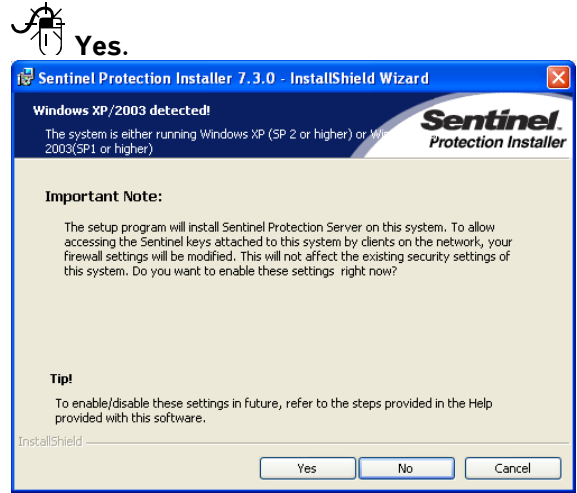

# The Sentinel Protection Server software installs.

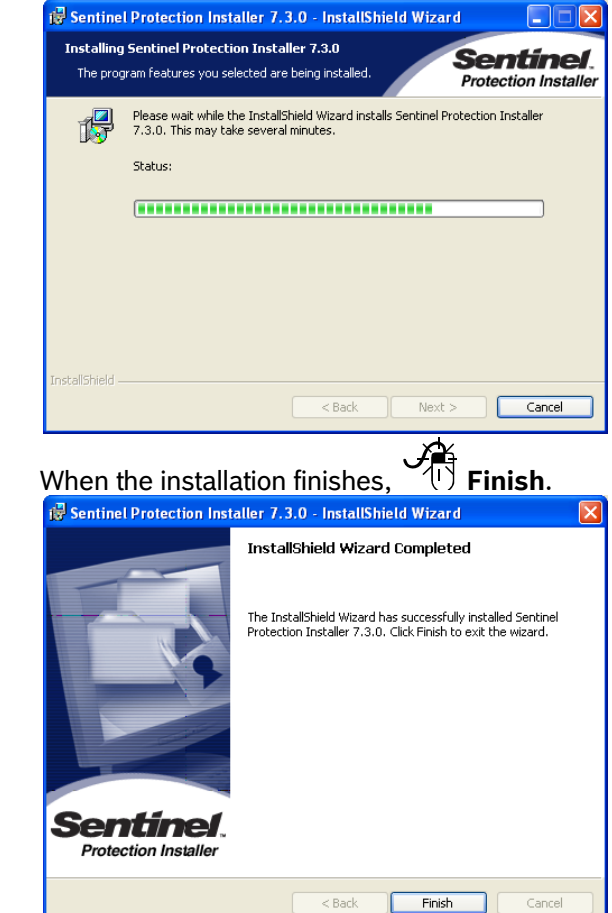

- 2.2.4 Verifying Sentinel Protection Server Operation
- 1. A start, then A start Run...
  - Type **services.msc**, then **OK**. The Services window opens.

| He Action View   |                                                              |                            |              |              |              |              |  |
|------------------|--------------------------------------------------------------|----------------------------|--------------|--------------|--------------|--------------|--|
| Services (Local) | Services (Local)                                             |                            |              |              |              |              |  |
|                  | Sentinel Protection Server                                   | Name /                     | Description  | Status       | Startup Type | Log On As    |  |
|                  | Stop the service<br>Passe the service<br>Restart the service | Routing and Remote Access  | Offers rout  |              | Disabled     | Local System |  |
|                  |                                                              | Secondary Logon            | Enables st   | Rated        | Automatic    | Local System |  |
|                  |                                                              | Security Accounts Manager  | Stores sec   | Rated        | Automatic    | Local System |  |
|                  |                                                              | Security Center            | Monitors s   | Started      | Automatic    | Local System |  |
|                  |                                                              | Sentinel Protection Server | Manages S    | Rated        | Autometic    | Local System |  |
|                  | Menager Sectoral Superfina and I Brafina                     | Server                     | Supports fil | Started      | Automatic    | Local System |  |
|                  | keys attached to this computer.                              | Shell Hardware Detection   |              | <b>Sated</b> | Automatic    | Local System |  |
|                  | 1. 1. 1. 1. 1. 1. 1. 1. 1. 1. 1. 1. 1. 1                     | Simple Mail Transfer Prot  | Transports   | Stated       | Automatic    | Local System |  |

3. Scroll to the Sentinel Protection Server entry, and confirm that the status is **Started**.

| Name 🛆                      | Description | Status  |
|-----------------------------|-------------|---------|
| 🎕 Routing and Remote Access | Offers rout |         |
| 🆏 Secondary Logon           | Enables st  | Started |
| 🏶 Security Accounts Manager | Stores sec  | Started |
| 🆏 Security Center           | Monitors s  | Started |
| Sentinel Protection Server  | Manages S   | Started |

If the status is blank, Sentinel Protection Server and select **Start**.

| Sentinel Protection Server | Manages S    |         | Automotio     |
|----------------------------|--------------|---------|---------------|
| Server                     | Supports fil | Started | Start         |
| Shell Hardware Detection   |              | Started | Stop          |
| Simple Mail Transfer Prot  | Transports   | Starter | Pause         |
| Smart Card                 | Manages a    |         | Resume        |
|                            |              |         | Restart       |
|                            |              |         | All Tasks 🔹 🕨 |
|                            |              |         | Refresh       |
|                            |              |         | Properties    |
|                            |              |         | Help          |
|                            |              |         |               |

If the status is **Paused**, **D** Sentinel Protection Server and select **Resume**.

| Sentinel Protection Server | Manages S    | Paused  | A. (6111116)  |
|----------------------------|--------------|---------|---------------|
| Server                     | Supports fil | Started | Start         |
| Shell Hardware Detection   |              | Started | Stop          |
| Simple Mail Transfer Prot  | Transports   | Started | Pause         |
| Smart Card                 | Manages a    |         | Resume        |
|                            |              |         | Restart       |
|                            |              |         | All Tasks 🔹 🕨 |
|                            |              |         | Refresh       |
|                            |              |         | Properties    |
|                            |              |         | Help          |

6.

# 3.0 Operation

The D6200 allows the user to view, change, upload and download all of the D6600 or D6100IPv6/D6100i programming parameters over a network **or** the receiver's and the host's serial COM ports. Through the D6200 software, the user can:

- edit CPU and line card parameters,
- view the status of all accounts in the databases,
- add, edit, or delete accounts, and
- configure network operations.

The D6600/D6100IPv6 programming is loaded from four different files:

- CPU/Host/Network Configuration File
- Line Card Configuration File
- Network Account Database File
- DNIS Account Database File OR Caller ID Database File (D6600 only)

These four files can be modified, uploaded, or downloaded separately.

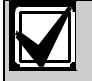

The version numbers used in the screens shown throughout this manual are for demonstration only. They might be different from the software version numbers you have.

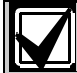

To confirm that the D6200 installation can locate your security key, install the key on a networked workstation that is running the Sentinel Protection Server software. For more information, refer to *Section 2.2 Installing Sentinel Protection Server* on page 6.

## 3.1 Log On

A window appears prompting the user for the correct User ID and Password necessary to log on again.

| Password Check |          |
|----------------|----------|
| Enter user ID: | <b>_</b> |
| Enter password |          |
| ОК             | Close    |

- 1. Enter 6200 (default User ID).
- 2. Press [TAB].
- 3. Enter 6200 (default User Password).

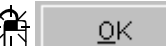

## 3.2 Environment Option

With the D6200, you can choose between the D6600 mode and D6100 mode.

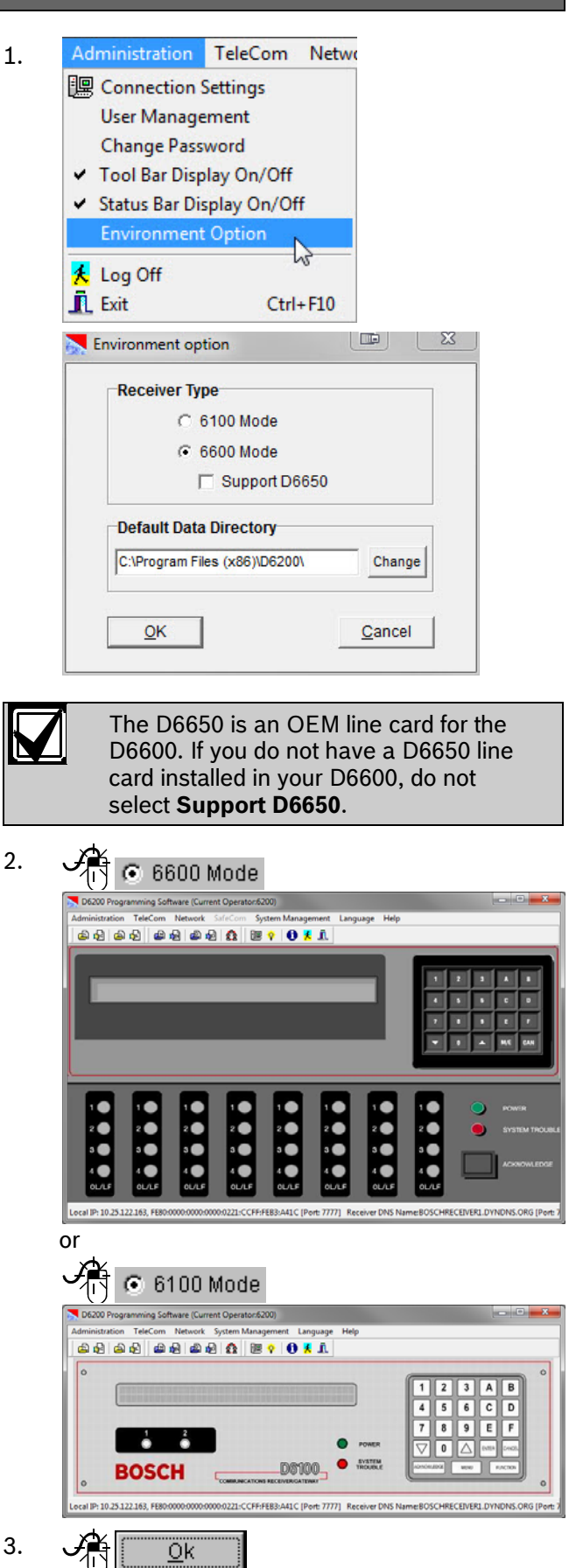

#### 3.3 Connection Settings

The connection settings allow for the configuration of communication parameters for the D6200 to communicate with:

- D6600 or D6100IPv6/D6100i Receiver
- Network devices (D6686, D6682, D6680, DX4020, C900V2, C900TTL-E, or D9133TTL-E)

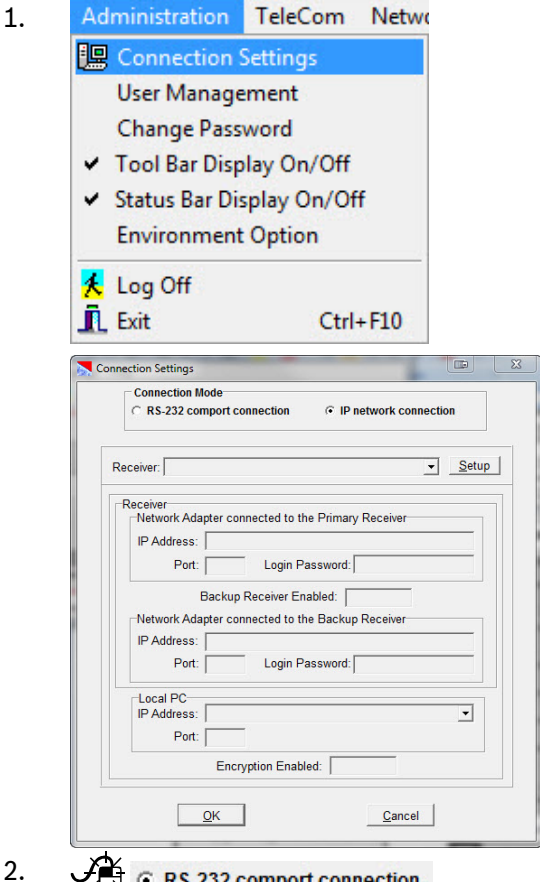

Refer to Section 3.3.1 RS-232 Connection, page

10. or ∕≏≼

IP network connection

Refer to Section 3.3.2 Network Connection, page 10.

#### 3.3.1 RS-232 Connection

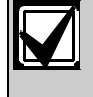

Set Menu Item 6.1.5 to 0 (disabled) in the receiver to communicate using the COM4 for RS-232 direct connection.

#### Table 1: RS-232 Settings

| COM port            | COM1 to COM8       |
|---------------------|--------------------|
| Data bits select    | 8 bits             |
| Parity check select | None, Odd, or Even |
| Stop bits select    | 1 bit or 2 bit     |
| Baud Rate Speed     | 38400              |

#### Figure 4: D6200 RS-232 Connection Settings

| Connection Mod<br>RS-232 comp | e<br>ort connection | C IP ne      | twork connecti    |
|-------------------------------|---------------------|--------------|-------------------|
|                               | Local PC RS-23      | 2 comport se | ttings            |
| -COM port se                  | lect                |              |                   |
| COM1                          | C COM3              | C COM5       | C COM7            |
| C COM2                        | C COM4              | C COM6       | C COM8            |
| Data bits se<br>8 bits        | lect                |              |                   |
| Parity check<br>None          | select<br>C Odd C   | Even         |                   |
| Stop bits se<br>1 bit         | lect<br>C 2 bit     |              |                   |
| Bau                           | id Rate Speed       | 38400        | Ŧ                 |
| 🗖 Hardwar                     | e flow control      | 🗖 Soft       | ware flow control |
| <u>O</u> k                    |                     |              | Cancel            |

#### 3.3.2 Network Connection

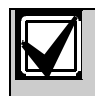

1.

Set Menu Item 6.1.5 in the receiver to 1 (enabled) to communicate using the TCP/IP network connection if the D6680 or D6682 is connected to COM4 or to 2 if the D6686 is used.

Set Menu Item 6.2.5 in the receiver to 1 to communicate using the TCP/IP network connection if the D6680 or D6682 is connected to COM1 or to 2 if the D6686 is used.

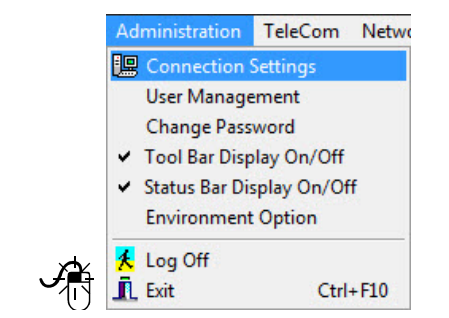

| Sconnection Settings                                                                                                    | 6. | Enter the static IP Address or if using DNS                                                                                                    |
|----------------------------------------------------------------------------------------------------|----|----------------------------------------------------------------------------------------------------|
| Connection Mode                                                                                                    |    | select the <b>Use DNS Name</b> box and enter a valid Hostname for the primary receiver and port number of the receiver network adapter. If the receiver configuration has a Login Password to allow connection by D6200 workstations, enter that password here. |
| Port: Login Password: Backup Receiver Enabled:                                                                                                    |    | Receiver IP Address: 192.168.1.10  Use DNS Name Login Password: Receiver Port: 7700                                                                                                    |
| Network Adapter connected to the Backup Receiver                                                                                                    | 7. | If a backup receiver is used,                                                                                                    |
| Local PC                                                                                                    |    | Enter the IP address and the port number of the                                                                                                    |
| Port: Encryption Enabled: OK Cancel                                                                                                    |    | backup receiver. If the receiver configuration<br>has a Login Password to allow connection by<br>D6200 workstations, enter that password here.                                                                                                    |
|                                                                                                    |    | Receiver IP Address:     192 168.1.10     Use DNS Name       Login Password:     Receiver Port:     7701                                                                                                    |
| 2. IP network connection                                                                                                    |    | The local PC IP address cannot be changed (the software detects it each time it is started).                                                                                                    |
| 3. <u>Ja</u>                                                                                                    | 8. | Set the Local Port to the desired port number.                                                                                                    |
| Receiver: Setup                                                                                                    |    | Local PV: FEBUUUUUUUUUUUUUUUUUUUUUUUUUUUUUUUUUUUU                                                                                                    |
| Receiver Name Management                                                                                                    |    | If <b>Enable Backup Receiver</b> is selected, this will default to the same port number of the primary receiver and cannot be changed.                                                                                                    |
| (No dala to display)                                                                                                    | 9. | To use encryption, check the box and select the proper encryption level (128, 192, or 256):                                                                                                    |
|                                                                                                    |    | ✓ Enable encryption AES 128 ▼                                                                                                    |
| Copy Edit Delete Egit                                                                                                    |    | Key String(0-9,A-F,32 chars)                                                                                                    |
| Totak 0                                                                                                    |    |                                                                                                    |
| 4. <u>Add</u>                                                                                                    |    | Eeturn Key String to default value                                                                                                    |
| Receiver Network Connection Setup         ISI           Receiver Name         Pimary Receiver Name           Pimary Receiver Paddress:         Receiver Pot                                                                                                    |    | Return Key String to default value                                                                                                    |
| Login Password:   Use DNS Name  Login Password:  Login Password:  Receiver  Receiver |    | value.                                                                                                    |
| Login Password F: Use ONG Name Local P Address [1025121.84 Local Port ]                                                                                                    |    |                                                                                                    |
| Encryption Option Enable encryption AES 128 - Key String(0-9,A-F,32 chars)                                                                                                    |    |                                                                                                    |
| $\begin{array}{ c c c c c c c c c c c c c c c c c c c$                                                                                                    |    |                                                                                                    |
| Beturn Key String to default value Save Çancel                                                                                                    |    |                                                                                                    |
|                                                                                                    |    |                                                                                                    |

5. Give a name to the receiver.

| 10                                    | ×4×                                                                                                    | <u>.</u> |
|---------------------------------------|----------------------------------------------------------------------------------------------------|----------|
| 10.                                   | Save                                                                                                    |          |
|                                       | Connection Mode                                                                                                    |          |
|                                       | C RS-232 comport connection  ○ IP network connection                                                                                                    |          |
|                                       | Receiver:                                                                                                    |          |
|                                       | Receiver<br>Network Adapter connected to the Primary Receiver                                                                                                    |          |
|                                       | IP Address:                                                                                                    |          |
|                                       | Backup Receiver Enabled:                                                                                                    |          |
|                                       | Network Adapter connected to the Backup Receiver                                                                                                    |          |
|                                       | Port: Login Password:                                                                                                    |          |
|                                       | Local PC<br>IP Address:                                                                                                    |          |
|                                       | Port:                                                                                                    |          |
|                                       |                                                                                                    | 3.       |
|                                       | QKCancel                                                                                                    | TI       |
| 11.                                   |                                                                                                    | pr<br>Te |
|                                       | Receiver: Receiver01                                                                                                    | P        |
|                                       | Receiver01                                                                                                    | To       |
| 12.                                   | ЭН ОК                                                                                                    | W        |
|                                       | The D6200 software status bar changes                                                                                                    | IL.      |
|                                       | (Figure 5 on page 12).                                                                                                    |          |
| Figu                                  | re 5: D6200 Software Status Bar                                                                                                    |          |
| Administra                            | Programming Software (Current Operators6/00)                                                                                                    |          |
| LUPB                                  | ocal connectionIP:10.25.122.27 Port:7700<br>connected Receiver name: Receiver01'<br>rimary ReceiverIP:10.25.122.1 Port:7700<br>ackup ReceiverIP:10.25.112.1 Port:7701                                                                                                    |          |
| 1<br>2<br>3<br>4<br>ULU<br>Welcome to | Detter D6200 Programming Software                                                                                                    |          |
|                                       | If the PC running the D6200 software is<br>DHCP to obtain an IP address, the<br>server could change the IP address. If<br>this happens, the D6200 software<br>cannot communicate with the receiver<br>until the receiver is programmed with<br>the new assigned PC IP address. To<br>avoid this problem, use a static IP<br>address for the PC running the D6200<br>software or use a login password for the<br>receiver. |          |

Make the encryption key string the same for all devices (D6686, D6682, D6680, D6600, D6100IPv6/D6100i, B426, B420, DX4020, C900V2, ITS-DX4020-G, D6202, D6200, D9133TTL-E, and C900TTL-E) or panel that supports encryption. Program the devices in the following order:

- 1. D6202 (Automation if used)
- 2. D6686/D6682/D6680 (D6600) or Ethernet port (D6100IPv6/D6100i)
- 3. D6600 or D6100IPv6/D6100i
- B426, B420, DX4020, C900V2, ITS-DX4020-G, D9133TTL-E, and C900TTL-E
- 5. D6200 (last)

#### 3.3.3 Password Protection

The D6200 Programming Software is password protected.

To log in, the user must enter the correct User ID and Password upon opening the D6200 software. Only one user can be logged on at a time.

To log off, select Administration  $\rightarrow$  Log Off. A window opens prompting the user for the correct User ID and Password necessary to log on again.

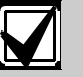

The default User ID is "6200." The default Password is "6200."

The D6200 passwords do not correspond with the D6600 passwords.

This default user ID provides access to all security levels and features. Change the default User Password to something other than "6200."

Valid passwords have a maximum of eight alphanumeric characters (0 to 9, A to F). Use the D6200 software to customize the default passwords.

#### 3.4 D6200 Icon Bar

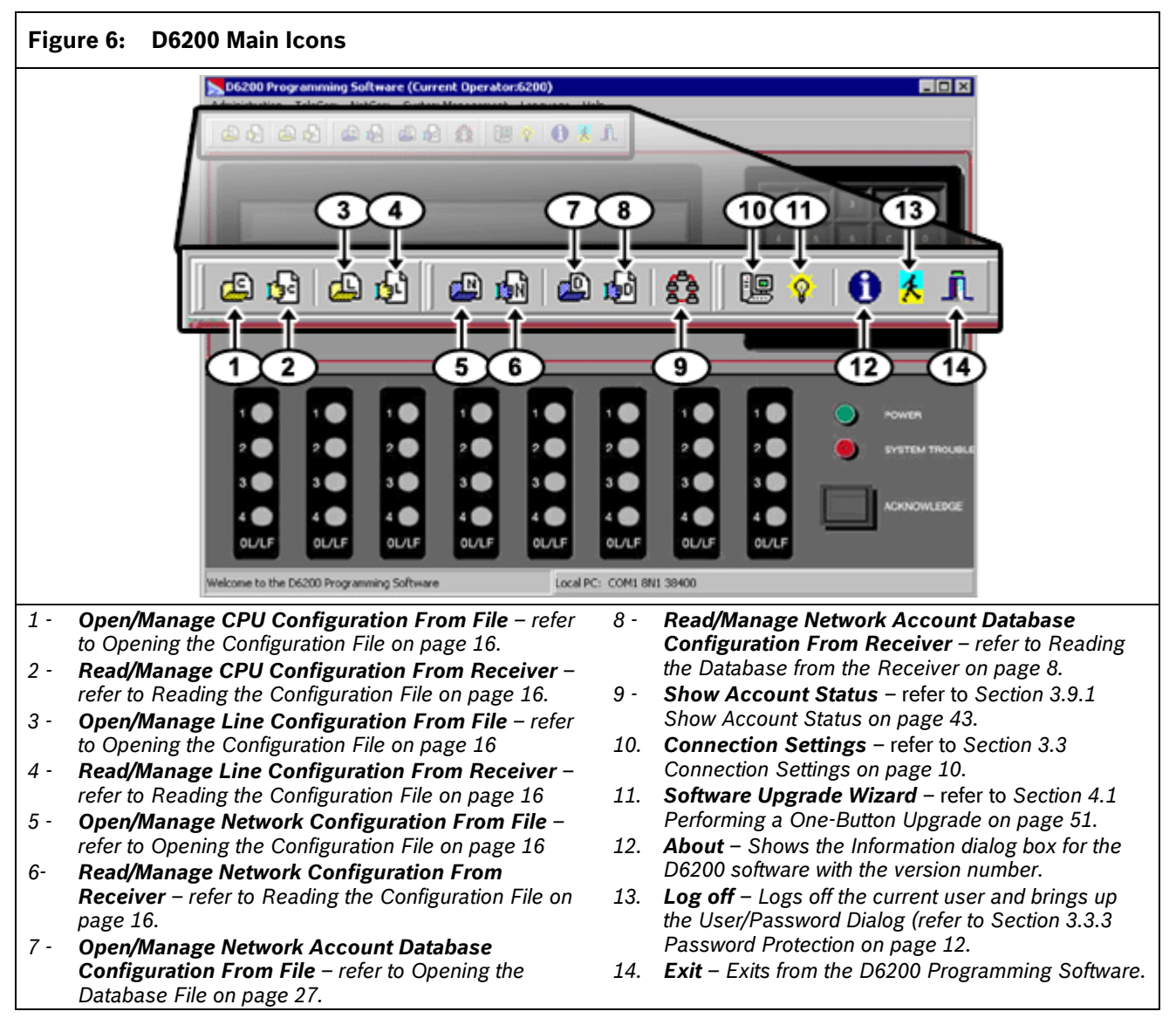

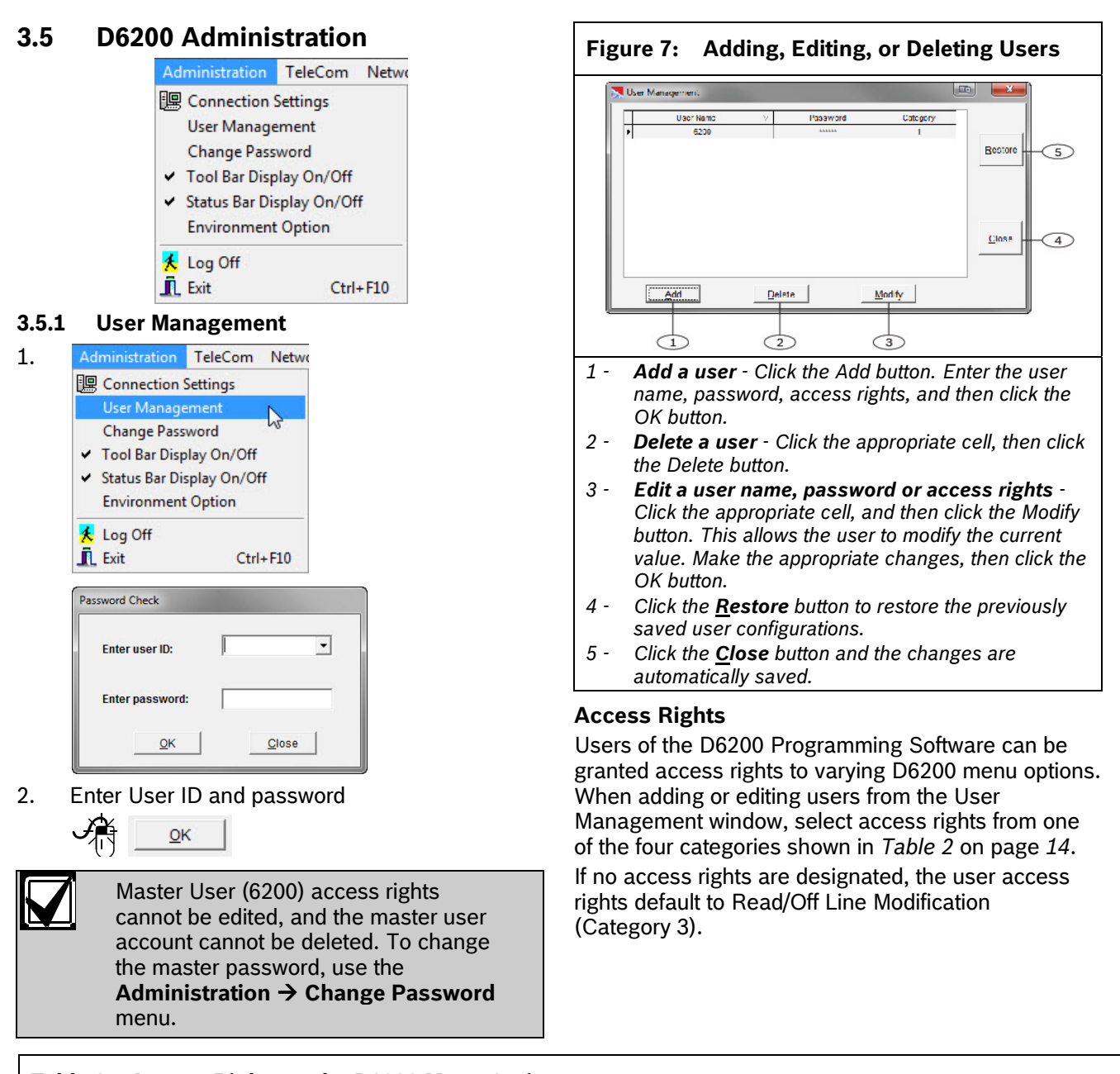

| Table 2: Access Rights to the D6200 Menu Options |                                  |                                                                                                    |  |  |
|--------------------------------------------------|----------------------------------|----------------------------------------------------------------------------------------------------|--|--|
|                                                  |                                  |                                                                                                    |  |  |
| Category                                         | Access<br>Rights                 | Description                                                                                                    |  |  |
| 1                                                | All                              | Users can access all the D6200 menu options.                                                                                                    |  |  |
| 2                                                | All Except<br>User<br>Management | Users can access all the D6200 menu options except user management.                                                                                                    |  |  |
| 3                                                | Read/Off Line<br>Modification    | Users can read configurations from the receiver and modify parameters but cannot program the receiver.                                                                                                    |  |  |
| 4                                                | User Defined                     | Users can select or remove any of the menu options by double clicking on the menu title listed. A check mark indicates the user was granted access to the item. No check mark indicates the user was denied access to that option. |  |  |

#### Save and Restore User Management Files 4. Enter new password Click the **Close** button when the user configurations Enter new password: are established. This saves user configurations into a hidden file, which can be useful for updating all user Retype password 5. configurations when performing D6200 upgrades. Retype password: After installing a new version of the D6200, click the Restore button. The previously saved user 6. Change configurations are now loaded into the new D6200. 3.5.2 **Changing User Password** 3.5.3 **Environment Option** Administration TeleCom Netwo 1. 1. Administration TeleCom Netwo 🖳 Connection Settings Connection Settings User Management User Management Change Password ✓ Tool Bar Display On/Off <sup>1</sup>√<sup>3</sup> Change Password ✓ Status Bar Display On/Off Tool Bar Display On/Off **Environment Option** Status Bar Display On/Off **Environment Option** 🟃 Log Off Exit Ctrl+F10 hr 🏃 Log Off Exit Ctrl+F10 Password Check Environment option • Enter user ID: Receiver Type C 6100 Mode 6600 Mode 6600 6600 Enter password: Support D6650 OK Close **Default Data Directory** C:\Program Files (x86)\D6200\ Change 2. Enter valid user ID and password. 3. OK <u>0</u>K Cancel If the name and password entered are inconsistent with the currently logged in The D6650 is an OEM line card for the user, an error message occurs and the D6600. If you do not have a D6650 line operation is canceled. card installed in your D6600, do not select Support D6650. Frro Invalid user name or wrong password! ОК Change Password User information Name Last login date: Password: -Last login time: Enter new password Retype password: C<u>h</u>ange Close

2. @ 6600 Mode

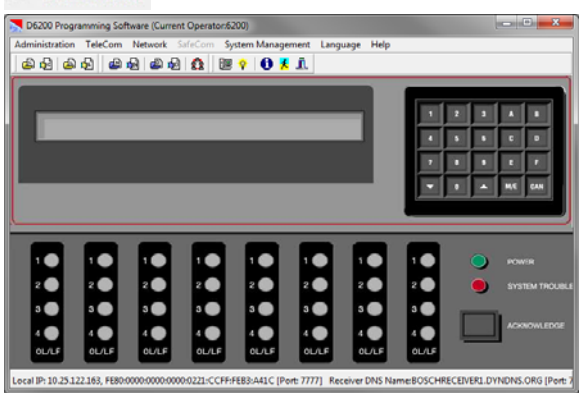

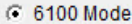

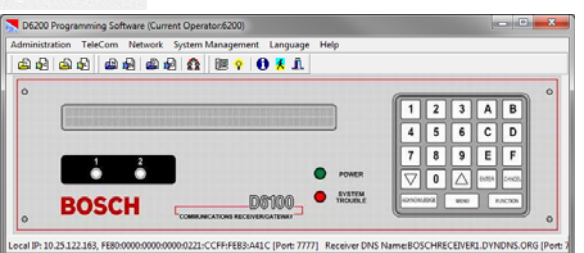

#### 3.6 TeleCom Configuration **CPU Configuration** 3.6.1

#### **Opening the Configuration File**

This option loads the CPU configuration file that is saved on the host PC.

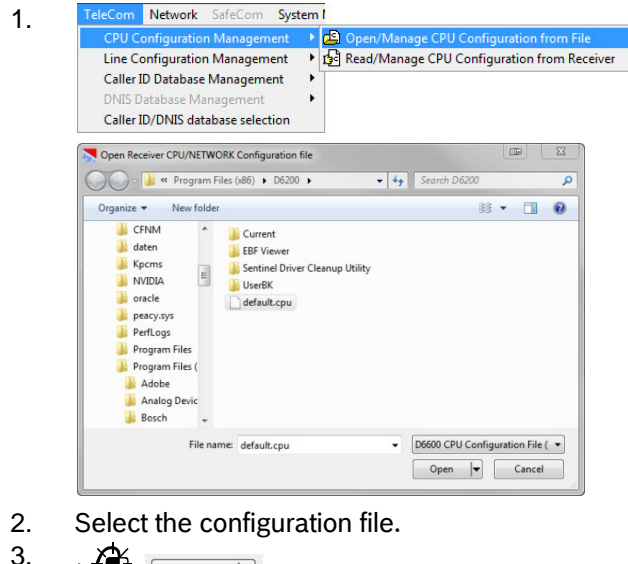

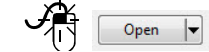

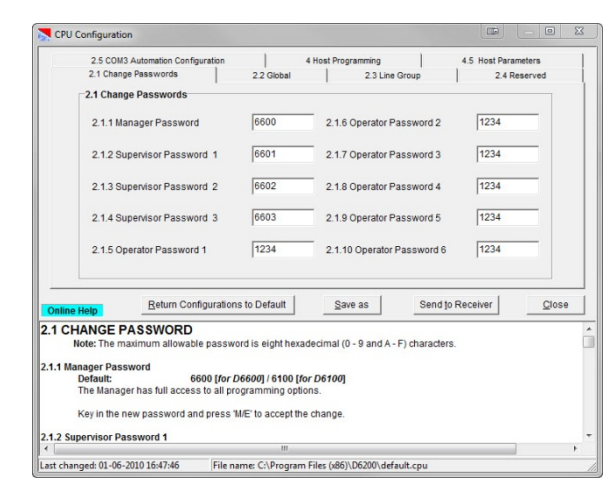

- 4. Change options. 5.
  - A Close

#### **Reading the Configuration File**

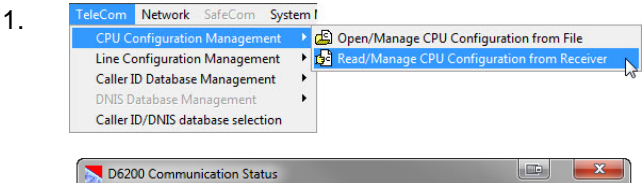

| Db200 Communication Status     |   |  |
|--------------------------------|---|--|
| Connecting                     | J |  |
| Connected OK                   |   |  |
| Reading Receiver DNIS database |   |  |
|                                |   |  |
|                                |   |  |
|                                |   |  |
|                                |   |  |
|                                |   |  |
|                                |   |  |
|                                |   |  |
|                                |   |  |
|                                |   |  |
|                                |   |  |
|                                |   |  |

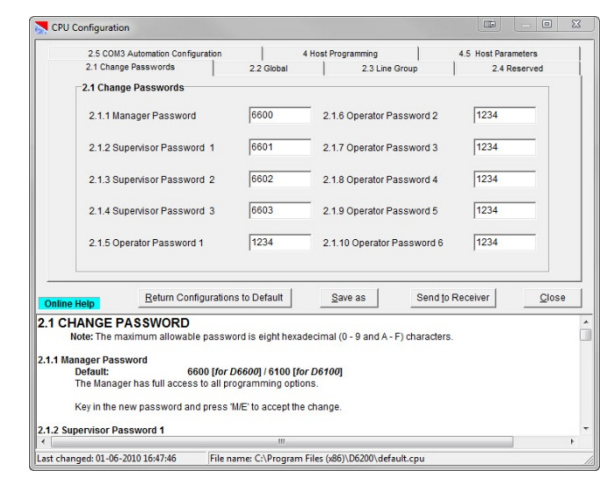

- 2. Change options.
- 3. Close

#### **Editing the Configuration File**

1. Change options.

| Save Receiver CPU/NETWORK Co                                                                                                    | onfiguration file<br>x86) ► D6200 ► - 4y Search D6200                               |           |
|----------------------------------------------------------------------------------------------------|-------------------------------------------------------------------------------------|-----------|
| Organize  New folder PerfLogs Pogram Files Program Files Program Files P | Current<br>EBF Viewer<br>Gurentimel Driver Cleanup Utility<br>UserRK<br>default.cpu | - ##<br>- |
| Gurrent<br>File name: default.cpu<br>Save as type: Receiver CPI                                                                                                    | V/NETWORK Configuration file (*.CPU)                                                |           |

3. Enter a filename.

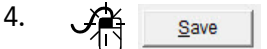

#### Sending the Configuration File

After modifying the configuration file, send it back to the receiver for the changes to take effect.

Changed parameters take effect immediately at the receiver. For example, after making modifications to the line formats, update the line card.

| 1. | Send to Receiver                                                                                                    |
|----|----------------------------------------------------------------------------------------------------|
|    | Confirm                                                                                                    |
|    | Are you sure you want to send the CPU configuration to the receiver?                                                                                                    |
|    | Yes No                                                                                                    |
| 2. | Yes                                                                                                    |
|    | D6200 Communication Status                                                                                                    |
|    | Connecting       [Start time is: 10:13:22]       Transfer OK.       [Total transfer time = 0 Min 4 Sec]       Writing,Please Wait.       Disconnecting       Disconnected OK. |
|    |                                                                                                    |
| 3. |                                                                                                    |

The parameter file is in the receiver.

# 3.6.2 Line Card Configuration

#### Opening the Configuration File

1.

3.

5.

This option loads the CPU configuration file saved on the Host PC.

| CDU Configuration M                                                     |                                                   |                   |                                                 |
|-------------------------------------------------------------------------|---------------------------------------------------|-------------------|-------------------------------------------------|
| Line Configuration Ma                                                   | inagement                                         | Open/Mar          | hage Line Configuration from F                  |
| Caller ID Database Mar<br>DNIS Database Manag<br>Caller ID/DNIS databas | nagement<br>ement<br>se selection                 | Ine Card I        | age Line Configuration from R<br>Firmware Setup |
| Nopen Receiver Line Card Con                                            | figuration file<br>s (x86) ► D6200                | • <del>•</del> 49 | Search D6200                                    |
| Organize V New folder                                                   | Current<br>EBF Viewer<br>Sentinel Drive<br>UserBK | r Cleanup Utility | 85 • 🔲 🔮                                        |
|                                                                         |                                                   |                   |                                                 |

2. Select the desired configuration file.

| Line Card Config | jurations       |              |              |
|------------------|-----------------|--------------|--------------|
| Line Card 1:     | Line Card 2:    | Line Card 3: | Line Card 4: |
| Line 1           | C Line 5        | C Line 9     | C Line 13    |
| C Line 2         | C Line 6        | C Line 10    | C Line 14    |
| C Line 3         | C Line 7        | C Line 11    | C Line 15    |
| C Line 4         | C Line 8        | C Line 12    | C Line 16    |
| Line Card 5:     | Line Card 6:    | Line Card 7: | Line Card 8: |
| C Line 17        | C Line 21       | C Line 25    | C Line 29    |
| C Line 18        | C Line 22       | C Line 26    | C Line 30    |
| C Line 19        | C Line 23       | C Line 27    | C Line 31    |
| C Line 20        | C Line 24       | C Line 28    | C Line 32    |
| Select to Modify | Save <u>a</u> s | Send to Rec  | eiver Close  |

4. Select a line.

Select to Modify

Refer to *Editing the Configuration File* on page 18.

#### **Reading the Configuration File**

| CPU Configuratio                                                                                                    | n Management 🔹 📘                                                                                                    |                                                                                                    |                                                                                                    |
|----------------------------------------------------------------------------------------------------|----------------------------------------------------------------------------------------------------|----------------------------------------------------------------------------------------------------|----------------------------------------------------------------------------------------------------|
| Line Configuration                                                                                                    | n Management 🔹 🚺                                                                                                    | Den/Manage Line C                                                                                                    | onfiguration from                                                                                                    |
| Caller ID Database                                                                                                    | Management 🔹 🕇 🚺                                                                                                    | Read/Manage Line C                                                                                                    | onfiguration from                                                                                                    |
| DNIS Database Ma                                                                                                    | inagement                                                                                                    | Line Card Firmware S                                                                                                    | etup                                                                                                    |
| Caller ID/DINIS dat                                                                                                    | abase selection                                                                                                    |                                                                                                    |                                                                                                    |
| D6200 Commur                                                                                                    | ication Status                                                                                                    |                                                                                                    |                                                                                                    |
| Connecting                                                                                                    |                                                                                                    |                                                                                                    |                                                                                                    |
| Connected OK                                                                                                    | Line Card configure                                                                                                    | tions                                                                                                    |                                                                                                    |
| reading receiver                                                                                                    | Line Gard configura                                                                                                    | 10013                                                                                                    |                                                                                                    |
|                                                                                                    |                                                                                                    |                                                                                                    |                                                                                                    |
|                                                                                                    |                                                                                                    |                                                                                                    |                                                                                                    |
|                                                                                                    |                                                                                                    |                                                                                                    |                                                                                                    |
|                                                                                                    |                                                                                                    |                                                                                                    |                                                                                                    |
|                                                                                                    |                                                                                                    |                                                                                                    |                                                                                                    |
|                                                                                                    |                                                                                                    |                                                                                                    |                                                                                                    |
|                                                                                                    |                                                                                                    |                                                                                                    |                                                                                                    |
|                                                                                                    |                                                                                                    |                                                                                                    |                                                                                                    |
|                                                                                                    |                                                                                                    |                                                                                                    |                                                                                                    |
|                                                                                                    |                                                                                                    |                                                                                                    |                                                                                                    |
|                                                                                                    |                                                                                                    |                                                                                                    |                                                                                                    |
|                                                                                                    |                                                                                                    |                                                                                                    |                                                                                                    |
|                                                                                                    |                                                                                                    |                                                                                                    |                                                                                                    |
| Line Card Conf                                                                                                    | igurations                                                                                                    |                                                                                                    |                                                                                                    |
| Line Card Conf                                                                                                    | igurations                                                                                                    | Line Card 3:                                                                                                    | Line Card 4                                                                                                    |
| Line Card Conf                                                                                                    | igurations<br>Line Card 2:<br>C Line 5                                                                                                    | Line Card 3:                                                                                                    | Line Card 4                                                                                                    |
| Line Card Conf<br>Line Card 1:<br>C Line 1<br>C Line 2                                                                                                    | igurations<br>Line Card 2:<br>C Line 5<br>C Line 6                                                                                                    | Line Card 3:<br>C Line 9<br>C Line 10                                                                                                 | Line Card 4<br>C Line 13<br>C Line 14                                                                                              |
| Line Card Conf<br>Line Card 1:<br>C Line 1<br>C Line 2<br>C Line 3                                                                                                    | igurations<br>Line Card 2:<br>C Line 5<br>C Line 6<br>C Line 7                                                                                             | Line Card 3:<br>C Line 9<br>C Line 10<br>C Line 11                                                                                    | Line Card 4<br>C Line 13<br>C Line 14                                                                                              |
| Line Card Conf<br>Line Card 1:<br>C Line 1<br>C Line 2<br>C Line 3<br>C Line 4                                                                                                    | igurations<br>Line Card 2:<br>C Line 5<br>C Line 6<br>C Line 7<br>C Line 9                                                                                 | Line Card 3:<br>C Line 9<br>C Line 10<br>C Line 11                                                                                    | Line Card 4<br>C Line 13<br>C Line 14<br>C Line 14                                                                                 |
| Line Card Conf<br>Line Card 1:<br>C Line 1<br>C Line 2<br>C Line 3<br>C Line 4                                                                                                    | igurations<br>Line Card 2:<br>C Line 5<br>C Line 6<br>C Line 7<br>C Line 8                                                                                 | Line Card 3:<br>C Line 9<br>C Line 10<br>C Line 11<br>C Line 12                                                                       | Line Card 4<br>C Line 13<br>C Line 14<br>C Line 15<br>C Line 16                                                                    |
| Line Card Conf<br>Line Card 1:<br>C Line 1<br>C Line 2<br>C Line 3<br>C Line 4<br>Line Card 5:                                                                                                    | igurations<br>Line Card 2:<br>C Line 5<br>C Line 6<br>C Line 7<br>C Line 8<br>Line Card 6:                                                                 | Line Card 3:<br>C Line 9<br>C Line 10<br>C Line 11<br>C Line 12<br>Line Card 7:                                                       | Line Card 4<br>C Line 12<br>C Line 14<br>C Line 15<br>C Line 16<br>Line Card 8                                                     |
| Line Card Conf<br>Line Card 1:<br>C Line 1<br>C Line 2<br>C Line 3<br>C Line 4<br>Line Card 5:<br>C Line 17                                                                                                    | igurations<br>Line Card 2:<br>C Line 5<br>C Line 6<br>C Line 7<br>C Line 8<br>Line Card 6:<br>C Line 21                                                    | Line Card 3:<br>C Line 9<br>C Line 10<br>C Line 11<br>C Line 12<br>Line Card 7:<br>C Line 25                                          | Line Card 4<br>C Line 13<br>C Line 14<br>C Line 16<br>C Line 16<br>C Line 26<br>Line 20                                            |
| Line Card 1:<br>(c) Line 1<br>(c) Line 1<br>(c) Line 2<br>(c) Line 3<br>(c) Line 3<br>(c) Line 4<br>Line Card 5:<br>(c) Line 17<br>(c) Line 18                                                                                                    | igurations<br>Line Card 2:<br>C Line 5<br>C Line 5<br>C Line 7<br>C Line 8<br>Line Card 6:<br>C Line 21<br>C Line 22                                       | Line Card 3:<br>C Line 9<br>C Line 10<br>C Line 11<br>C Line 12<br>Line Card 7:<br>C Line 26                                          | Line Card 4<br>C Line 13<br>C Line 14<br>C Line 16<br>C Line 16<br>Line Card 8<br>C Line 20<br>C Line 20                           |
| Line Card Conf<br>Line Card 1:<br>C Line 1<br>C Line 2<br>C Line 3<br>C Line 4<br>Line Card 5:<br>C Line 17<br>C Line 19                                                                                                    | igurations<br>Line Card 2:<br>C Line 5<br>C Line 6<br>C Line 7<br>C Line 8<br>Line Card 6:<br>C Line 21<br>C Line 23                                       | Line Card 3:<br>C Line 9<br>C Line 10<br>C Line 11<br>C Line 12<br>Line Card 7:<br>C Line 25<br>C Line 26<br>C Line 27                | Line Card 4<br>C Line 12<br>C Line 14<br>C Line 15<br>C Line 16<br>Line Card 8<br>C Line 20<br>C Line 20<br>C Line 20<br>C Line 20 |
| Line Card Conf<br>Line Card 1:<br>C Line 1<br>C Line 2<br>C Line 3<br>C Line 4<br>Line Card 5:<br>C Line 17<br>C Line 18<br>C Line 19<br>C Line 19                                                                                                    | igurations                                                                                                    | Line Card 3:<br>C Line 9<br>C Line 10<br>C Line 11<br>C Line 12<br>Line Card 7:<br>C Line 25<br>C Line 27<br>C Line 27                | Line Card 4<br>C Line 13<br>C Line 14<br>C Line 15<br>C Line 16<br>Line Card 8<br>C Line 29<br>C Line 30<br>C Line 30<br>C Line 31 |
| Line Card Conf<br>Card 1:<br>Card 1:<br>Card 1:<br>Card 1:<br>Card 1:<br>Card 1:<br>Card 2:<br>Card 5:<br>Card 5:<br>Card 5:<br>Card 5:<br>Card 1:<br>Card 1:<br>Card 2:<br>Card 2:<br>Card | igurations<br>Line Card 2:<br>C Line 5<br>C Line 7<br>C Line 7<br>C Line 8<br>Line Card 6:<br>C Line 21<br>C Line 22<br>C Line 23<br>C Line 24             | Line Card 3:<br>C Line 9<br>C Line 10<br>C Line 11<br>C Line 12<br>Line Card 7:<br>C Line 25<br>C Line 27<br>C Line 28                | Line Card 4<br>C Line 13<br>C Line 14<br>C Line 15<br>C Line 16<br>Line Card 8<br>C Line 29<br>C Line 31<br>C Line 32              |
| Line Card 1:<br>(c) Line 1<br>(c) Line 2<br>(c) Line 3<br>(c) Line 4<br>Line Card 5:<br>(c) Line 18<br>(c) Line 19<br>(c) Line 20<br>Select to Modifi                                                                                                    | igurations<br>Line Card 2:<br>C Line 5<br>C Line 7<br>C Line 7<br>C Line 7<br>C Line 8<br>Line Card 6:<br>C Line 21<br>C Line 22<br>C Line 23<br>C Line 24 | Line Card 3:<br>C Line 9<br>C Line 10<br>C Line 11<br>C Line 12<br>Line Card 7:<br>C Line 25<br>C Line 27<br>C Line 28<br>Send to Rec | Line Card 4<br>C Line 13<br>C Line 14<br>C Line 15<br>C Line 16<br>Line Card 8<br>C Line 29<br>C Line 31<br>C Line 32<br>zeiver  C |

2. Select a line.

3.

Select to Modify

Refer to Editing the Configuration File, below.

#### **Editing the Configuration File**

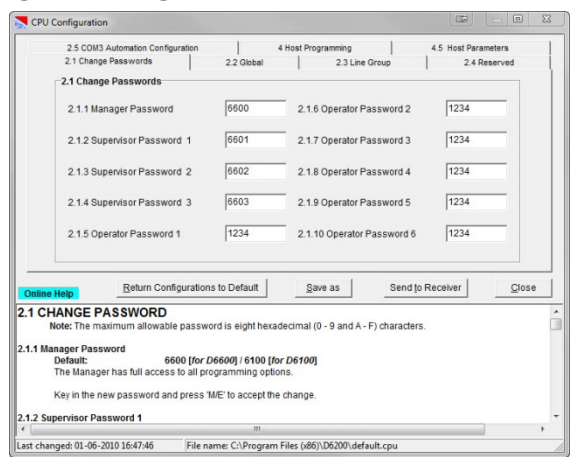

1. Change options.

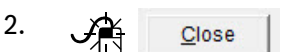

#### Sending the Configuration File

After modifying the configuration file, send it back to the receiver for the changes to take effect.

Changed parameters take effect immediately at the receiver. For example, after making modifications to the line formats, update the line card.

| 1. | Send to Receiver                                                                                                    |
|----|----------------------------------------------------------------------------------------------------|
|    | Confirm                                                                                                    |
|    | Are you sure you want to send Line Card configurations to receiver?                                                                                                    |
|    | Yes No                                                                                                    |
| 2. |                                                                                                    |
|    | D6200 Communication Status       Connecting       [Start time is: 10:13:22]       Transfer OK.       [Total transfer time = 0 Min 4 Sec]       WritingPlease Wait.       Disconnecting       Disconnected OK. |
| 3. |                                                                                                    |

The parameter file is in the receiver.

3.6.3 **Default Line Configuration from D6200** Software

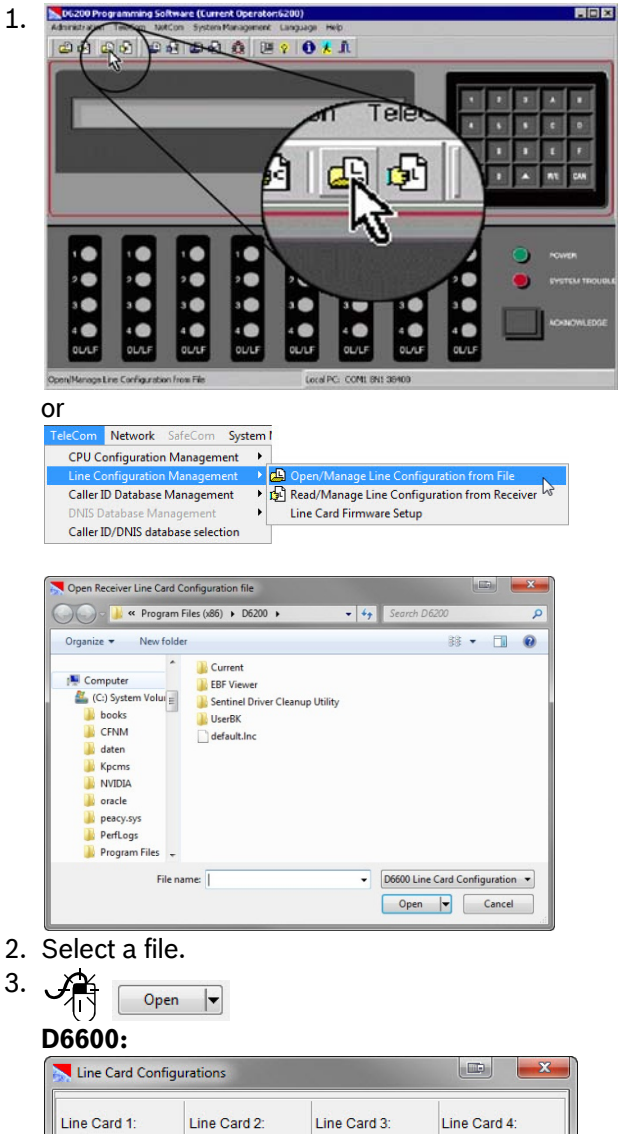

| Line Card 1:     | Line Card 2: | Line Card 3: | Line Card 4: |
|------------------|--------------|--------------|--------------|
| Line 1           | C Line 5     | C Line 9     | C Line 13    |
| C Line 2         | C Line 6     | C Line 10    | C Line 14    |
| C Line 3         | C Line 7     | C Line 11    | C Line 15    |
| C Line 4         | C Line 8     | C Line 12    | C Line 16    |
| Line Card 5:     | Line Card 6: | Line Card 7: | Line Card 8: |
| C Line 17        | C Line 21    | C Line 25    | C Line 29    |
| C Line 18        | C Line 22    | C Line 26    | C Line 30    |
| C Line 19        | C Line 23    | C Line 27    | C Line 31    |
| C Line 20        | C Line 24    | C Line 28    | C Line 32    |
| Select to Modify | Save as      | Send to Rec  | eiver Close  |

#### D6100:

| Line Group      |                  |
|-----------------|------------------|
| ে <u>Line 1</u> | C Line 2         |
| La atta Madife  | Condito Bossiver |

4. Select a line card to modify.

|    | Sele                                                                                                    | ct to Modify                                                                     | -                                                                            |                                                     |
|----|----------------------------------------------------------------------------------------------------|----------------------------------------------------------------------------------|------------------------------------------------------------------------------|-----------------------------------------------------|
|    | Line Cards Configuration Line     31.5 Line Identification     31.1 Handshake Tones                                                             | a 1<br>3.1.6 Reserved 3.1.7 Event 3/1<br>3.1.2 Phone Supervision                 | or 4/1   3.1.8 Event 4/2 or 4/3<br>3.1.3 Line Formats                        | 31.9 Automation<br>31.4 Two Way Audio               |
|    | 3.1.1.1 Tone1 2                                                                                                    | 3.1.1.5 Tone5 4                                                                  | 3.1.1.9 Tone Duration (*100ms<br>3.1.1.10 Initial Wait (*100ms)              | i) 10<br>10                                         |
|    | 3.1.1.2 Tone2 1<br>3.1.1.3 Tone3 5                                                                                                    | 3.1.1.6 Tone6 6                                                                  | 3.1.1.11 Handshake Wait (*100<br>3.1.1.12 Handshake Amplify                  | )ms) 30                                             |
|    | 3.1.1.4 Tone4 3                                                                                                    | 3.1.1.8 Tone8 0                                                                  | 3.1.1.13 Handshake Optimizat<br>3.1.1.14 Reserved                            | on o                                                |
|    | Online Help                                                                                                    | Set All Lines to Default                                                         | Set This Line to Default                                                     | Copy <u>C</u> lose                                  |
|    | 3.1.1.1 Tome 1<br>Default:<br>Selections:<br>0 No handshake, not at<br>1 1400 Hz<br>2 2300 Hz<br>3 Modem II<br>4 Modem IIettia2<br>5 Drual Tone | 2<br>1o 17<br>Ccepted for Tone 1                                                 |                                                                              | , *                                                 |
| 5  | Last changed: 01-04-2010 17:03:06                                                                                                    | File name: C:\Program Files (x86)\                                               | Resets all                                                                   | lines in all                                        |
| 5. | Set <u>A</u> ll Li                                                                                                    | nes to Default                                                                   | installed li<br>the defaul                                                   | ne cards to<br>t.                                   |
|    | Set Ihis                                                                                                    | Line to Default                                                                  | Resets on<br>modified li<br>default.                                         | ily the<br>ine to the                               |
| 6. |                                                                                                    | ose                                                                              | after all m<br>to all lines                                                  | odifications<br>are made.                           |
|    | No han<br>signal µ<br>suppor<br>that the<br>the des                                                                                             | dshake tone<br>processor (D<br>t that particu<br>e line card co<br>ired format b | is sent if th<br>SP) does n<br>lar format. (<br>onfiguration<br>pefore assig | e digital<br>ot<br>Confirm<br>supports<br>gning it. |
| 7. | Send to Reco                                                                                                    | eiver                                                                            | if no other<br>must be n                                                     | line cards<br>nodified.                             |
|    | D6200 Communica                                                                                                    | ation Status                                                                     |                                                                              |                                                     |
|    | Connecting<br>[Start time Is: 10:13<br>Transfer OK.<br>[Total transfer time :<br>Writing,Please W<br>Disconnecting<br>Disconnectord.            | :22]<br>= 0 Min 4 Sec]<br>ait.                                                   |                                                                              | ОК                                                  |
| 8  |                                                                                                    | 7                                                                                |                                                                              |                                                     |

A

<u>0</u>K

3.6.4 **Copying Selected Line Configuration from** D6200 Software

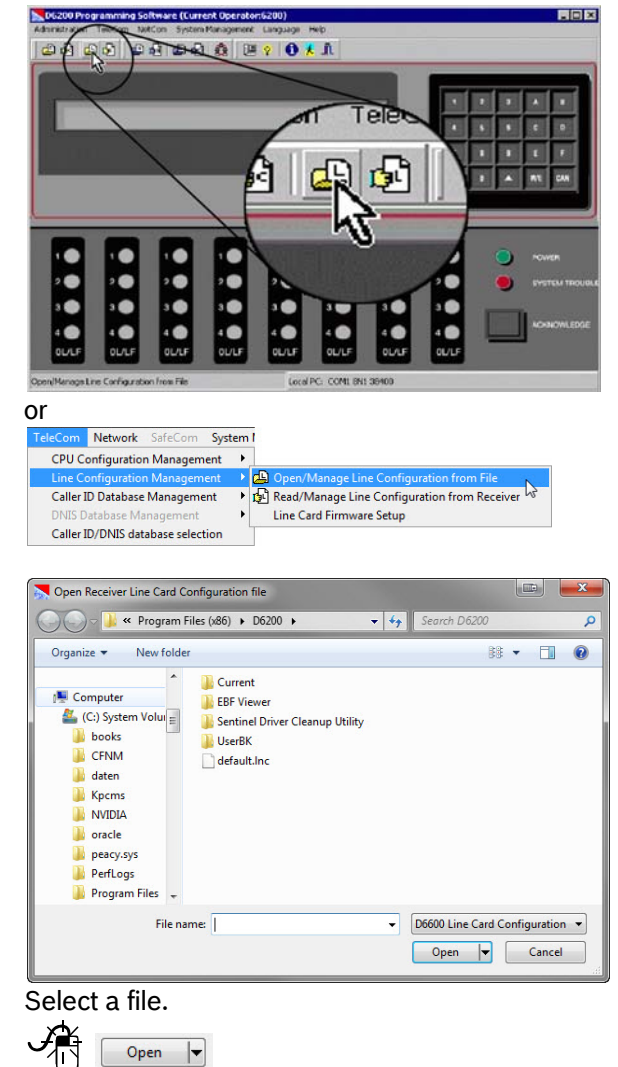

| Line Card Config | urations     | States       |                    |
|------------------|--------------|--------------|--------------------|
| Line Card 1:     | Line Card 2: | Line Card 3: | Line Card 4:       |
| Line 1           | C Line 5     | C Line 9     | C Line 13          |
| C Line 2         | C Line 6     | C Line 10    | C Line 14          |
| C Line 3         | C Line 7     | C Line 11    | C Line 15          |
| C Line 4         | C Line 8     | C Line 12    | C Line 16          |
| Line Card 5:     | Line Card 6: | Line Card 7: | Line Card 8:       |
| C Line 17        | C Line 21    | C Line 25    | C Line 29          |
| C Line 18        | C Line 22    | C Line 26    | C Line 30          |
| C Line 19        | C Line 23    | C Line 27    | C Line 31          |
| C Line 20        | C Line 24    | C Line 28    | C Line 32          |
| Select to Modify | Save as      | Send to Rece | iver <u>C</u> lose |

#### D6100:

| Line Group       |        |                  |       |
|------------------|--------|------------------|-------|
| ۰I               | ine 1  | C Line 2         |       |
| Select to Modify | Saveas | Send to Receiver | Close |

#### Calaat . **f**:I

| Select to                                               | Modify                                          |                                                                 |                 |
|---------------------------------------------------------|-------------------------------------------------|-----------------------------------------------------------------|-----------------|
| rds Configuration Line 1                                |                                                 |                                                                 |                 |
| 5 Line Identification 3.1.6<br>L1.1 Handshake Tones     | Reserved 3.1.7 Event<br>3.1.2 Phone Supervision | 3/1 or 4/1 3.1.8 Event 4/2 or 4/3<br>3.1.3 Line Formats         | 3.1.9 A         |
| 3.1.1 Handshake Tones                                   |                                                 |                                                                 |                 |
| 3.1.1.1 Tone1 2                                         | 3.1.1.5 Tone5 4                                 | 3.1.1.9 Tone Duration (*100ms<br>3.1.1.10 Initial Wait (*100ms) | 10              |
| 3.1.1.2 Tone2 1                                         | 3.1.1.6 Tone6 6                                 | 3.1.1.11 Handshake Wait (*100                                   | )ms) 30         |
| 3.1.1.3 Tone3 5                                         | 3.1.1.7 Tone7 0                                 | 3.1.1.12 Handshake Amplify                                      |                 |
| 3.1.1.4 Tone4 3                                         | 3.1.1.8 Tone8 0                                 | 3.1.1.13 Handshake Optimizati<br>3.1.1.14 Reserved              | ion<br>O        |
| elp                                                     | Set All Lines to Defaul                         | set This Line to Default                                        | Сору            |
| Ishake Tones<br>ne 1                                    |                                                 |                                                                 |                 |
| efault: 2<br>elections: 1 to                            | 17                                              |                                                                 |                 |
| 1400 Hz<br>2300 Hz                                      |                                                 |                                                                 |                 |
| Modem II<br>Modem IIe/IIIa2                             |                                                 |                                                                 |                 |
| ed: 01-04-2010 17:03:06                                 | File name: C:\Program Files (x                  | 86)\D6200\default.In1                                           |                 |
|                                                         | 1                                               |                                                                 |                 |
| Copy                                                    |                                                 |                                                                 |                 |
| 00.                                                     |                                                 |                                                                 |                 |
| 00:                                                     |                                                 | 100                                                             |                 |
| d 1 Configuration Line 1<br>Line Identification 3.1.6 R | leserved 3.1.7 Event 3/1 o                      | x 4/1 3.1.8 Event 4/2 or 4/3                                    | 3.1.9 Automatic |
| 1.1 Handshake Tones                                     | 3.1.2 Phone Supervision                         | 3.1.3 Line Formats 3.1.4 T                                      | wo Way Audio    |
| 3.1.1.1 Tone1 2                                         | 3.1.1.5 Tone5 4                                 | 3.1.1.9 Tone Duration (*100ms)                                  | 10              |
| 3112 Tone2 1                                            | 3116 Tone6 6                                    | 3.1.1.10 Initial Wait (*100ms)                                  | 10              |
|                                                         |                                                 | 3.1.1.11 Handshake Wait (*100ms)                                | 30              |
| 3.1.1.3 Ione3  5                                        | 3.1.1.7 Ione7  0                                | 3.1.1.13 Handshake Optimization                                 | 0               |
| 3.1.1.4 Tone4 3                                         | 3.1.1.8 Tone8 0                                 | 3.1.1.14 Reserved                                               | 0               |
|                                                         | Copy line configurati                           | on values to                                                    |                 |
| Line 1 T Line 5 T                                       | Line 9 T Line 13 T L                            | ine 17 🗆 Line 21 🗖 Line 25 🖓                                    | Line 29         |
| Line 2 🔽 Line 6 🕅                                       | Line 10 T Line 14 T L                           | ine 18 🔲 Line 22 🔲 Line 26 🗍                                    | Line 30         |
| Line 3 TLine 7 T                                        | Line 11 T Line 15 T L                           | .ine 19                                                         | Line 31         |
| Life 4   Life 6                                         |                                                 | X Cancel                                                        | Line 32         |
| ed: 01-04-2010 16:52:01 Fi                              | ile name: C:\Program Files (x86)\               | D6200\default.Inc                                               |                 |
| 00.                                                     | -                                               |                                                                 |                 |
| rds Configuration Line 1                                |                                                 | 1                                                               |                 |
| Line Identification 31.6F                               | Reserved 3.1.7 Event 3/1                        | or 4/1 31.8 Event 4/2 or 4/3                                    | 3.1.9 Autom     |
| .1.1 Handshake Tones                                    | a.1.2 Phone Supervision                         | 3.1.3 Line Formats   3.1.                                       | 4 fwoWayAu      |
| 3.1.1.1 Tone1 2                                         | 3.1.1.5 Tone5 4                                 | 3.1.1.9 Tone Duration (*100ms)                                  | 10              |
| 3.1.1.2 Tone2 1                                         | 3.1.1.6 Tone6 6                                 | 3.1.1.10 Initial Wait (*100ms)                                  | 10              |
| 3113Tone3 5                                             | 3117 Tope7 0                                    | 3.1.1.12 Handshake Amplify                                      | , 30            |
|                                                         |                                                 | 3.1.1.13 Handshake Optimization                                 |                 |
| 3.1.1.4 Tone4 3                                         | 3.1.1.8 Tone8 0                                 | 3.1.1.14 Reserved                                               | 0               |
|                                                         | Copy line configura                             | tion values to                                                  |                 |
| □ Line 1                                                |                                                 | □ Line 2                                                        |                 |
|                                                         |                                                 |                                                                 |                 |
|                                                         | and I                                           |                                                                 |                 |

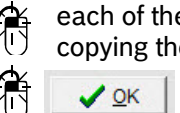

oxes to which you are copying the line configuration.

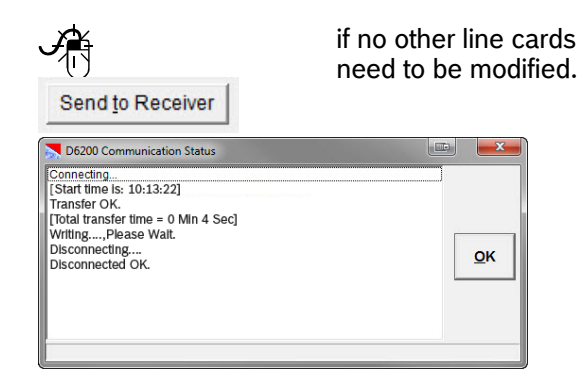

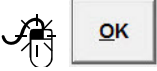

## 3.7 Network Configuration

#### 3.7.1 Opening the Configuration File

This option loads the CPU configuration file saved on the host PC.

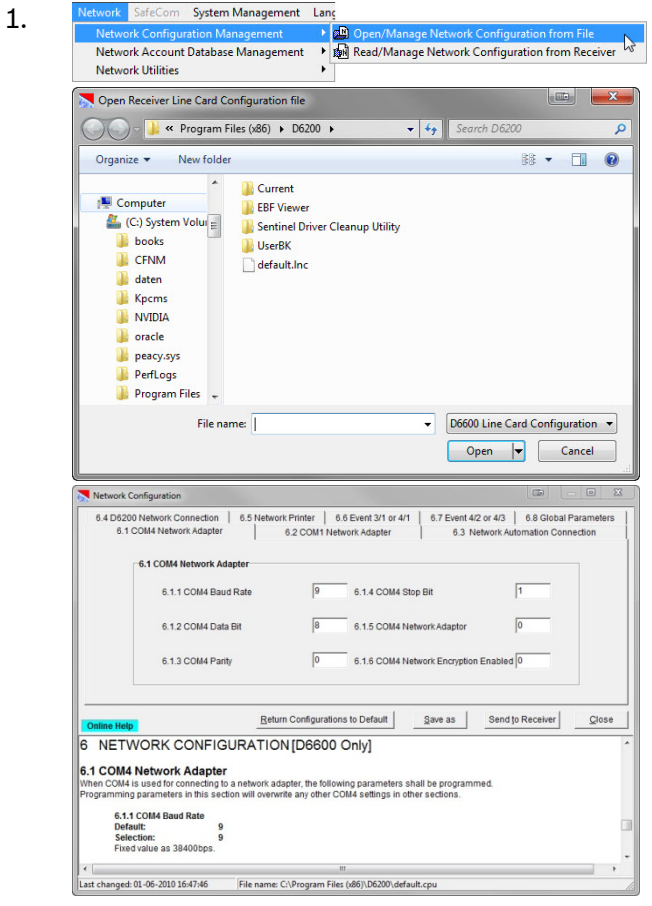

Refer to Section 3.7.3 Editing the Configuration File

#### 3.7.2 Reading the Configuration File

1.

| Maturali                                                                                                    | configuration Managemen                                                                                                    |                                                                                                    | Deed/Manage Networ                                                                                                    | configuration from                                                                                                    | i iic                          |
|----------------------------------------------------------------------------------------------------|----------------------------------------------------------------------------------------------------|----------------------------------------------------------------------------------------------------|----------------------------------------------------------------------------------------------------|----------------------------------------------------------------------------------------------------|--------------------------------|
| Network A                                                                                                    | Account Database Manager                                                                                                    | ment 🕐 🛄                                                                                                    | N Read/Manage Network                                                                                                    | c Configuration from r                                                                                                    | receive                        |
| Network U                                                                                                    | Jtilities                                                                                                    | 6                                                                                                    |                                                                                                    |                                                                                                    |                                |
| D6200 (                                                                                                    | Communication Statu                                                                                                    | s                                                                                                    |                                                                                                    |                                                                                                    |                                |
| Connectin                                                                                                    | a                                                                                                    |                                                                                                    |                                                                                                    |                                                                                                    |                                |
| Connected                                                                                                    | İOK                                                                                                    |                                                                                                    |                                                                                                    |                                                                                                    |                                |
| Reading R                                                                                                    | eceiver CPU/Network                                                                                                    | configura                                                                                                    | tions                                                                                                    |                                                                                                    |                                |
|                                                                                                    |                                                                                                    |                                                                                                    |                                                                                                    |                                                                                                    |                                |
|                                                                                                    |                                                                                                    |                                                                                                    |                                                                                                    |                                                                                                    |                                |
|                                                                                                    |                                                                                                    |                                                                                                    |                                                                                                    |                                                                                                    |                                |
|                                                                                                    |                                                                                                    |                                                                                                    |                                                                                                    |                                                                                                    |                                |
|                                                                                                    |                                                                                                    |                                                                                                    |                                                                                                    |                                                                                                    |                                |
|                                                                                                    |                                                                                                    |                                                                                                    |                                                                                                    |                                                                                                    |                                |
|                                                                                                    |                                                                                                    |                                                                                                    |                                                                                                    |                                                                                                    |                                |
|                                                                                                    |                                                                                                    |                                                                                                    |                                                                                                    |                                                                                                    |                                |
|                                                                                                    |                                                                                                    |                                                                                                    |                                                                                                    |                                                                                                    |                                |
|                                                                                                    |                                                                                                    |                                                                                                    |                                                                                                    |                                                                                                    | ш                              |
| _                                                                                                    |                                                                                                    |                                                                                                    |                                                                                                    |                                                                                                    |                                |
| Network Conf                                                                                                    | figuration                                                                                                    |                                                                                                    |                                                                                                    | - (B)                                                                                                    | 0                              |
| Network Cont                                                                                                    | figuration                                                                                                    | a para la c                                                                                                    |                                                                                                    |                                                                                                    | •                              |
| 6.4 D6200 N<br>6.1 CO                                                                                                    | figuration<br>etwork Connection   6.5 Netwo<br>M4 Network Adapter                                                                                                    | rk Printer 6                                                                                                    | 6 Event 3/1 or 4/1   6.7 Event                                                                                                    | 4/2 or 4/3 6.8 Global Pa                                                                                                    | arameter                       |
| 6.4 D6200 N<br>6.1 CO                                                                                                    | figuration etwork Connection   6.5 Netwo M4 Network Adapter                                                                                                    | rk Printer   6<br>6.2 COM1 Net                                                                                                    | .6 Event 3/1 or 4/1   6.7 Event<br>work Adapter   6.3                                                                                                    | 4/2 or 4/3 6.8 Global Pa<br>Network Automation Conne                                                                                                    | arameter<br>ction              |
| 6.4 D6200 N<br>6.1 CO                                                                                                    | iguration etwork Connection   6.5 Netwo M4 Network Adapter   1 COM4 Network Adapter                                                                                                    | rk Printer 6<br>6.2 COM1 Net                                                                                                    | 6 Event 3/1 or 4/1   6.7 Event<br>work Adapter   6.3                                                                                                    | 4/2 or 4/3 6.8 Global Pa<br>Network Automation Conne                                                                                                    | arameter<br>ction              |
| 6.4 D6200 N<br>6.1 CO                                                                                                    | iguration etwork Connection   6.5 Netwo M4 Network Adapter   1 COM4 Network Adapter                                                                                                    | rk Printer   6<br>6.2 COM1 Net                                                                                                    | .6 Event 3/1 or 4/1   6.7 Event<br>work Adapter   6.3                                                                                                    | 4/2 or 4/3 6.8 Global Pa<br>Network Automation Conne                                                                                                    | arameter<br>ection             |
| Network Cont<br>6.4 D6200 N<br>6.1 CO                                                                                                    | figuration etwork Connection 6.5 Netwo H4 Network Adapter f COM4 Network Adapter 6.1.1 COM4 Baud Rate                                                                                                    | rk Printer   6<br>6.2 COM1 Net                                                                                                    | 6 Event 3/1 or 4/1   6.7 Event<br>work Adapter   6.3<br>6.1.4 COM4 Stop Bit                                                                                                    | 4/2 or 4/3   6.8 Global Pa<br>Network Automation Conne                                                                                                    | arameter<br>ction              |
| 6.4 D6200 N<br>6.1 CO                                                                                                    | Sguration  etwork Connection   6.5 Netwo II4 Network Adapter  f. COM4 Network Adapter  6.1.1 COM4 Baud Rate  6.1.2 COM4 Data Bit                                                                                                    | rk Printer   6<br>6.2 COM1 Net<br>9                                                                                                    | 6 Event 3/1 or 4/1   6.7 Event<br>work Adapter   6.3<br>6.1.4 COM4 Stop Bit                                                                                                    | 4/2 or 4/3 6.8 Global Pa<br>Network Automation Conne                                                                                                    | arameter                       |
| Network Conf<br>6.4 D6200 N<br>6.1 CDI                                                                                                    | Iguration etwork Connection   6.5 Netwo M4 Network Adapter 1 COM4 Network Adapter 6.1.1 COM4 Baud Rate 6.1.2 COM4 Data Bit                                                                                                    | rk Printer   6<br>6.2 COM1 Net<br>9<br>8                                                                                                | 6 Event 3/1 or 4/1   6.7 Event<br>work Adapter   6.3<br>6.1.4 COM4 Stop Bit<br>6.1.5 COM4 Network Adaptor                                                                                                    | 4/2 or 4/3 6.8 Global Pa<br>Network Automation Conne                                                                                                    | arameter                       |
| 6.4 D6200 N<br>6.1 COI                                                                                                    | iguration etwork Connection   6.5 Netwo M4 Network Adapter 6.1.1 COM4 Baud Rate 6.1.2 COM4 Data Bit 5.1.2 COM4 Data                                                                                                    | rk Printer   6<br>6.2 COM1 Net<br>9<br>8                                                                                                | 6 Event 3/1 or 4/1   6.7 Event<br>work Adapter   6.3<br>6.1.4 COM4 Stop Bit<br>6.1.5 COM4 Network Adaptor                                                                                                    | 4/2 or 4/3   6.8 Global Pa<br>Network Automation Come                                                                                                    | ection                         |
| 6.4 D6200 N<br>6.1 CO                                                                                                    | iguration etwork Connection 6.5 Netwo M4 Network Adapter 6.1.1 COM4 Baud Rate 6.1.2 COM4 Data Bit 6.1.3 COM4 Panty                                                                                                    | rk Printer   6<br>6.2 COM1 Net<br>9<br>8<br>0                                                                                           | 6 Event 3/1 or 4/1 6.7 Event<br>work Adapter 6.3<br>6.1.4 COM4 Stop Bit<br>6.1.5 COM4 Network Adaptor<br>6.1.6 COM4 Network Adaptor                                                                                                    | 4/2 or 4/3   6.8 Global P2<br>Network Automation Conne<br>1<br>0<br>0                                                                                                    | ection                         |
| 6.4 D6200 N<br>6.1 CO                                                                                                    | Iguation<br>etwork: Control 6.5 Network<br>H Vetwork: Adapter<br>6.1.1 COM4 Baud Rate<br>6.1.2 COM4 Data Bit<br>6.1.3 COM4 Panty                                                                                                    | rk Printer   6<br>6.2 COM1 Net<br>9<br>8<br>0                                                                                           | 6 Event 3/1 or 4/1         6.7 Event work Adapter         6.3           6 1.4 COM4 Stop Bit         6.1.5 COM4 Network Adapter           6.1.5 COM4 Network Encrypt                                                                                                    | 4/2 or 4/3   6.8 Global P9<br>Network Automation Conne<br>1<br>0<br>0<br>0                                                                                                    | e arameter                     |
| 6.4 D8200 N<br>6.1 CO                                                                                                    | Iguration<br>etwork Chargeter<br>14 Network Adapter<br>6.1.1 COM4 Bavork Adapter<br>6.1.1 COM4 Bavork Adapter<br>6.1.2 COM4 Data Bit<br>6.1.3 COM4 Panty                                                                                                    | rk Printer   6<br>6.2 COM1 Net<br>9<br>8<br>0                                                                                           | 6 Event 3/1 or 4/1         6.7 Event work Adapter         6.3           6.1.4 COM4 Stop Bit         6.1.5 COM4 Network Adapter           6.1.6 COM4 Network Encrypt                                                                                                    | 4/2 or 4/3 6.8 Giobal P3<br>Network Automation Come                                                                                                    | arameter                       |
| 6.4 DB200 N<br>6.1 COI                                                                                                    | Iguration<br>etwork: Central Adapter<br>1 COM4 Network Adapter<br>6.1.1 COM4 Baud Rate<br>6.1.2 COM4 Data Bit<br>6.1.3 COM4 Data Bit<br>6.1.3 COM4 Panty<br>Bettu                                                                                                    | rk Printer   6<br>6.2 COM1 Net<br>9<br>8<br>0<br>1<br>1<br>1<br>1<br>1<br>1<br>1<br>1<br>1<br>1<br>1<br>1<br>1<br>1<br>1<br>1<br>1<br>1 | 6 Event 3/1 or 4/1         6.7 Event vontk Adapter           6.1.4 COM4 Stop Bit         6.1.5 COM4 Network Adaptor           6.1.5 COM4 Network Adaptor         6.1.6 COM4 Network Adaptor           6.1.6 COM4 Network Adaptor         5.1.5 COM4 Network Adaptor           6.1.6 COM4 Network Adaptor         6.1.6 COM4 Network Adaptor        | 4/2 or 4/3   6.8 Giobal P2<br>Network Automation Conne<br>1<br>0<br>0<br>0<br>0<br>0<br>0<br>0<br>0<br>0<br>0<br>0<br>0<br>0<br>0<br>0<br>0<br>0<br>0                                                                                                    | <u>C</u> los                   |
| Network Cont     6.4 D6200 N     6.1 C00     6.1 C00     6.1  | Iguation<br>detwork Concolon   6.5 Network<br>det Vetwork Adapter<br>6.1.1 COM4 Baud Rate<br>6.1.2 COM4 Data Bit<br>6.1.3 COM4 Data Bit<br>6.1.3 COM4 Party<br>Bettu<br>Bettu<br>CONFIGURATIO                                                                                                    | rk Printer   6<br>6.2 COM1 Net<br>9<br>8<br>0<br>mr Configuration<br>N [D6600                                                           | 6 Event 3/1 or 4/1 6.7 Event<br>work Adapter 6.3<br>6.1 4 COM4 Stop Bit<br>6.1.5 COM4 Network Adapter<br>6.1.6 COM4 Network Encrypt<br>sto Default <u>Save as</u><br>Only                                                                                                    | 42 or 43 6 8 Global PA<br>Network Automation Conne<br>1<br>0<br>0<br>0 on Enabled 0<br>Send (p Receiver                                                                                                    |                                |
| Network Cont     6.4 D5200 N     6.1 CO     6.1 CO     6.1 CO     6.1 CO     6.1 CO     6.1 CO     6.1 CO     6.1 CO     6.1 CO     6.1 CO     7.2 CO     7.2 CO | Iguation  atwork Connection  atwork Connection  COM4 Network Adapter  6.11 COM4 Baud Rate  6.12 COM4 Data Bit  6.13 COM4 Data Bit  6.13 COM4 Panty  Betu  CRK CONFIGURATIO                                                                                                    | rk Printer   6<br>6.2 COM1 Net<br>9<br>8<br>0<br>rn Configuration<br>N [D6600                                                           | 6 Event 3/1 or 4/1 6.7 Event<br>work Adapter 6.3<br>6.14 COM4 Stop Bit<br>6.15 COM4 Network Adaptor<br>6.15 COM4 Network Adaptor<br>15 COM4 Network Encrypt<br>sto Default <u>save as</u><br>Only]                                                                                                    | 42 or 43 6 8 Global PA<br>Network Automation Come<br>1<br>0<br>1<br>0 no Enabled 0<br>Send 10 Receiver                                                                                                    |                                |
| Network Cont     6.4 D6200 N     6.1 CO                                                                                                    | Iguation etwork.chargeter etwork.chargeter etwork.chargeter etwork.chargeter et.11 COM4 Baud Rate et.12 COM4 Data Bit et.13 COM4 Data Bit et.13 CO | rk Printer   6<br>6.2 COM1 Net<br>9<br>8<br>0<br>mr Configuration<br>N [D6600                                                           | 6 Event 3/1 or 4/1         6.7 Event work Adapter           6.1 A COM4 Stop Bit         6.1 5 COM4 Network Adapter           6.1.5 COM4 Network Adapter         6.1.6 COM4 Network Encrypt           6.1.6 COM4 Network Encrypt         5 to Default           9 to Default         Save as           Only]         Dengramaters shall be recorded | 42 or 43 6 8 Global P4<br>Network Automation Conne<br>1<br>0<br>0<br>0<br>0<br>0<br>0<br>0<br>0<br>0<br>0<br>0<br>0<br>0<br>0<br>0<br>0<br>0<br>0                                                                                                    | clos                           |
| Network Cont     6.4 D0200 N     6.1 COD     6.1 COD     6.1 COD     6.1 COM     6.1 COM     6.1  | Iguration  etwork Connection  1 COM4 Network Adapter  6.1.1 COM4 Data Bit  6.1.2 COM4 Data Bit  6.1.3 COM4 Party  Betu  CRK CONFIGURATIO  Etwork Adapter  esofor connecting ba network adapter                                                                                                    | rk Printer   6<br>62 COM1 Net<br>9<br>8<br>8<br>0<br>m Configuration<br>N [D6600<br>Nigber, the follow<br>rite any other C              | 6 Event 3/1 or 4/1         6.7 Event work Adapter           6.14 COM4 Stop Bit         6.1           6.1.5 COM4 Network Adapter         6.1.5 COM4 Network Encrypt           6.1.6 COM4 Network Encrypt         9.000000000000000000000000000000000000                                                                                             | 4/2 or 4/3 6 8 Global PA<br>Network Automation Conne<br>1<br>0<br>0<br>0 no Enabled 0<br>Send to Receiver<br>mmmed.                                                                                                    |                                |
| A Network Cont     6.4 D6200 N     6.1 CO     6.1 CO     Content Help     Content Help     Content Help     Content Help     Content Help     Programming pa     6.11 COM Is is                                                                                                    | Iguation  etwork Connection  etwork Adapter  6.1.1 COM4 Baud Rate  6.1.2 COM4 Data Bit  6.1.3 COM4 Data Bit  6.1.3 COM4 Panty  Bettur  RK CONFIGURATIO  Etwork Adapter  Where the set on will over  MM Baud Rate                                                                                                    | rk Printer   6<br>6.2 COM1 Net<br>9<br>8<br>0<br>rn Configuration<br>N [D6600<br>Itapter, the follow                                    | 6 Event 3/1 or 4/1     6.7 Event     6.3     6.1 A COM4 Stop Bit     6.1.5 COM4 Network Adaptor     6.1.5 COM4 Network Adaptor     6.1.6 COM4 Network Adaptor     6.1.6 COM4 Network Adaptor     1.6 Default <u>Save as     Only]     M4 settings in other sections.     M4 </u>                                                                   | 42 or 43   6.8 Global P.4<br>Network Automation Come<br>1<br>0<br>1<br>0<br>1<br>1<br>0<br>1<br>1<br>1<br>1<br>1<br>1<br>1<br>1<br>1<br>1<br>1<br>1<br>1                                                                                                    | arameler<br>ction              |
| A Network Cont     6.4 D6200 N     6.1 OC     6.1 OC     6.1 OC     6.1 OC     6.1 COM4 N     Programming pa     6.1.1 CC     Default                                                                                                    | Iguation  etwork Constitution  etwork Constitution  etwork Adapter  6.1.1 COM4 Baud Rate  6.1.2 COM4 Data Bit  6.1.3 COM4 Data Bit  6.1.3 COM4 Parity  Etwork Adapter  Betwork Adapter  etwork Adapter  etwork Adapter  Etwork Adapter  9                                                                                                    | rk Printer   6<br>6.2 COM1 Net<br>9<br>8<br>0<br>rn Configuration<br>N [D6600<br>ispter, the follow<br>rite any other C                 | O Event 3/1 or 4/1     O.7 Event     Ovork Adapter     O.1 + 0.7 Event     Ovork Adapter     O.1 + 0.044 Network Adapter     O.1 + 0.044 Network Adapter     Only     Sto Default                                                                                                    | 42 or 43 6 8 Global P4<br>Network Automation Conne<br>1<br>0<br>0<br>0<br>0<br>0<br>0<br>0<br>0<br>0<br>0<br>0<br>0<br>0<br>0<br>0<br>0<br>0<br>0                                                                                                    | arameter<br>ction              |
| A Network Con     6.1 DO     6.1 DO     | Iguation  atwork Connection  atwork Connection  c 0.014 Network Adapter  c 0.11 COM4 Baud Rate  c 0.12 COM4 Data Bit  c 0.13 COM4 Data Bit  c 0.13 COM4 Parity  Betwork Adapter  c 0.13 COM4 Parity  CONNECTIONER CONNECTION  atwork Adapter  atwork Adapter   | rk Printer   6<br>6.2 COM1 Net<br>9<br>8<br>0<br>1<br>1<br>1<br>1<br>1<br>1<br>1<br>1<br>1<br>1<br>1<br>1<br>1<br>1<br>1<br>1<br>1<br>1 | 6 Event 3/1 or 4/1 6.7 Event<br>work Adapter 6.3<br>6.1.4 COM4 Stop Bit<br>6.1.5 COM4 Network Adaptor<br>6.1.6 COM4 Network Encrypt<br>is to Default <u>Save as</u><br>Only]                                                                                                    | 42 or 43 6 8 Global PJ<br>Network Automation Come<br>1<br>0<br>1<br>0<br>1<br>1<br>1<br>1<br>1<br>1<br>1<br>1<br>1<br>1<br>1<br>1<br>1 | arameter<br>arameter<br>cction |

2. Refer to *Section 3.7.3* Editing the Configuration File.

#### 3.7.3 Editing the Configuration File

|                                                               | 00 Network Connection 6.5 1                                                                                                    | letwork Printer                               | 6.6 Event 3/1 or 4/1                          | 6.7 Event 4/2                     | 2 or 4/3 6.8 Global 1 | Parameters |
|---------------------------------------------------------------|----------------------------------------------------------------------------------------------------|-----------------------------------------------|-----------------------------------------------|-----------------------------------|-----------------------|------------|
| 6.1                                                           | COM4 Network Adapter                                                                                                    | 6.2 COM1 N                                    | etwork Adapter                                | 6.3 Network Automation Connection |                       |            |
|                                                               | 6.1 COM4 Network Adapter                                                                                                    |                                               |                                               |                                   |                       |            |
|                                                               | 6.1.1 COM4 Baud Rate                                                                                                    | 9                                             | 6.1.4 COM4 Stop                               | Bit                               | 1                     |            |
|                                                               | 6.1.2 COM4 Data Bit                                                                                                    | 8                                             | 6.1.5 COM4 Net                                | vork Adaptor                      | 0                     |            |
|                                                               | 6.1.3 COM4 Parity                                                                                                    | 0                                             | 6.1.6 COM4 Net                                | vork Encryption                   | Enabled 0             |            |
| Online Hel                                                    | P.                                                                                                    | Return Configurati                            | ons to Default                                | Save as                           | Send to Receiver      | Close      |
| NET                                                           | WORK CONFIGURA                                                                                                    | TION [D6600                                   | Only]                                         |                                   |                       |            |
| 1 COM4                                                        | Network Adapter<br>is used for connecting to a netwing parameters in this section will                                                                               | ork adapter, the follo<br>overwrite any other | owing parameters sha<br>COM4 settings in othe | II be programn<br>r sections.     | ned.                  |            |
| 1 COM4<br>hen COM4<br>ogrammin<br>6.1.                        | Network Adapter     Is used for connecting to a network     g parameters in this section will     COM4 Baud Rate     ault     9                                      | ork adapter, the follo<br>overwrite any other | owing parameters sha<br>COM4 settings in othe | ll be programn<br>r sections.     | ned.                  |            |
| 1 COM4<br>hen COM4<br>ogrammin<br>6.1.<br>Def<br>Selv<br>Fixe | Network Adapter     is used for connecting to a netw     g parameters in this section will     1 COM4 Baud Rate     ault: 9     ection: 9     ord value as 38400bps. | ork adapter, the follo<br>overwrite any other | owing parameters sha<br>COM4 settings in othe | ll be programn<br>r sections.     | ned.                  |            |

- 1. Change options.
- 2. <u>Close</u>

2.

#### 3.7.4 Sending the Configuration File

After modifying the configuration file, send it back to the receiver for the changes to take effect

Changed parameters take effect immediately at the receiver. For example, after making modifications to the line formats, update the line card.

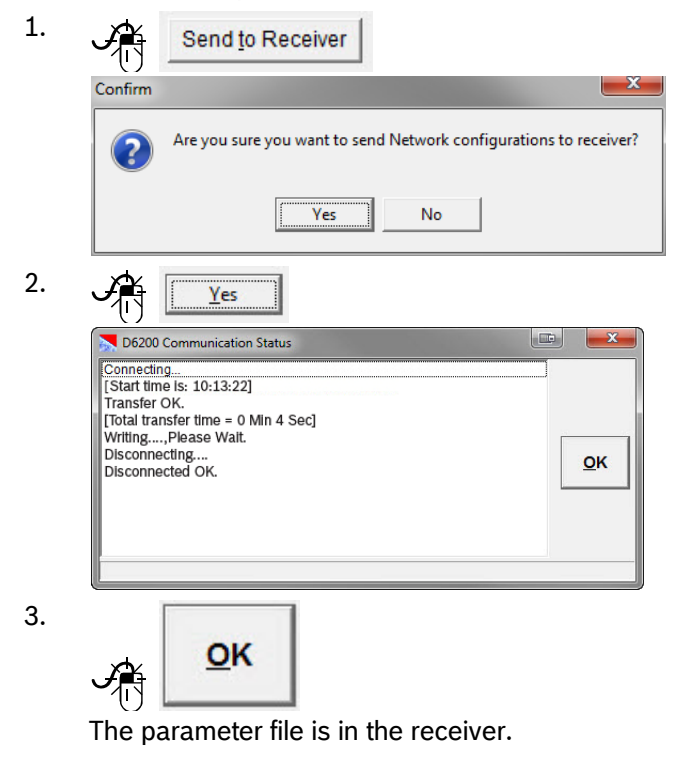

#### 3.8 Databases

#### 3.8.1 Caller ID (D6600 Only)

You can access the Caller ID Database only through the D6200 software, which logs all phone numbers coming into the receiver and associates each number with a handshake.

| Figure 8: Caller ID                                              | Database Management Menu                                                                                             |
|------------------------------------------------------------------|----------------------------------------------------------------------------------------------------|
| TeleCom Network SafeCom System I<br>CPU Configuration Management |                                                                                                    |
| Caller ID Database Management                                    | Open/Manage Caller ID Database Configuration from File<br>Read/Manage Caller ID Database Configuration from Receiver |

The database is:

- automatically created by the receiver, or
- manually created by the user

The database is created with the first 16000 phone numbers entered or received.

Handshake Optimization uses the caller ID information provided by the public switched telephone network (PSTN) to create a database of a maximum of 16000 dialers. The receiver uses this Caller ID information to output the required handshake for that particular dialer. If the dialer does not respond to the optimized handshake, the receiver outputs the handshakes programmed for that line. For more information on the Caller ID Database, refer to the *D6600/D6100IPv6 Program Entry Guide* (P/N: 4998122702).

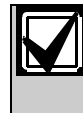

The D6600 can store only a DNIS Database or a Caller ID Database at one time. The databases cannot be stored simultaneously.

#### Enabling Caller ID Database

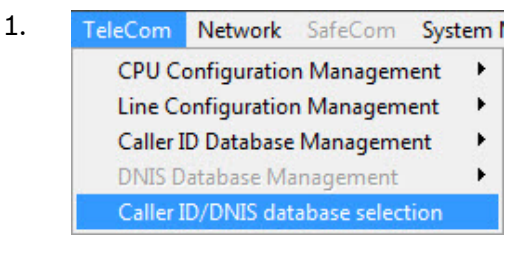

| aller ID/DNIS database s   | election                 |
|----------------------------|--------------------------|
| -Caller ID/DNIS database s | election                 |
| Enable Caller ID and       | disable DNIS function    |
| C Enable DNIS and dia      | sable Caller ID function |
| <u>o</u> k                 | <u>C</u> ancel           |

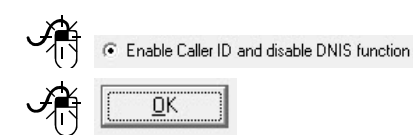

#### **Opening the Database**

- Network SafeCom System 1. CPU Configuration Management Line Configuration Management Read/Manage Caller ID Database Configuration from Receive Caller ID/DNIS database selection Open Receiver Caller ID database file 🖉 🍶 « Program Files (x86) 🕨 D6200 🕨 + 4g 88 • 🔟 🔞 New folder Organize • loracle Current peacy.svs BF Viewer PerfLogs Sentinel Driver Cleanup Utility 퉬 Program Files 😑 UserBK 퉬 Program Files ( CidExample.DB Adobe Analog Devic Bosch 퉬 Bullzip Common File b D6200 Current File name: Receiver Caller ID Database (CII ▼ Open 🔽 Cancel
- 2.

3.

- to select the desired database. Open 💌 Caller ID Database Management Caller ID Handshake Format 0123456785 5 5 DualTone 0123456789 5 5 DualTone 10000000001 0 0 No handshake, hangup 1000000002 9 9 Robofon (D6641 Only) 9 Robofon (D6641 Only) 1000000003 9 1000000004 9 9 Robofon (D6641 Only) 1000000005 9 9 Robofon (D6641 Only) 1000000006 7 7 1600Hz ScanCom (D6641 Only) 1000000007 7 7 1600Hz ScanCom (D6641 Only) 1000000008 7 1600Hz ScanCom (D6641 Only) 7 1000000009 0 0 No handshake, hangup 10000000010 0 0 No handshake, hangup 10000000011 0 0 No handshake, hangup 15 CFSK V.21 (D6641 Only) 1000000023 15 15 CFSK V.21 (D6641 Only) 1000000024 15 15 CFSK V.21 (D6641 Only) 1000000025 15 1000000026 15 CFSK V.21 (D6641 Only) 15 1000000027 13 Telim (D6641 Only) 13 Caller ID Search by: **•** <u>S</u>earch Find value: <u>D</u>elete <u>A</u>dd <u>M</u>odify Close
- 4. Add Modify Delete

Total: 16000

Sa<u>v</u>e as

Adds a new number.

Modifies an existing number.

Send to Receiver

File name: C:\Program Files\D6200\CID\_16k.DB

Deletes an existing number.

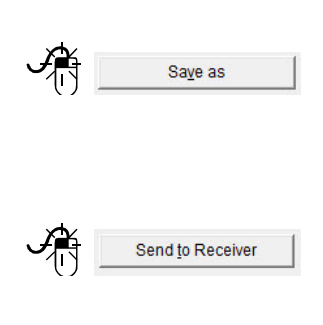

1.

٠

•

2.

Saves the database with a new name (refer to Saving the Database with a New Name on page 26). Sends the database to the receiver (refer to Sending the Database on page 26).

#### **Reading the Database from the Receiver**

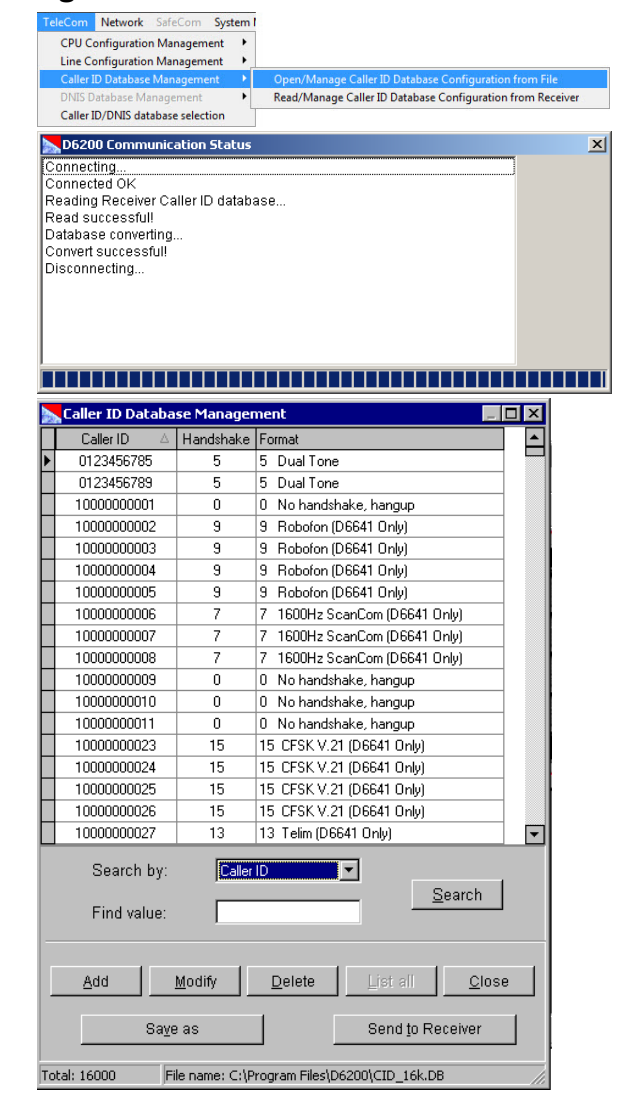

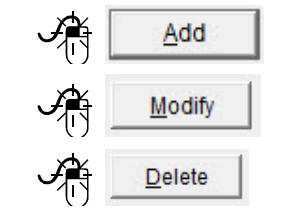

#### Adds a new number.

Modifies an existing number.

Deletes an existing number.

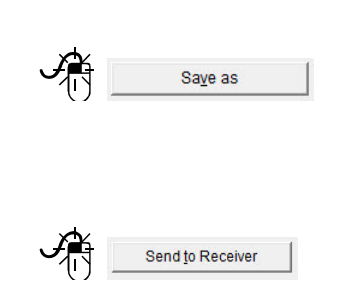

Saves the database with a new name (refer to Saving the Database with a New Name on page 26). Sends the database to the receiver (refer to Sending the Database on page 26).

2.

#### Saving the Database with a New Name

| Organize • New folder     B       PerfLogs     B       Program Files     EB       Adobe     ES       Adobe     ES       Bosch     Sentinel Driver Cleanup Utility       Bultipi     Common Files       D6200     ES | Save Receiver Caller ID Database                                                                                                    | i) • D6200 • • • • • • • • • • • • • • • • • •                                      |  |
|----------------------------------------------------------------------------------------------------|----------------------------------------------------------------------------------------------------|-------------------------------------------------------------------------------------|--|
| L Current                                                                                                    | Organize Vew folder<br>PerfLogs<br>Program Files<br>Adobe<br>Adobe<br>Boltzip<br>Bosch<br>Bultzip<br>Common Files<br>Common Files<br>Courtent | Current<br>EBF Viewer<br>Sentinel Driver Cleanup Utility<br>UcerBK<br>CidExample.DB |  |

#### 2. Enter new filename.

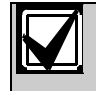

Begin the new name for the Caller ID Database with CID.

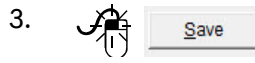

#### Sending the Database

After modifying the configuration file, send it back to the receiver for the changes to take effect.

Changed parameters take effect immediately at the receiver.

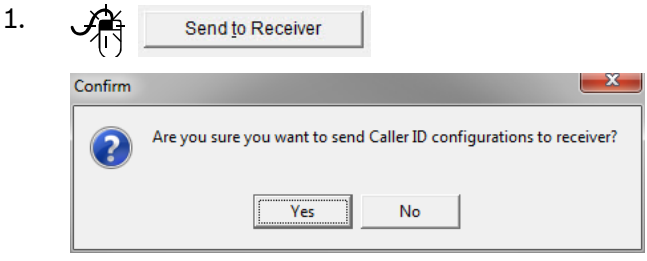

#### Yes × onnecting Connected Ok [Start time is: 10:23:04] Transfer OK [Total transfer time = 0 Min 0 Sec ] Writing...,Please Wait. <u>o</u>ĸ Disconnecting Disconnected OK 3.

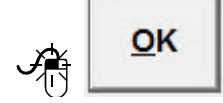

The database is in the receiver.

#### DNIS (D6600 Only) 3.8.2

The Dialed Number Identification Service (DNIS) Database identifies the proper handshake and communication format based on the DNIS account number received and can be accessed only through the D6200 software.

#### Figure 9: **DNIS Database Menu Commands** Network System **CPU** Configuration Management Line Configuration Management

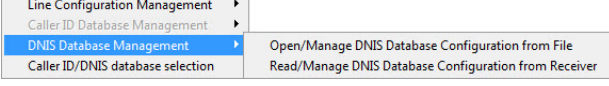

The maximum capacity is 2000 DNIS accounts. All accounts must be manually entered using the D6200 software.

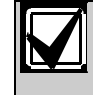

Refer to the Conettix D6600/D6100/Pv6 Program Entry Guide (P/N: 4998122702) for details.

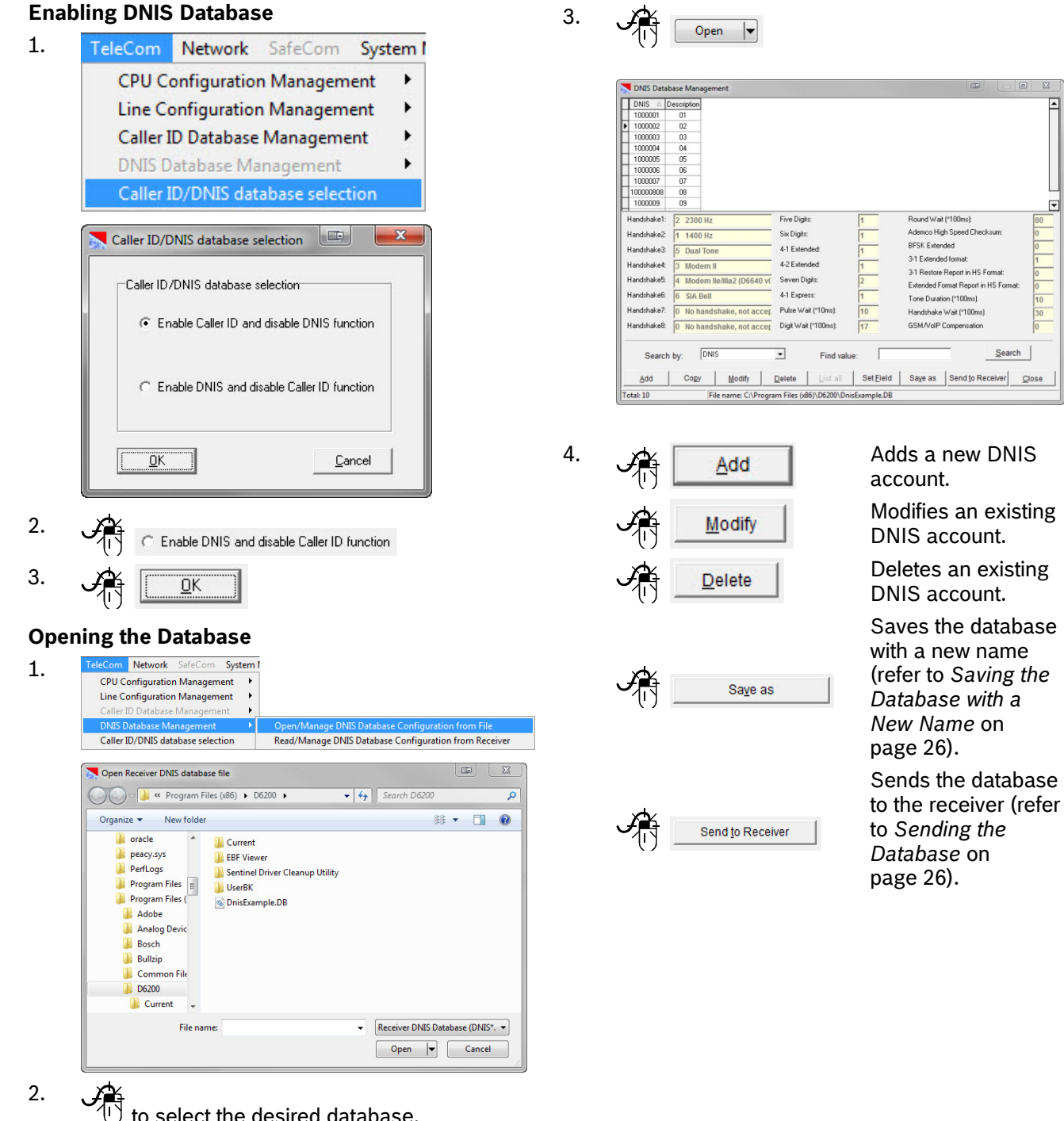

to select the desired database.

Search

#### Network SafeCom System CPU Configuration Management Line Configuration Management . Open/Manage DNIS Database Configuration from File Caller ID/DNIS database selection D6200 Communication Statu Connecting... Connected OK Reading Receiver DNIS database. <u>o</u>ĸ DNIS Database M DNIS △ [ 00000 000004 00000 100000 1000009 Handshake1 Five Digit: Round Wait (\*100ms) Ademco High Speed Checksum BFSK Extended Handshake2 Six Digits: 1400 Hz Handshake3 4-1 Extended 3-1 Extended format Handshake4: 4-2 Extended 3-1 Restore Report in HS Format: Extended Format Report in HS Format Handshake5: Seven Digits 4 Modem lle Handshake6 6 SIA Bell 4-1 Expres Tone Duration (\*100ms) Handshake Wait (\*100m Handshake7 Pulse Wait P10ms) Handshake8: 0 No handshake, not accer Digit Wait (\*100ms); GSM/VolP Compensatio Search DNIS • Search by: Find value: Copy Modify Delete List all Set Field Saye as Send to Receiver Close File name: C:\Program Files (x86)\D6200\D le.DB

#### **Reading the Database from the Receiver**

2.

1.

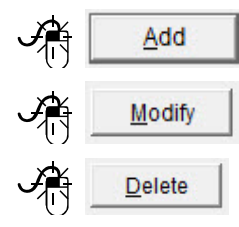

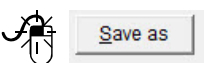

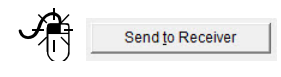

Adds a new DNIS account.

Modifies an existing DNIS account.

Deletes an existing DNIS account.

Saves the database with a new name (refer to Saving the Database with a New Name on page 26).

Sends the database to the receiver (refer to *Sending the Database* on page 26). Saving the Database with a New Name

| Organize • New folder     B       Image: Program Files     Image: Program Files       Image: Program Files     Image: Program Files< | Save Receiver DNIS Database                                                                      | 6) <b>•</b> D62 | 200 ▶                                                             |             |  |
|----------------------------------------------------------------------------------------------------|--------------------------------------------------------------------------------------------------|-----------------|-------------------------------------------------------------------|-------------|--|
| Common Files     Current     Current                                                                                                    | Organize  PerfLogs Program Files Program Files (x86) Adobe Adobe                                 | •               | Current<br>EBF Viewer<br>Sentinel Driver Cleanup Utility<br>EVERK | 88 <b>-</b> |  |
|                                                                                                    | <ul> <li>Bosch</li> <li>Bullzip</li> <li>Common Files</li> <li>D6200</li> <li>Current</li> </ul> | -               | <b>Constantines</b>                                               |             |  |

#### 2. Enter a new name.

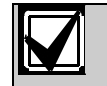

3.

1.

×

Begin the new name for the DNIS Database file with DNIS.

#### Sending the Database

Save

After modifying the configuration file, send it back to the receiver for the changes to take effect.

Changed parameters take effect immediately at the receiver.

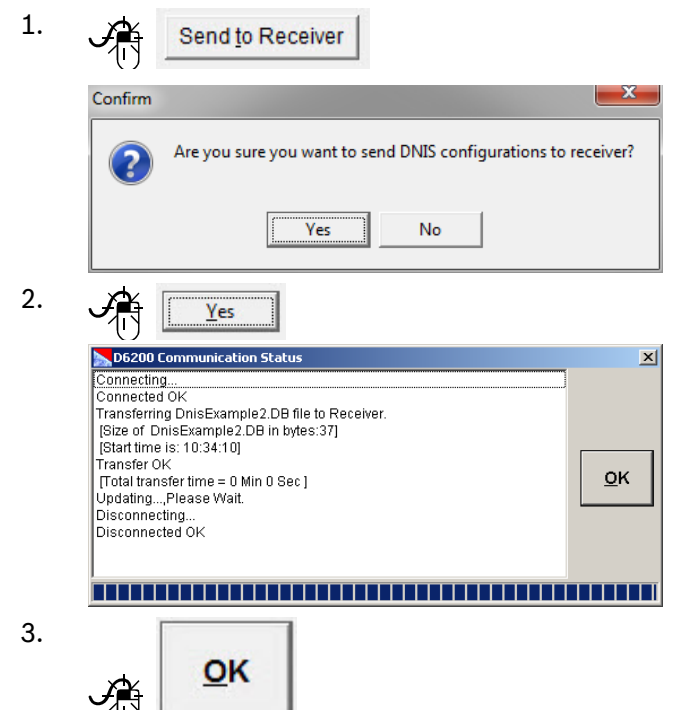

The database is in the receiver.

#### 3.8.3 Network Accounts

You must program each network account before the D6600/D6100IPv6 can supervise Bosch control panels connected to the network or C900V2/C900.

Starting with v2.00, account databases are **all** NNC (Network Naming Convention). Network Account databases entered as static IP addresses is no longer supported.

The Account Database File stores the programming for the field accounts. The D6600/D6100IPv6 processes signals, and manages and supervises field accounts using the information in this file.

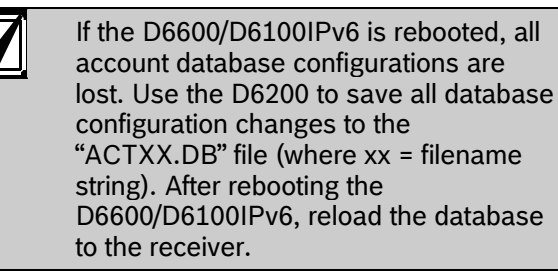

The D6600/D6100IPv6 receiver and the D6200 software maintain the network account databases in either NNC mode or Static IP mode.

#### **Opening the Database File**

- 1. Determine the type of network that is hosted.
- feCom System Management Lang 2. Network Configuration Management Read/Manage Network Account Database Configuration from File Network Utilities × Open Receiver Account database file 💭 🗸 🕌 🔍 Program Files (x86) 🕨 D6200 🕨 👻 🍫 Search D6200 P Organize 🔻 New folder 88 **-** 🔳 🔞 peacy.sys
   PerfLogs
   Program Files
   Current
   EBF Viewer
   Sentinel Dri 🎉 Program Files Sentinel Driver Cleanup Utility Program Files ( UserBK \rm Adobe ActExample.DB 🌗 Analog Devic Bosch Bullzip CDBurnerXP Common File D6200 Lurrent -✓ Receiver Account Database (AC ▼ File name: ActExample.DB Open 😽 Cancel
- 3. Select the desired database.

#### Reading the Database from the Receiver

|                                                                                                    | guration ma                                                                                                    | nagemen                                                                                                    | t                                                                                          |                                                                                                    |                                                                                                    |                                                                                                    |                                                                                                    |                                                                                                    |                                                        |                          |
|----------------------------------------------------------------------------------------------------|----------------------------------------------------------------------------------------------------|----------------------------------------------------------------------------------------------------|--------------------------------------------------------------------------------------------|----------------------------------------------------------------------------------------------------|----------------------------------------------------------------------------------------------------|----------------------------------------------------------------------------------------------------|----------------------------------------------------------------------------------------------------|----------------------------------------------------------------------------------------------------|--------------------------------------------------------|--------------------------|
| Network Acco                                                                                                    | unt Database                                                                                                    | e Manage                                                                                                   | ment                                                                                       | Den/N                                                                                                    | /lanage l                                                                                           | Network                                                                                                    | Accou                                                                                                    | nt Database Configura                                                                                                    | ation from                                             | File                     |
| Network Utiliti                                                                                                    | es                                                                                                    |                                                                                                    |                                                                                            | Read/N                                                                                                    | lanage l                                                                                            | Vetwork                                                                                                    | Accour                                                                                                    | nt Database Configura                                                                                                    | tion from i                                            | Receiver                 |
| D6200 Ca                                                                                                    | mmunic                                                                                                    | ation 9                                                                                                    | itatu                                                                                      | 5                                                                                                    | 1                                                                                                   |                                                                                                    | 1.1.1                                                                                                    |                                                                                                    |                                                        |                          |
| `onnecting                                                                                                    |                                                                                                    |                                                                                                    |                                                                                            |                                                                                                    |                                                                                                    |                                                                                                    |                                                                                                    |                                                                                                    | ٦                                                      |                          |
| Connecting                                                                                                    | <br>NK                                                                                                    |                                                                                                    |                                                                                            |                                                                                                    |                                                                                                    |                                                                                                    |                                                                                                    |                                                                                                    |                                                        |                          |
| Ponnecieu (                                                                                                    | 2N<br>opivor op                                                                                                    | count (                                                                                                    | lotob                                                                                      |                                                                                                    |                                                                                                    |                                                                                                    |                                                                                                    |                                                                                                    |                                                        |                          |
| Reading Re                                                                                                    | ceiver ac                                                                                                    | counti                                                                                                    | Jatan                                                                                      | ase                                                                                                    |                                                                                                    |                                                                                                    |                                                                                                    |                                                                                                    |                                                        |                          |
| teau succe                                                                                                    | ssiuri                                                                                                    |                                                                                                    |                                                                                            |                                                                                                    |                                                                                                    |                                                                                                    |                                                                                                    |                                                                                                    |                                                        |                          |
|                                                                                                    | age Configura                                                                                                    | tion                                                                                                    |                                                                                            |                                                                                                    |                                                                                                    |                                                                                                    |                                                                                                    |                                                                                                    |                                                        |                          |
| Search by Ki<br>Search by:                                                                                                    | ey field                                                                                                    |                                                                                                    |                                                                                            | •                                                                                                    |                                                                                                    | Sear                                                                                                    | ch by c<br>al acco                                                                                                    | ombined options                                                                                                    |                                                        | _                        |
| Search by K<br>Search by:<br>Find value:                                                                                                    | ey field                                                                                                    |                                                                                                    |                                                                                            | •<br>©                                                                                                    |                                                                                                    | Virtu<br>Virtu<br>Supe                                                                                                    | ch by c<br>al acco<br>al line:<br>mision                                                                                                    | ombined options<br>unt:<br>Time:                                                                                                | inable:                                                | •                        |
| Search by Kr<br>Search by:<br>Find value:<br>Search by N                                                                                                    | ey field                                                                                                    |                                                                                                    |                                                                                            | • •                                                                                                    |                                                                                                    | Sear<br>Virtu<br>Virtu<br>Supe                                                                                                    | ch by c<br>al acco<br>al line:<br>mision                                                                                                    | ombined options<br>ant:<br>Time:<br>Search                                                                                      | inable:                                                | •                        |
| Search by Ki<br>Search by:<br>Find value:<br>Search by NI<br>NNC Number                                                                                                    | NC Number                                                                                                    |                                                                                                    |                                                                                            | • Go<br>Go                                                                                                    |                                                                                                    | Sear<br>Virtu<br>Virtu<br>Supe                                                                                                    | ch by c<br>al acco<br>al line:<br>mision<br>Viev                                                                                                    | ombined options<br>unt:<br>Time:<br>Search<br>v resynchronized acco                                                             | inable: [                                              | •                        |
| Search by Ki<br>Search by:<br>Find value:<br>Search by NI<br>NNC Numbe                                                                                                    | ey field                                                                                                    |                                                                                                    | -                                                                                          | • Co<br>Go                                                                                                    |                                                                                                    | Sear<br>Virtu<br>Virtu<br>Supe                                                                                                    | ch by c<br>al accor<br>al line:<br>mision<br>View                                                                                                    | ombined options<br>ant:<br>Time:<br>Search<br>v resynchronized acco                                                             | inable:                                                |                          |
| Search by Ki<br>Search by:<br>Find value:<br>Search by Ni<br>NNC Numbe                                                                                                    | ey field NC Number NC Number                                                                                                    | Il Accounts                                                                                                | 5 <u>8</u> a                                                                               | Co<br>Go<br>we as Se                                                                                                    | nd to Re                                                                                            | Sear<br>Virtu<br>Virtu<br>Supe<br>ceiver                                                                                                    | ch by c<br>al accor<br>al line:<br>mision<br>View                                                                                                    | ombined options<br>ant:<br>Time:<br>Search<br>resynchronized accord<br>d Changes to Receive                                     | inable:<br>ounts log<br>r Exi                          | •<br>•                   |
| Search by K<br>Search by K<br>Find value:<br>Search by N<br>NNC Numbe<br>C900 Command<br>Send Single Acco                                                                                                    | ey field NC Number N: I ResyncA unt to Receiv                                                                                                    | Il Accounts<br>ref                                                                                         | 5 <u>8</u> a                                                                               | Co<br>Go<br>we as Se<br>Delete Single                                                                                                    | nd to Re                                                                                            | Sear<br>Virtu<br>Virtu<br>Supe<br>ceiver                                                                                                    | ch by c<br>al accor<br>al line:<br>wision<br>View<br>Ser                                                                                                    | ombined options<br>ant:<br>Time:<br>Search<br>v resynchronized accor<br>id Changes to Receive<br>Read Sing                      | inable:<br>ounts log<br>r Exi<br>gle Receive           | •<br>•<br>t              |
| Search by K<br>Search by K<br>Find value:<br>Search by N<br>NNC Number<br>Send Single Acco                                                                                                    | ey field NC Number N: BResyncA unt to Receiv Vitual Account                                                                                                    | Il Account:<br>rer                                                                                         | s Sa                                                                                       | Co<br>Go<br>Ve as Se<br>Delete Single<br>Supervision Time                                                                                                    | nd to Re<br>Receive<br>ReSync                                                                       | Sear<br>Virtu<br>Virtu<br>Supe<br>ceiver<br>er Accour<br>Status Ti                                                                                                    | ch by c<br>al acco<br>al line:<br>mision<br>View<br>Ser<br>t<br>me Sync                                                                                                    | ombined options unt: Search resynchronized acco d Changes to Receive Read Sing Status Changed Time                              | inable:<br>ounts log<br>r Exi<br>ple Receive<br>Name   | r Accoun                 |
| Search by Ki<br>Search by Ki<br>Search by Ki<br>Find value:<br>Find value:<br>Search by NI<br>NNC Number<br>C900 Command<br>Send Single Accor<br>NNC Number A 10<br>00005742                                                                                                    | ey field NC Number N: Resync A runt to Receiv Vitual Account 5742                                                                                                    | Il Accounts<br>ref<br>Virtual Lin<br>0                                                                     | s Sa                                                                                       | Go<br>Go<br>Delete Single<br>Supervision Time<br>345 Seconds                                                                                                    | nd to Re<br>Receive<br>ReSync<br>1                                                                  | Sear<br>Virtu<br>Virtu<br>Supe<br>ceiver<br>er Accour<br>Status Ti<br>0                                                                                                    | ch by c<br>al acco<br>al line:<br>mision<br>View<br>Ser<br>t<br>ser<br>t<br>ser                                                                                                    | ombined options<br>ant:<br>Time:<br>Search<br>resynchronized accord<br>d Changes to Receive<br>Read Sing<br>Status Changed Time | inable: [<br>ounts log<br>r Exi<br>gle Receive<br>Name | r Accoun                 |
| Search by Ki<br>Search by Ki<br>Find value:<br>Search by NI<br>NNC Number<br>C900 Command<br>Send Single Acco<br>NNC Number<br>0000576                                                                                                    | ay field NC Number NC Number I Resync A vunt to Receiv Vitual Account 5742 5966                                                                                                    | Il Accounts<br>ref<br>Virtual Lin<br>0<br>0                                                                | s Sa                                                                                       | Go<br>Go<br>Delete Single<br>Supervision Time<br>345 Seconds<br>245 Seconds                                                                                                    | nd to Re<br>Receive<br>ReSync<br>1<br>1                                                             | Sear<br>Virtu<br>Supe<br>ceiver<br>er Accour<br>Status Ti<br>0<br>0                                                                                                    | ch by c<br>al accor<br>al line:<br>mvision<br>View<br>Ser<br>t<br>t<br>me Sync<br>0<br>0                                                                                                    | ombined options int:  Time:  Search  resynchronized accr  d Changes to Receive  Read Sin  Status Changed Time                   | inable: [<br>ounts log<br>r Exi<br>ple Receive<br>Name | r Accoun                 |
| Search by Ki Search by Ki Search by Ki Search by N Find value: Search by NI NNC Number O900 Command Send Single Acco NNC Number  00005742 00005966 00006001                                                                                                    | ey field NC Number H: I Resync A vaunt to Receiv Vitual Account 5740 5996 6001                                                                                                    | Il Accounts<br>rer<br>Vitual Lin<br>0<br>0<br>0                                                            | 5 Sa<br>e Enable<br>1<br>1<br>1                                                            | Go<br>Go<br>Go<br>Delete Single<br>Supervision Time<br>345 Seconds<br>345 Seconds                                                                                                    | nd to Re<br>Receive<br>ReSync<br>1<br>1                                                             | Sear<br>Virtu<br>Supe<br>celver<br>er Accour<br>Status Ti<br>0<br>0                                                                                                    | ch by c<br>al accor<br>al line:<br>nvision<br>Viev<br>Ser<br>t<br>Ser<br>0<br>0<br>0<br>0                                                                                                    | mbined options int:  Time: Search resynchronized accc Read Sing Status Changed Time                                             | inable:<br>ounts log<br>r Exi<br>gle Receive<br>Name   | t<br>Phone               |
| Search by Ki<br>Search by Ki<br>Search by:<br>Find value:<br>Search by NI<br>NNC Numbe<br>C900 Command<br>Send Single Acco<br>NNC Number<br>00005742<br>00005542<br>00005000<br>00000002                                                                                                    | ey field<br>NC Number<br>Hr.<br>J Resync.A<br>xunt to Receiv<br>Virtual Account<br>5742<br>5940<br>6001<br>6002                                                                                                    | Il Accounts<br>ref<br>0<br>0<br>0<br>0                                                                     | 5 Sa<br>e Enable<br>1<br>1<br>1                                                            | Go     Go     Go     Go     Go     Delete Single     Supervision Time     345 Seconds     345 Seconds     345 Seconds                                                                                                    | nd to Re<br>Receive<br>ReSync<br>1<br>1<br>1                                                        | Sear<br>Virtu<br>Supe<br>celver<br>er Accour<br>Status Ti<br>0<br>0<br>0                                                                                                    | ch by c<br>al acco<br>al line:<br>wision<br>View<br>Ser<br>t<br>t<br>me Sync<br>0<br>0<br>0<br>0<br>0                                                                                                    | Internet options<br>ant:<br>Search<br>resynchronized accr<br>d Changes to Receive<br>Read Sing<br>Status Changed Time           | inable:<br>ounts log<br>r Exi<br>gle Receive<br>Name   | t<br>Phone               |
| Search by Ki     Search by Ki     Search by Ki     Search by Ki     Find value:     Search by NI     NNC Number     Search dsingle Acco     Search Single Acco     Search Single A                                                                                                    | ey field<br>NC Number<br>Mr.<br>J Resync A<br>vunt to Receiv<br>Vitual Account<br>5742<br>5966<br>6001<br>6002<br>6003                                                                                                    | Il Accounts                                                                                                | 5 Sa<br>e Enable<br>1<br>1<br>1<br>1<br>1                                                  | O     O     O | nd to Re<br>Receive<br>ReSync<br>1<br>1<br>1<br>1                                                   | Sear<br>Virtu<br>Supe<br>celver<br>status Ti<br>0<br>0<br>0<br>0                                                                                                    | ch by c<br>al acco<br>al line:<br>wision<br>View<br>Ser<br>t<br>t<br>me Sync<br>0<br>0<br>0<br>0                                                                                                    | embined options<br>ant:<br>Time:<br>Search<br>resynchronized accurs<br>Read Sing<br>Status Changes to Receive<br>Read Sing      | inable:<br>ounts log<br>r Exi<br>ple Receive<br>Name   | r Accoun                 |
| Search by Ki<br>Search by Ki<br>Search by Ni<br>NNC Number<br>C900 Command<br>Bend Single Acco<br>00005742<br>000005742<br>00000001<br>00000001                                                                                                    | ey field<br>NC Number-<br>Hr.<br>1 Resync A<br>sunt to Receiv<br>Vitual Account<br>5766<br>5966<br>6001<br>6003<br>6004                                                                                                    | Il Account:<br>Vitual Lin<br>0<br>0<br>0<br>0<br>0<br>0                                                    | s Sa<br>e Enable<br>1<br>1<br>1<br>1<br>1                                                  | Co<br>Co<br>Co<br>Delete Single<br>Supervision Time<br>345 Seconds<br>345 Seconds<br>345 Seconds<br>345 Seconds<br>345 Seconds                                                                                                    | Receive<br>Receive<br>Receive<br>1<br>1<br>1<br>1<br>1<br>1<br>1                                    | Sear<br>Virtu<br>Virtu<br>Supe<br>ceiver<br>rr Accour<br>status Ti<br>0<br>0<br>0<br>0<br>0<br>0                                                                                                    | ch by c<br>al acco<br>al line:<br>mision<br>View<br>Ser<br>t<br>Ser<br>0<br>0<br>0<br>0<br>0<br>0<br>0<br>0<br>0<br>0<br>0                                                                                                    | mbined options<br>ant:<br>Search<br>resynchronized accc<br>d Changes to Receive<br>Read Sing<br>Status Changed Time             | inable: [<br>ounts log<br>r Exi<br>gle Receive<br>Name | *                        |
| Search by K<br>Search by K<br>Find value:<br>Search by N<br>NNC Number<br>CR00 Commans<br>Send Single Accord<br>00005742<br>00005906<br>0000001<br>00000001<br>00000001                                                                                                    | ey field NC Number I Resync A sunt to Receiv Virtual Account 5742 5906 6002 6003 6004 6005                                                                                                    | Il Accounts                                                                                                | 5 Sa<br>e Enable<br>1<br>1<br>1<br>1<br>1<br>1<br>1<br>1                                   | Co<br>Co<br>Co<br>Delete Single<br>245 Seconds<br>345 Seconds<br>345 Seconds<br>345 Seconds<br>345 Seconds<br>345 Seconds                                                                                                    | Receive<br>Receive<br>1<br>1<br>1<br>1<br>1<br>1<br>1<br>1                                          | Sear<br>Virtu<br>Virtu<br>Supe<br>ceiver<br>er Accour<br>status<br>0<br>0<br>0<br>0<br>0<br>0<br>0<br>0<br>0                                                                                                    | ch by c characteristic characteristi | mbined options<br>ant:<br>Search<br>resynchronized acco<br>nd Changes to Receive<br>Read Sing<br>Status Changed Time            | inable: [<br>ounts log<br>r                            | r Accoun                 |
| Search by K<br>Search by X<br>Find value:<br>Search by X<br>NNC Numbe<br>Send Single Acco<br>National Single Acco<br>National Single Acco<br>Search Search<br>Search Search<br>Search<br>Search Search<br>Search Search<br>Search<br>Sear | ay field<br>NC Number<br>r:<br>J Resync.A<br>xunt to Receiv<br>Virtual Account<br>5742<br>5966<br>6002<br>6002<br>6003<br>6005<br>6005<br>605 | Il Account:<br>Vitual Lin<br>0<br>0<br>0<br>0<br>0<br>0                                                    | e <u>Enable</u><br>1<br>1<br>1<br>1<br>1<br>1<br>1<br>1<br>1                               | Co<br>Co<br>Co<br>Co<br>Co<br>Co<br>Co<br>Co<br>Co<br>Co<br>Co<br>Co<br>Co<br>C                                                                                                    | Receive<br>Receive<br>1<br>1<br>1<br>1<br>1<br>1<br>1<br>1<br>1                                     | Sear<br>Virtu<br>Virtu<br>Supe<br>celver<br>er Accour<br>status Ti<br>0<br>0<br>0<br>0<br>0<br>0<br>0<br>0                                                                                                    | ch by c characteristic characteristi | embined options<br>writ:<br>Search<br>rresynchronized accord<br>d Changes to Receive<br>Read Sing<br>Status Changed Tree        | inable: [<br>bunts log<br>r Exi<br>Name                | r Accoun                 |
| Search by K<br>Search by K<br>Find value:<br>Search by N<br>NNC Numbe<br>C000 Command<br>Send Single Acco<br>0000574<br>0000576<br>0000000<br>0000000<br>0000000<br>0000000<br>000000                                                                                                    | ey field NC Number I NC Number I I Resync A sunt to Receiv Vitual Account 5742 5742 6001 6002 6003 6004 6005 6004 6005 600 600 600 600 600 600 600 600 60                                                                                                    | Il Account<br>er<br>O<br>O<br>O<br>O<br>O<br>O<br>O<br>O<br>O<br>O<br>O<br>O<br>O<br>O<br>O<br>O<br>O<br>O | e Enable<br>1<br>1<br>1<br>1<br>1<br>1<br>1<br>1<br>1<br>1<br>1<br>1                       | Ge<br>Ge<br>Delete Single<br>245 Seconds<br>245 Seconds<br>345 Seconds<br>345 Seconds<br>345 Seconds<br>345 Seconds<br>345 Seconds<br>345 Seconds<br>345 Seconds                                                                                                    | Receive<br>Receive<br>1<br>1<br>1<br>1<br>1<br>1<br>1<br>1<br>1<br>1                                | Sear         Virtu           Virtu         Virtu           Super         Sear           reference         Sear           0         0           0         0           0         0           0         0           0         0           0         0           0         0                                          | ch by c characteristic characteristi | mbined options<br>ant:<br>Search<br>resynchronized accr<br>ad Changes to Recorder<br>Read Sing<br>Status Changed Time           | inable:<br>ounts log<br>r Exi<br>Name                  | t     fAccount     Phone |
| Control Database     Search by:     Find value:     Search by:     Find value:     Search by:     NNC:     Number     C0000 Command:     C0000 Command:     00000742     0000000     0000000     0000000     000000                                                                                                    | ey field<br>NC Number<br>r:<br>J Resync.A<br>g Resync.A<br>g R                                                                                                    | Il Accounts<br>virtual Lin<br>0<br>0<br>0<br>0<br>0<br>0<br>0<br>0<br>0<br>0<br>0                          | 5 <u>Sa</u><br>e <u>Enable</u><br>1<br>1<br>1<br>1<br>1<br>1<br>1<br>1<br>1<br>1           | Co<br>Co<br>Co<br>Co<br>Co<br>Co<br>Co<br>Co<br>Co<br>Co<br>Co<br>Co<br>Co<br>C                                                                                                    | nd to Re<br>Receive<br>1<br>1<br>1<br>1<br>1<br>1<br>1<br>1<br>1<br>1<br>1<br>1<br>1<br>1<br>1<br>1 | Sear           Virtu           Virtu           Super           celver           nr Accour           0           0           0           0           0           0           0           0           0           0           0           0           0           0           0           0           0           0 | ch by c challaccor<br>al line:<br>view<br>View<br>Ser<br>0<br>0<br>0<br>0<br>0<br>0<br>0<br>0<br>0<br>0<br>0<br>0<br>0<br>0<br>0<br>0<br>0<br>0<br>0                                                                                                    | mbined options<br>ant:<br>Search<br>resynchronized account<br>d Changes to Receive<br>Read Sing<br>Status Changed Time          | inable:<br>ounts log<br>r                              | r Account                |
| Search by K     Search by K     Search by K     Find value     Search by N     NNC Number     Search by N     NNC Number     Search by N     NNC Number     Search by N     NNC Number     Search by N     N     NO     Search by N     Search by N     N     N     N     N     Search by N     Search by N     Search     Search                                                                                                    | ay field<br>NC Number<br>MC Number<br>MC Numb                                                                                                    | Il Account:<br>Virtual Lin<br>0<br>0<br>0<br>0<br>0<br>0<br>0<br>0<br>0<br>0<br>0<br>0<br>0                | 5 <u>Sa</u><br>e <u>Enable</u><br>1<br>1<br>1<br>1<br>1<br>1<br>1<br>1<br>1<br>1<br>1<br>1 | Co<br>Co<br>Co<br>Delete Single<br>Delete Single<br>Delete Single<br>245 Seconds<br>345 Seconds<br>345 Seconds<br>345 Seconds<br>345 Seconds<br>345 Seconds<br>345 Seconds<br>345 Seconds<br>345 Seconds                                                                                                    | nd to Re<br>Received 1<br>1<br>1<br>1<br>1<br>1<br>1<br>1<br>1<br>1<br>1<br>1<br>1<br>1<br>1<br>1   | Sear<br>Virtu<br>Virtu<br>Supe<br>ar Accour<br>Status T<br>0<br>0<br>0<br>0<br>0<br>0<br>0<br>0<br>0<br>0<br>0<br>0<br>0<br>0<br>0<br>0                                                                                                    | ch by c characteristic characteristi | mbined options<br>ant:<br>Search ar<br>resynchronized accr<br>ad Changes to Receive<br>Read Sint<br>Status Changed Time         | inable:<br>ounts log<br>r Exi<br>Name                  | It     Phone             |

#### Editing the Database File

Figure 10 illustrates all the options available in the account.

| Figure 10                                                                                                    | 10: Network Account Database Configuration                                                                                                    |                                                                                                    |                   |             |                                           |             |                                                                                                    |                                                                                                    |                                                                                                    |                                                                                                    |                                                              |
|----------------------------------------------------------------------------------------------------|----------------------------------------------------------------------------------------------------|----------------------------------------------------------------------------------------------------|-------------------|-------------|-------------------------------------------|-------------|----------------------------------------------------------------------------------------------------|----------------------------------------------------------------------------------------------------|----------------------------------------------------------------------------------------------------|----------------------------------------------------------------------------------------------------|--------------------------------------------------------------|
|                                                                                                    |                                                                                                    |                                                                                                    |                   |             |                                           |             |                                                                                                    |                                                                                                    |                                                                                                    | 3                                                                                                    |                                                              |
|                                                                                                    | Account Datab                                                                                                    | ase Configura                                                                                                    | tion              |             |                                           |             |                                                                                                    |                                                                                                    |                                                                                                    |                                                                                                    | ı x                                                          |
| 1                                                                                                    | Search by Key field<br>Search by:<br>Find value:                                                                                                    |                                                                                                    |                   |             |                                           |             | Se<br>Vir<br>Vir                                                                                                    | arch by co<br>tual accou<br>tual line:<br>pervision                                                                                                    | ombined options                                                                                                    | Enable:                                                                                                    | -<br>-                                                       |
| 2                                                                                                    | Search by N<br>NNC Numb                                                                                                    | INC Number-                                                                                                    |                   |             | Go                                        | ]           |                                                                                                    | Viev                                                                                                    | Search                                                                                                    | counts log                                                                                                    |                                                              |
| 4                                                                                                    | C900 Comman                                                                                                    | d ResyncA                                                                                                    | II Accounts       | Sa          | ve as S                                   | end to Re   | ceiver                                                                                                    | Ser                                                                                                    | id Changes to Receiv                                                                                                    | er Exit                                                                                                    |                                                              |
|                                                                                                    | Send Single Acc                                                                                                    | ount to Receiv                                                                                                    | er                |             | Delete Sing                               | le Receiv   | er Acco                                                                                                    | unt                                                                                                    | Read Sir                                                                                                    | igle Receiver                                                                                                    | Account                                                      |
|                                                                                                    | NNC Number △<br>00005742                                                                                                    | Virtual Account<br>5742                                                                                                    | Virtual Line<br>0 | Enable<br>1 | Supervision Tim<br>345 Seconds            | e ReSync    | Status<br>0                                                                                                    | Time Sync<br>0                                                                                                    | Status Changed Time                                                                                                    | Name                                                                                                    | Phone 📥                                                      |
| 5                                                                                                    | 00005966 00006001 00006002                                                                                                    | 5966<br>6001<br>6002                                                                                                    | 0                 | 1<br>1<br>1 | 245 Seconds<br>345 Seconds<br>345 Seconds | 1<br>1<br>1 | 0 0 0                                                                                                    | 0 0 0                                                                                                    |                                                                                                    |                                                                                                    |                                                              |
|                                                                                                    | 00006003 6003 0 1 345 Second<br>00006004 6004 0 1 345 Second                                                                                                    |                                                                                                    |                   |             |                                           | 1           | 0                                                                                                    | 0                                                                                                    |                                                                                                    |                                                                                                    |                                                              |
|                                                                                                    | 00006005                                                                                                    | 00006005         6005         0         1         345 Second           00006006         6006         0         1         345 Second           00006007         6007         0         1         345 Second |                   |             |                                           | 1           | 0                                                                                                    | 0                                                                                                    |                                                                                                    |                                                                                                    |                                                              |
|                                                                                                    | 00006008                                                                                                    | 6008                                                                                                    | 0                 | 1           | 345 Seconds                               | 1           | 0                                                                                                    | 0                                                                                                    |                                                                                                    |                                                                                                    |                                                              |
| 6                                                                                                    | Add                                                                                                    | Co                                                                                                    | ру                |             | Import                                    |             | E                                                                                                    | dit                                                                                                    | Delete                                                                                                    |                                                                                                    | List all                                                     |
|                                                                                                    | Total: 175                                                                                                    | No ke                                                                                                    | y installed       |             | File name:                                | C:\Progra   | m Files                                                                                                    | s (x86)\D62                                                                                                    | 00\ACT_FROM_D6x00(                                                                                                    | 173.84.33.89).9                                                                                                    | _30_201 🥢                                                    |
| <ol> <li>Sear<br/>key fi</li> <li>Sear<br/>by Ni<br/>Acco</li> <li>Sear<br/>Pane<br/>(refei</li> <li>Data<br/>datab</li> <li>C<br/>C</li> <li>R<br/>w</li> <li>S<br/>N</li> <li>S</li> </ol> | <ul> <li>Search by Key field - Allows account searching by key field (refer to Search by Key Field on page 37).</li> <li>Search by NNC number – Allows account searching by NNC number (refer to Section 3.8.5 Searching for Account on page 37).</li> <li>Search by combined options - Allows account searching by Virtual Account Number, Virtual Line, Panel Poll Rate, or Communication Enabled/Disabled (refer to Search by Combined Options on page 37).</li> <li>Database file options - These options affect the database file as a whole.</li> <li>C900 Command – refer to Section 3.8.6 C900 Commands on page 38.</li> <li>Resync All Accounts – Set all accounts to resync with the receiver</li> <li>Save as - refer to Saving the Database with a New Name on page 34.</li> <li>Send to Receiver - refer to Sending the Database on page 35.</li> </ul> |                                                                                                    |                   |             |                                           |             | Sei<br>the<br>Exi<br>Sei<br>Dei<br>Rei<br><b>Ccou</b><br>urrent<br><b>ccou</b><br>dividi<br>Ada<br>Coj<br><b>t - re</b><br>Imp<br>Edi<br>Dei | nd Chan<br>Databa<br>t – Exit t<br>nd Singl<br>lete Sing<br>ad Singl<br><b>nt listin</b><br>tly open<br><b>nt optio</b><br>ual acco<br>d - refer<br>py - refe<br><b>fer to</b><br>port an A<br>cort an A<br>ti - refer<br>lete - ref | ges to Receiver -<br>se on page 35.<br>he account datab<br>e Account to Rec<br>gle Receiver Account<br>g - A listing of all<br>database<br>ons - These option<br>unts in the database<br>to Add or Edit Account<br>to Copy an Account<br>account on page 3<br>to Add or Edit Account<br>to Add or Edit Account<br>to Add or Edit Account<br>to Add or Edit Account<br>to Add or Edit Account<br>to Add or Edit Account<br>to Add or Edit Account<br>to Delete an A | refer to Se<br>pase file<br>eiver –<br>punt -<br>accounts in<br>accounts in<br>as affect th<br>ase.<br>count on pag<br>33<br>count on pag<br>count on pag | ending<br>n the<br>e<br>age 29<br>ge 33<br>age 29<br>page 34 |

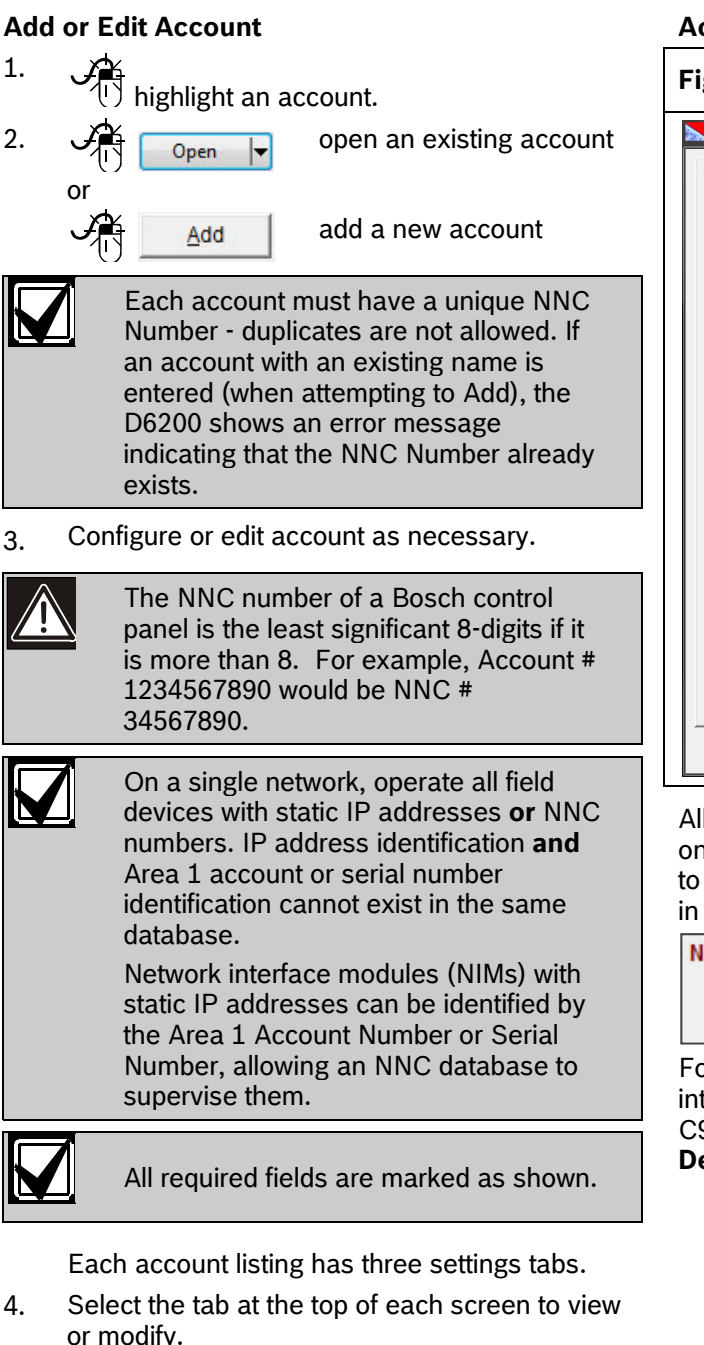

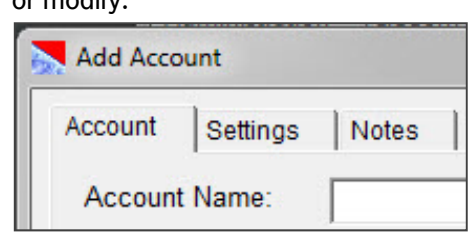

#### Account Tab

#### Figure 11: Account Tab

| ccount Settings                     | Notes                  |                        | Required Fie        |
|-------------------------------------|------------------------|------------------------|---------------------|
| Account Name:                       |                        |                        |                     |
| Phone Number:                       |                        | Fax Number:            |                     |
| E-mail Address:                     |                        |                        |                     |
| Admin Name:                         |                        | Zip:                   |                     |
| Contact 1:                          |                        | Contact 1 Tel:         |                     |
| Contact 2:                          |                        | Contact 2 Tel:         |                     |
| Contact 3:                          |                        | Contact 3 Tel:         |                     |
| Contact 4:                          |                        | Contact 4 Tel:         |                     |
| Panel Type:                         |                        | Network Device:        | Integrated Device 💌 |
| Format:                             |                        | Test Interval:         |                     |
| Address 1:                          |                        |                        |                     |
| Address 2:                          |                        |                        |                     |
| Address 3:                          |                        |                        |                     |
| Memo:                               |                        |                        |                     |
| History informatio<br>Time created: | n<br>02-13-2012 15:37: | 15 Last modified time: |                     |

All information on the Account tab is for reference only except for the Network Device which is required to be selected. Select the appropriate Net Device type in the Net Device field.

| Network Device: | Integrated Device 💌                        | ] |
|-----------------|--------------------------------------------|---|
| Test Interval:  | Dialer Capture Device<br>Integrated Device |   |

For Bosch control panels that use on IP or a network interface module, select **Integrated Device**. If a C900V2/C900TTL-E is used, select **Dialer Capture Device**.

#### Settings Tab

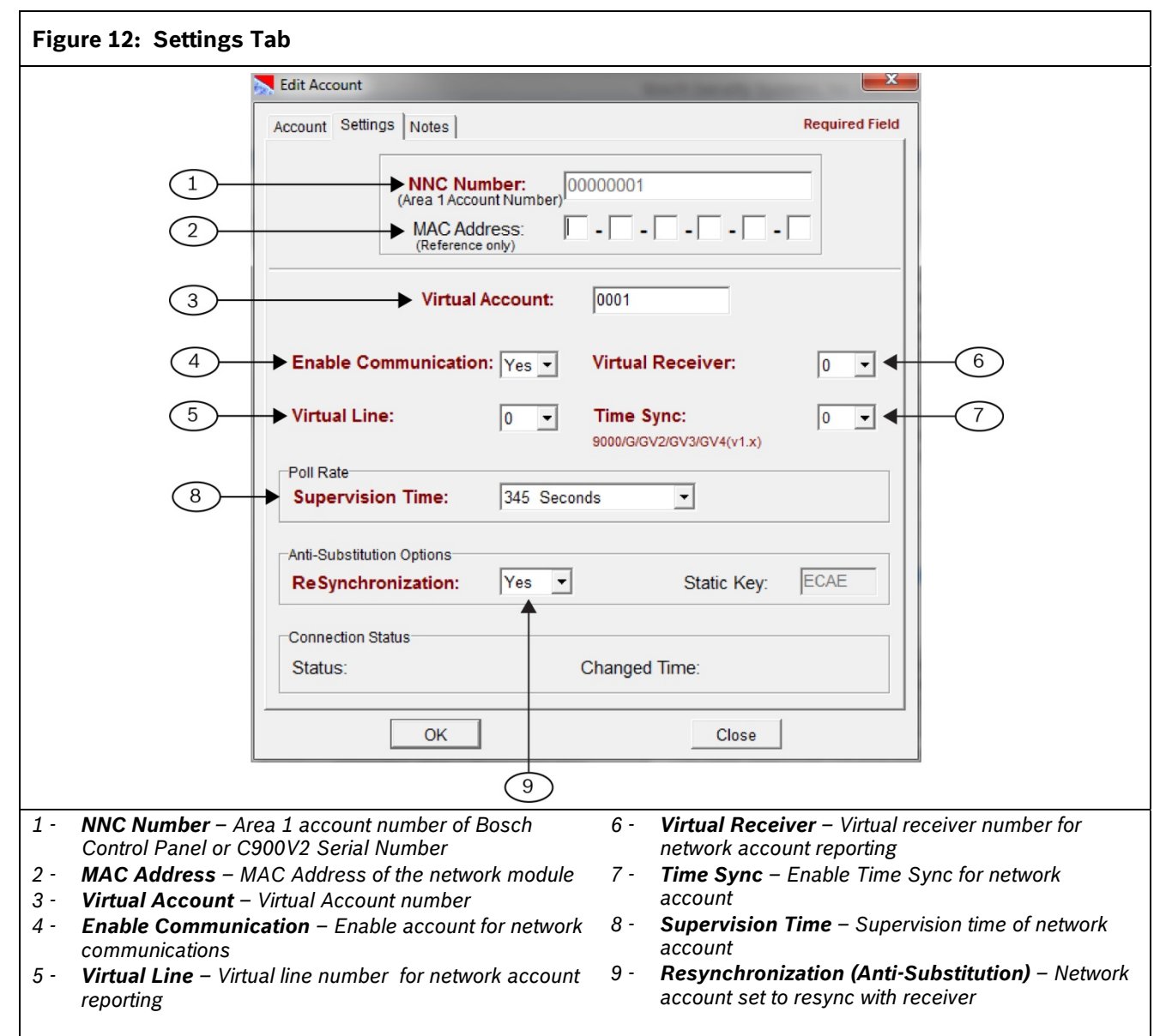

**NNC Number** (*Item 1* in *Figure 12* on page 30) Enter either the account number of Area 1 from the Bosch Control Panel or the Serial number of the C900V2/C900TTL-E

NNC Number: (Area 1 Account Number) 01020304

MAC Address (Item 2 in Figure 12 on page 30)

The MAC address is for reference only and is not required for an account to report.

This six-byte (twelve-digit) address is hard-coded into the network device or control panel and identifies the device on the network. Refer to the control panel or NIM's installation guide for information on finding the MAC address.

**Virtual Account** (*Item 3* in *Figure 12* on page 30) Enter the account number of the control panel as it is to be identified in the automation system.

Virtual Account : 012

0123456789

A Virtual Account number identifies the control panel that lost its network connection when a "Communication Failure" message appears. If the Virtual Account Replacement function is disabled [refer to *Menu Item 6.8.4 Virtual Account Replacement* in the

Failure" message appears. If the Virtual Account Replacement function is disabled [refer to *Menu Item 6.8.4 Virtual Account Replacement* in the *D6600/D6100IPv6 Program Entry Guide* (P/N: 4998122702)], the default message "ACT0000 Communication Failure" appears. If this happens, load the network database from the D6600 into the D6200 and view the individual account states to identify which control panel has lost its network connection.

**Enable Communication** (*Item 4* in *Figure 12* on page 30)

Enables or disables communication between the networked control panel and D6600/D6100IPv6.

Enable Communication : Yes -

**Virtual Line** (*Item 5* in *Figure 12* on page 30) Enter the line number (0 to 34) to identify the control panel and account if the automation system is used in combination with the account number for the alarm control panel. If the line number is not used, enter zero.

Virtual Line:

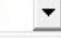

0

**Virtual Receiver** (*Item* 6 in *Figure* 12 on page 30) Because the D6600/D6100IPv6 handles multiple PSTN lines, each account can be individually programmed to have a different receiver number.

Virtual Receiver:

0 -

| Default:   | 0                                                                                                    |
|------------|----------------------------------------------------------------------------------------------------|
| Selection: | 0, 01 to 99                                                                                                |
| 0          | The receiver uses the receiver number programmed in <i>Menu Item 2.2.30</i> in the D6600.                  |
| 01 to 99   | The receiver uses this number for sending information from the network account to the automation software. |

Time Sync (Item 7 in Figure 12 on page 30)

If set to 1 and the account is a Bosch 9000/G/GV2/GV3/GV4(v1.x) control panel, the receiver synchronizes the control panel's time with the receiver's time by setting the minutes of the panel. If set to 0, the times are not synchronized.

Time Sync:

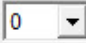

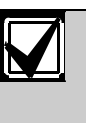

This only occurs between 10 and 50 minutes after the hour and does not occur between 50 and 10 minutes at the top of the hour. This time sync does not set the date or the hour of the panel.

**Supervision Time** (*Item 8* in *Figure 12* on page 30) This value determines the time before the receiver declares a Communications Failure if no message is received from the control panel or dialer capture device. Set the desired Supervision Time for the account.

| Supervision Time:         | 20 Seconds                               | - |
|---------------------------|------------------------------------------|---|
| Anti-Substitution Options | 1275 Seconds<br>1 Hours<br>2 Hours       | • |
| ReSynchronization:        | 3 Hours                                  |   |
| Connection Status         | 4 Hours<br>5 Hours<br>6 Hours<br>7 Hours | - |

The receiver supports a supervision time from 0 to 1275 seconds and from 1 to 255 hours. The Bosch control panel sends a range of polls (0 to 65535 sec). The C900V2 / C900TTL-E poll rate ranges from:

- 0 to 255 sec, using the C900 control commands from the D6200 software
- 75 or 240 sec, depending on the DIP switch position on the C900TTL-E or C900V2

Any C900 control command sent to the receiver (and to the selected C900 device) from the D6200 software supersedes any DIP switch settings. The DIP switch settings take affect when the C900TTL-E or C900V2 reboots.

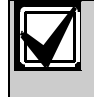

C900 v1.10 or greater has a 75 sec default poll rate and C900 v1.09 or less has a 30 sec default poll rate when DIP Switch 7 is in the OFF position.

See the control panel, network module, or dialer capture device literature for recommended or required supervision time.

# **Anti-Substitution (Resynchronization)** (*Item 9* in *Figure 12* on page 30)

Set Resynchronization to YES when entering new accounts and when a system is being replaced.

Anti-Substitution Options

ReSynchronization:

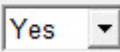

| Default:                                    | Yes                                                                                                    |
|---------------------------------------------|----------------------------------------------------------------------------------------------------|
| Selection:                                  | Yes or No                                                                                                    |
| Yes                                         | Receiver issues a new static key* to this account the next time it communicates with the control panel.                                                                                                    |
| No                                          | Receiver does not issue a new static<br>key*; the control panel uses the key it<br>received from the first communication with<br>the receiver. If this key is incorrect, the<br>communication will generate a<br>substitution alarm. |
| * The receive<br>panel side s<br>more secur | r issues static keys to all new accounts. If the supports this 'key', the communication becomes e because substitution and replay are ruled out.                                                                                     |

#### Notes tab

Use this screen to log information unique to each account. This information is for reference only.

| Edit Acc | punt                     |   |  |
|----------|--------------------------|---|--|
| Account  | Settings Notes           |   |  |
|          | Notes                    |   |  |
|          |                          |   |  |
|          |                          |   |  |
|          |                          |   |  |
|          |                          |   |  |
|          |                          |   |  |
|          |                          |   |  |
|          |                          |   |  |
|          |                          |   |  |
|          |                          |   |  |
|          |                          |   |  |
|          |                          |   |  |
|          | <u>O</u> K <u>C</u> lose | 2 |  |
|          |                          | 1 |  |

#### **Copy an Account**

This command can be accomplished by using the D6200 Programming Software.

#### To copy an account:

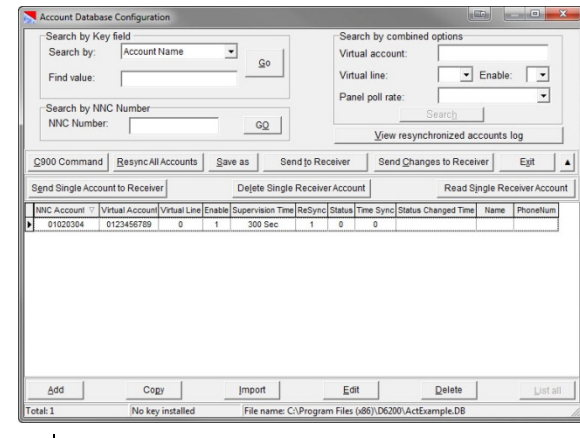

1. 🎢

2.

し) select an existing account

Copy Copied Account from 01020304

Any Account information from the copied account is transferred to the copy with only the NNC number remaining blank.

3. Network

Network Device: Integrated Device

Yes

and select the proper device from the dropdown menu.

4. Settings

5. NNC Number: (Area 1 Account Number)

Enter the NNC number for this new account.

- 6. Enter the correct Virtual Account number and other required information if it is different from the copied account.
- 7. If this is a new account, be sure that ReSynchronization is set to **Yes**.

ReSynchronization:

8. <u>ο</u>κ

#### Import an Account

You can import an account only by using the D6200 Programming Software.

To import an account from another database:

| Account Database                                                                                                    | Configuration                                                                                                    |                                                                                                    |                                                     |              |                          |                   | 1000          |           |               |
|----------------------------------------------------------------------------------------------------|----------------------------------------------------------------------------------------------------|----------------------------------------------------------------------------------------------------|-----------------------------------------------------|--------------|--------------------------|-------------------|---------------|-----------|---------------|
| Search by Key                                                                                                    | field                                                                                                    |                                                                                                    | 1                                                   |              | Search                   | by combin         | ed options    |           | _             |
| Search by:                                                                                                    | Precount Nam                                                                                                    | •                                                                                                    | Go                                                  |              | Virtual a                | iccount:          |               | -         |               |
| Find value:                                                                                                    |                                                                                                    |                                                                                                    |                                                     | 1            | Virtual li               | ne:               | 1 2           | Enable    | · ·           |
|                                                                                                    |                                                                                                    |                                                                                                    |                                                     |              | Panel p                  | oll rate:         |               |           | •             |
| Search by NNC                                                                                                    | C Number                                                                                                    |                                                                                                    |                                                     | 7            |                          |                   | Search        |           |               |
| NINC NUMBER.                                                                                                    |                                                                                                    |                                                                                                    | GQ                                                  | 1            |                          | <u>V</u> iew resy | nchronized    | accounts  | log           |
| C900 Command                                                                                                    | Resync All Acco                                                                                                    | ounts Sav                                                                                                    | as                                                  | Send to Re   | ceiver                   | Send Cha          | inges to Re   | ceiver    | Egit          |
| Send Single Accour                                                                                                    | nt to Receiver                                                                                                    |                                                                                                    | Delete Sin                                          | gle Receive  | er Account               |                   | Read          | Single Re | ceiver Acc    |
| NNC Account Vir                                                                                                    | tual Account Virtu                                                                                                    | al Line Enable                                                                                                    | Supervision 1                                       | Time ReSync  | Status Time              | Sync Statur       | s Changed Tir | ne Name   | PhoneNut      |
| 01020304 0                                                                                                    | 123456789                                                                                                    | 0 1                                                                                                    | 300 Sec                                             | 1            | 0                        | 0                 |               |           |               |
|                                                                                                    |                                                                                                    |                                                                                                    |                                                     |              |                          |                   |               |           |               |
| Add                                                                                                    | Copy                                                                                                    | 1                                                                                                    | Import                                              |              | Edit                     | 1                 | Delete        | 1         | List          |
|                                                                                                    | Ma loss inst                                                                                                    |                                                                                                    | 1                                                   |              |                          | -                 |               | _         |               |
| Total: 1                                                                                                    | INO KEY INSU                                                                                                    | alled                                                                                                    | File nam                                            | e: C:\Progra | ım Files (x86)           | \D6200\Act        | Example.DB    |           |               |
|                                                                                                    | Impo                                                                                                    | rt                                                                                                    | File nam                                            | e: C:\Progra | im Files (x86)           | \D6200\Act        | Example.DB    |           |               |
|                                                                                                    | Impo                                                                                                    | rt                                                                                                    | File nam                                            | e: C:\Progra | im Files (x86)           | \D6200\Act        | Example.DB    |           |               |
| Receiver Netw                                                                                                    | Impo                                                                                                    | nt atabase                                                                                                    | File nam                                            | e: C:\Progra | m Files (x86)            | \D6200\Act        | Example.DB    |           | X             |
| Receiver Netw                                                                                                    | Interest Instances                                                                                                    | atabase<br>es (x86) > [                                                                                                    | File nam                                            | e: C:\Progra |                          | Search            | D6200         |           | ×             |
| Receiver Netwo<br>Organize ~                                                                                                    | Into key inst<br>Impo<br>ork Account Da<br>* Program File<br>New folder                                                                                          | atabase<br>es (x86) 	 [                                                                                                    | File nam                                            | e: C:\Progra | • <b>4</b>               | Search            | D6200         | -         | ×<br>م<br>0 ا |
| Receiver Netwo                                                                                                    | Into key inst<br>Impo<br>ork Account D:<br>* Program File<br>New folder<br>typs                                                                                  | atabase<br>es (x86) 	 E                                                                                                    | File nam                                            | e: C:\Progra | • •                      | Search            | D6200         | •         | ×<br>م<br>9 [ |
| Receiver Netw<br>Organize ~<br>Drganize ~                                                                                                    | Into key inst<br>Impo<br>ork Account D:<br>* Program File<br>New folder<br>eys                                                                                   | atabase<br>es (x86) 	 E                                                                                                    | File nam                                            | e: C:\Progra | ▼   <del>6</del> ∳       | Search            | Example.DB    | •         | ×<br>م<br>0 ا |
| Receiver Netw<br>Organize V<br>Drganize V<br>PerfLog<br>Program                                                                                                    | Into key inst<br>Impo<br>ork Account D:<br>Program File<br>New folder<br>Pys<br>gs<br>m Files                                                                    | atabase<br>es (x86) + [<br>] EBF View<br>Sentinel                                                                                                    | File nam                                            | anup Utili   | ▼                        | Search            | D6200         | •         | ×<br>م<br>ا   |
| Organize<br>Perflog<br>Perflog<br>Program                                                                                                    | Into key inst<br>Impo<br>ork Account Di<br>Program File<br>New folder<br>bys<br>m Files<br>m Files                                                               | tabase<br>es (x86) → E<br>EBF Viev<br>Sentinel<br>UserPV                                                                                                    | File nam<br>16200 ►<br>ver<br>Driver Cle            | e: C:\Progra | • <del>6</del> 9         | Search            | D6200         | •         | ×<br>م<br>9 ا |
| Receiver Netw<br>Organize<br>Program<br>Addeb                                                                                                    | Into key inst<br>Impo<br>ork Account Do<br>* Program File<br>New folder<br>bys<br>gs<br>m Files<br>m Files<br>e                                                  | t<br>atabase<br>atabase | Ver<br>Driver Cle                                   | e: C:\Progra | • <del>6</del> 9         | Search            | D6200         | •         | ×<br>م<br>0   |
| Receiver Netw<br>Organize •<br>Organize •<br>Perflog<br>Perflog<br>Pergran<br>Adob                                                                                                    | Into key inst<br>Impo<br>ork Account D:<br>* Program File<br>New folder<br>bys<br>m Files<br>m Files<br>m Files<br>m Files<br>m Devir                            | rt<br>atabase<br>es (x86) > E<br>EBF View<br>Sentinel<br>UserBK<br>& ActExan                                                                                                    | File nam<br>16200 ►<br>ver<br>Driver Cle<br>nple.DB | e C:\Progra  | ▼   <del>6 y</del><br>ty | Search            | D6200         | •         | ×<br>م<br>0   |
| Receiver Netw<br>Crganize<br>Organize<br>Progran<br>Progran<br>Progran<br>Adob<br>Anala<br>Progran                                                                                                    | Impo<br>ork Account Do<br>reprogram File<br>New folder<br>pys<br>m Files<br>m Files<br>m Files<br>g Devic                                                        | atabase<br>es (x86) → [<br>EBF View<br>EBF View<br>Sentinel<br>UserBK<br>SActExan                                                                                                    | Ver<br>Driver Cle                                   | anup Utili   | • • •                    | Search            | D6200         | •         | ×<br>م<br>0   |
| Receiver Netw<br>Organize<br>Organize<br>Program<br>Adob<br>Adob<br>Anala                                                                                                    | Impo<br>ork Account Di<br>Program File<br>New folder<br>pys<br>as<br>m Files<br>Biles<br>ag Devic<br>h                                                           | atabase<br>es (x86) > E<br>EBF View<br>EBF View<br>Sentinel<br>UserBK<br>& ActExan                                                                                                    | File nam                                            | e C:\Progra  | • 54                     | Search            | D6200         | •         | ×<br>م<br>0   |
| Receiver Netw<br>Organize •<br>Progra<br>Progra<br>Adob<br>Anala<br>Boscl<br>Buttioner<br>Buttioner<br>Butt | Limpo<br>ork Account D<br>« Program File<br>New folder<br>pys<br>as<br>m Files (<br>m Files (<br>m Files (<br>m po<br>pop Devic<br>h<br>pp Devic                 | tt<br>atabase<br>es (x86) → E<br>EBF View<br>EBF View<br>Sentinel<br>UserBK<br>⊗ ActExan                                                                                                    | File nam<br>x6200 ►<br>ver<br>Driver Cle<br>sple.DB | anup Utili   | • (48)                   | Search            | D6200         | •         | ×<br>م<br>9 ا |
| Organize V<br>Organize V<br>Program<br>Adob<br>Boocl<br>Bultzi<br>COBL                                                                                                    | Impo<br>ork Account D.<br>Kerogram File<br>Wew folder<br>yys<br>files<br>m Files<br>g Devic<br>h<br>ip:<br>ymp                                                   | atabase<br>es (x86) → [<br>BBF View<br>BBF View<br>Sentinel<br>UserBK<br>Schart                                                                                                    | Ver<br>Driver Cle<br>uple.DB                        | e C:\Progra  | ▼ <del>€</del> 2         | Search            | D6200         | •         | x<br>م<br>ا   |
| Receiver Netw<br>Organize •<br>Organize •<br>Organize •<br>Pertogra<br>Pertogra<br>Analo<br>Boutzi<br>Butizi<br>COBM                                                                                                    | Ver key hiss<br>Impo<br>ork Account D:<br>New folder<br>New folder<br>m Files<br>m Files (<br>p<br>gg Devic<br>h<br>p<br>prom/KP<br>mon File                     | atabase<br>es (x86) → [<br>BEFF View<br>Sentinel<br>UserBK<br>⊗ ActExan                                                                                                    | Ver<br>Driver Cle                                   | anup Utili   | • 49                     | Search            | D6200         | •         | ×<br>م<br>ا   |
| Receiver Netw<br>Crganize<br>Program<br>Program<br>Program<br>Adob<br>Anala<br>Bosci<br>Bultzi<br>Comm<br>D6200                                                                                                    | Limpo<br>ork Account D<br>we vegram File<br>New folder<br>Pys<br>as m Files (<br>m Files (<br>m Files (<br>m Files )<br>o D                                      | tabase<br>es (x86) → [<br>BF View<br>BEF View<br>Sentinel<br>User8K<br>⊗ ActExar                                                                                                    | V6200 ><br>ver<br>Driver Cle<br>uple.DB             | anup Utili   | • 49                     | Search            | D6200         | •         | ×<br>م<br>0   |
| Receiver Netw<br>Organize •<br>Organize •<br>Perfug<br>Perfug<br>Perfug<br>Perfug<br>Perfug<br>Perfug<br>Perfug<br>Perfug<br>Deco<br>Builtz<br>Builtz<br>CDBL<br>CDBL<br>CDBL<br>CDBL<br>CDBL<br>CDBL<br>CDBL<br>CDBL                                                                                                    | Limpo<br>ork Account D<br>× Program Fild<br>New folder<br>% Files<br>pg Devic<br>h<br>pip<br>armerXP<br>mon File<br>0                                            | rt atabase<br>es (x86) > 1<br>BF View<br>BEF View<br>Sentinel<br>UserBK<br>Q ActExan                                                                                                    | Ver<br>Driver Cle                                   | anup Utili   | • 42                     | Search            | D6200         | •         | ×<br>م<br>0   |
| Receiver Netwo<br>Organize *<br>Organize *<br>Perflog<br>Program<br>Anale<br>Boscl<br>Bullz<br>Bullz<br>Com                                                                                                    | Ver beyins:<br>Impo<br>ork Account D.<br>* Program File<br>Wew folder<br>Pys<br>ps<br>m Files (<br>m Files (<br>m Files (<br>m Files (<br>m File nam<br>File nam | rt atabase<br>es (x86) > Current<br>EBF View<br>Scentinel<br>UserBK<br>Querek<br>ActExan                                                                                                    | 6200 ►<br>ver<br>Driver Cle                         | e: C\Progra  | • <del>{ { } }</del>     | Search            | D6200         | × I       | بر<br>م<br>ا  |
| Receiver Netw<br>Organize<br>Progra<br>Progra<br>Adob<br>Anala<br>Bosci<br>Bultzi<br>CDB<br>D6200                                                                                                    | Vie key hiss<br>Impo<br>ork Account Di<br>* Program File<br>New folder<br>Program File<br>se<br>og Devic<br>hip<br>mon File<br>0<br>rrent<br>File nam            | et                                                                                                    | File name                                           | anup Utili   | • \$                     | Receive           | D6200         | • I       | ×<br>۵        |

2.

•

1.

Select the database where the source account(s) to be copied reside.

| IP Address 🛆 | Virtual Account | Virtual Line | Enable | Poll Rate(X10) |
|--------------|-----------------|--------------|--------|----------------|
| 00006001     | 6001            | 0            | 1      | 345 Sec        |
| 00006010     | 6010            | 0            | 1      | 345 Sec        |
| 00006011     | 6011            | 0            | 1      | 345 Sec        |
| 00006012     | 6012            | 0            | 1      | 345 Sec        |
| 00006013     | 6013            | 0            | 1      | 345 Sec        |
| 00006002     | 6002            | 0            | 1      | 345 Sec        |
| 00006014     | 6014            | 0            | 1      | 345 Sec        |
| 00006015     | 6015            | 0            | 1      | 345 Sec        |
| 00006016     | 6016            | 0            | 1      | 345 Sec        |
| 00006017     | 6017            | 0            | 1      | 345 Sec        |
| 00006018     | 6018            | 0            | 1      | 345 Sec        |
| 00006019     | 6019            | 0            | 1      | 345 Sec        |
| 00006003     | 6003            | 0            | 1      | 345 Sec        |
| 00006020     | 6020            | 0            | 1      | 345 Sec        |
| 00006021     | 6021            | 0            | 1      | 345 Sec        |
| 00006022     | 6022            | 0            | 1      | 345 Sec        |
| 00006023     | 6023            | 0            | 1      | 345 Sec        |
| 00006024     | 6024            | 0            | 1      | 345 Sec        |
|              |                 |              |        | •              |

| 3. |                                                                                                    | <b>Dele</b><br>Dele | ete an Account<br>etes the selected account(s) from the database.                                                                                                    |
|----|----------------------------------------------------------------------------------------------------|---------------------|----------------------------------------------------------------------------------------------------|
|    | Please select records to copy          IP Address       Virtual Account       Virtual Line       Enable       Poll Bate(X10)         IP Address       A       Virtual Account       Virtual Line       Enable       Poll Bate(X10)         IP Address       A       Virtual Account       0       1       345 Sec         IP Address       A       Virtual Account       0       1       345 Sec         IP Address       A       Virtual Account       0       1       345 Sec         IP Address       A       Virtual Account       0       1       345 Sec         IP Address       A       Virtual Account       0       1       345 Sec         IP Address       A       Virtual Line       Enable       Poll Bate(X10)       IP         IP Address       B       0       1       345 Sec       1       345 Sec         IP Address       A       IP       1       345 Sec       1       345 Sec         IP Address       B       IP       1       345 Sec       1       1         IP Address       A       IP       1       345 Sec       1       1         IP Address       IP Address       IP       1       345 Sec       1<                                                                                                    |                     | Account Database Configuration       Search by Kay field         Search by Kay field       Go         Find value:       Go         Search by NNC Number       Virtual account:         NNC Number:       Go         View resynchronized accounts log         C600 Command       Resync.Al Account         Search by NNC Number:       Go         View resynchronized accounts log         Search by NNC Number:       Delete Single Receiver Account         Search by NNC Number:       Delete Single Receiver Account         TRC Number 2:       Visual Account/Visual Line [Enable:         De 00000001       0         00000001       0         00000001       0         00000001       0         00000001       0         00000001       0         00000001       0         00000001       0         00000001       0         00000001       0         00000001       0         00000001       0         00000001       0         00000001       0         00000001       0         00000001       0         00000001       0         0000001 |
| 4. |                                                                                                    | 1.                  | Add Copy Import Edit Delete List at<br>Total 175 No key installed File name: C1/Program Files (460) D6200 ACT_FROM_D6400(173.84.33.89) 9.30.201                                                                                                    |
| 5  | 2 of 2 total selected account(s) have been copied.                                                                                                    |                     | To select more than one account in<br>different parts of the list, highlight the<br>first one and then hold down the [Ctrl]<br>and click the second one, the third one,<br>and so on.                                                                                                    |
|    | Duplicate account numbers are not                                                                                                    |                     | To select a series of accounts, highlight<br>the first one, hold down the [Shift] key<br>and click the last account.                                                                                                    |
| 6. | imported.                                                                                                    | 2.                  |                                                                                                    |
| 0. | Coord       Close         Account Database Configuration       Search by combined options         Search by:       Ge         Find value       Search by:         Bearch by NNC Number       Ge         NNC Number       Ge         View resynchronized accounts log         C000 Command       Resync All Accounts         Sind Single Account to Receiver       Beard Disone Strate         Search by:       Ge         Search by:       View resynchronized accounts log         C000 Command       Resync All Accounts         Single Account to Receiver       Beard Disone Strate         Search by:       Detectiver Search Changes to Receiver Account         Search by:       Detectiver Search To Receiver Account         Search by:       Detectiver Search To Receiver Account         Search by:       Detectiver Search To Receiver Account         Search by:       Detectiver Search To Receiver Account         Search by:       Detectiver Search To Receiver Account         Search by:       Detectiver Search To Receiver Account         Search by:       Detectiver Search To Receiver Account         Search by:       Detectiver Search To Receiver Account         Search by:       Detectiver Search To Receiver Account         Searc | 3.                  | Information       X         Delete selected account?       Delete selected account?         Yes       No         Deletes the selected account(s).         No       Cancels the delete operation.                                                                                                    |
|    | Add Copy Import Edit Detels List all<br>Total: 3 No ky installed File name C/Program File (46)/06/00/Add sample.08                                                                                                    |                     | The account is deleted and disappears from the list of accounts.                                                                                                    |

#### Saving the Database with a New Name

Network account database files can be saved with a different file name but only within the database file.

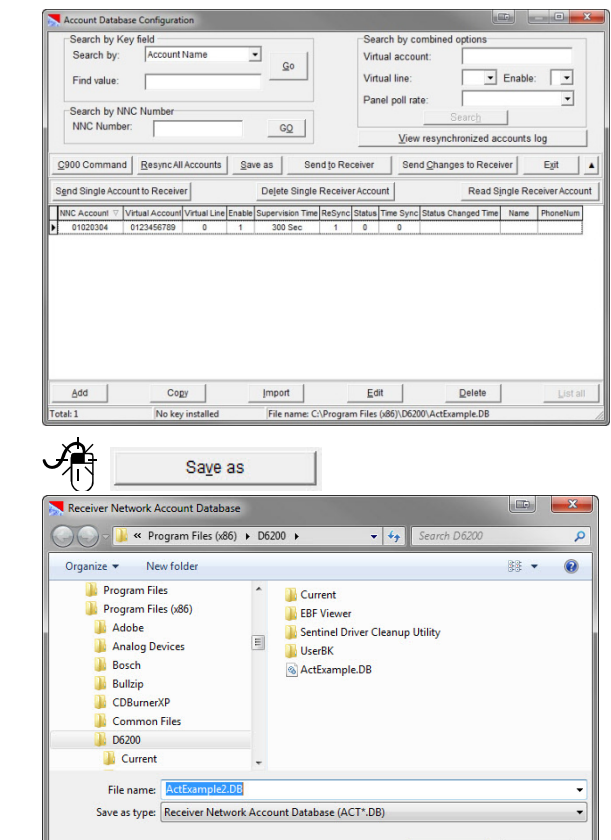

2. Type the new name.

Hide Folders

1.

3.

S. Save Save The new name for the account database file must begin with ACT; otherwise, the following error occurs: Fror Account database file must be named in this format: 'ACTxxxDB' OK

#### Sending the Database

Send the database back to the receiver after modifying it from the D6200 interface for the changes to take effect. There are two options for sending the account database:

- 1. Send Changes to Receiver Send only new or changed network account entries.
- 2. Send to Receiver This sends the entire network account database.

Starting with v2.0 of D6200, sending only changes to the network account database can be performed. If the receiver does not currently have a network account database loaded into it or if the power has been cycled, **Send to Receiver** must be used to send the entire database to the receiver. If changes or new accounts are added to a network account database already in use, then **Send Changes to Receiver** can be used.

| The <b>Send Changes to Receiver</b> can<br>only be used in the current session. If<br>changes are made and saved to a<br>database, it is closed and then later re- |
|----------------------------------------------------------------------------------------------------|
| opened, then the entire database will need to be sent to the receiver.                                                                                             |

Network account databases that are modified and changes only can be sent will show the modified account in this manner:

hable Supervision Time ReSync Status Time Sync Status Changed Time Name PhoneNum Account IP Account Port Flag

#### 1 345 Seconds 1 0 0 1 345 Seconds 1 0 0

Save Cancel

A new account will be green in color and have a flag of New. A modified account will be blue in color and have a flag of Changed.

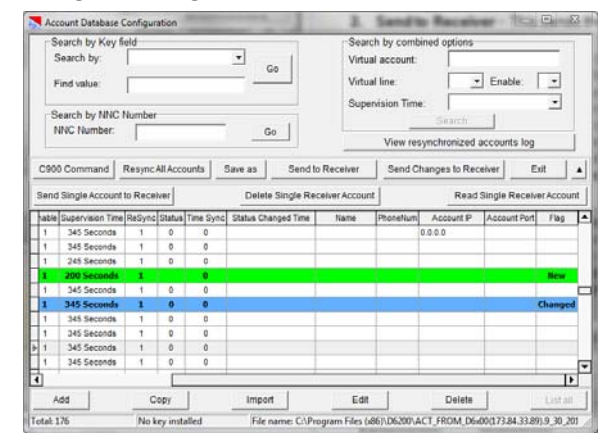

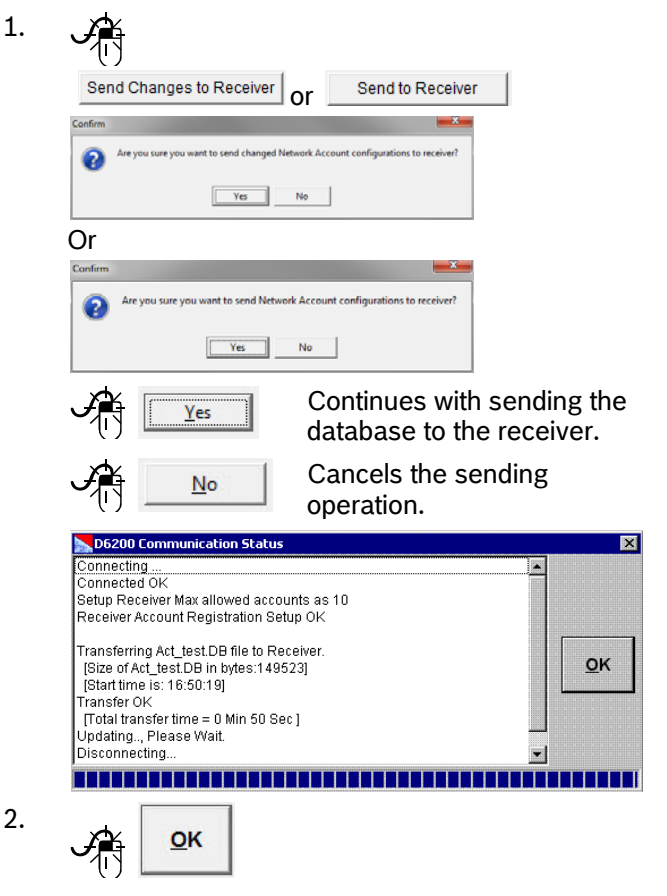

#### 3.8.4 Modifting individual accounts

Starting with v2.00 of D6200 with the latest version of software in the receivers, there are new options that enable the ability to:

- Send Single Account to Receiver
- Delete Single Receiver Account
- Read Single Receiver Account

#### Send Single Account to Receiver

This allows for a single account from a network account database to be sent to a receiver.

Start by either receiving or opening an existing network account database.

1. Select the account to be sent to the receiver.

| 5  | Account Data    | base Configuration | on           |        |                 |              |         |             |                      |        |              | x     |
|----|-----------------|--------------------|--------------|--------|-----------------|--------------|---------|-------------|----------------------|--------|--------------|-------|
| Г  | -Search by H    | Key field          |              | _      |                 | 1            | Se      | arch by c   | ombined options      | _      |              | _     |
|    | Search by:      |                    |              |        | -               |              | Vir     | tual accou  | unt:                 |        |              |       |
|    | Enduring        |                    |              |        | G0              |              | Vir     | tual line:  |                      | Enabl  | e 🖓          |       |
|    | Find value:     |                    |              |        |                 |              |         | cuar nire.  |                      | Linau  | •            |       |
|    | Search by I     | INC Number         |              |        |                 |              | Su      | pervision ' | Time:                |        | •            |       |
|    | NNC Numb        | arc Number         |              | _      | Co. 1           |              |         |             | Search               |        |              |       |
|    |                 | an.                |              |        | - 60            |              |         | View        | resynchronized acc   | ounts  | s log        |       |
| 1  | C900 Commar     | d Resync All       | Accounts     | Sa     | we as S         | end to Re    | ceiver  | Ser         | d Changes to Receiv  | er     | Exit         |       |
| -  | Send Single Acc | count to Receive   | r            |        | Delete Singl    | e Receiv     | er Acco | unt         | Read Sin             | igle R | eceiver Acc  | ount  |
|    | NNC Number 🛆    | Virtual Account V  | /irtual Line | Enable | Supervision Tim | e ReSync     | Status  | Time Sync   | Status Changed Time  | Name   | e PhoneNum   | L.    |
| Þ  |                 |                    |              |        |                 |              |         |             |                      |        |              |       |
|    | 00001002        | 1002               | 0            | 1      | 1 Hours         | 1            | 0       | 0           |                      |        |              |       |
| 1  | 00001003        | 1003               | 0            | 1      | 1 Hours         | 1            | 0       | 0           |                      |        |              |       |
|    | 00001004        | 1004               | 0            | 1      | 1 Hours         | 1            | 0       | 0           |                      |        |              |       |
| ]  | 00001005        | 1005               | 0            | 1      | 1 Hours         | 1            | 0       | 0           |                      |        |              |       |
| 1  | 00001006        | 1006               | 0            | 1      | 1 Hours         | 0            | ٥       | 0           |                      |        |              |       |
|    | 00001007        | 1007               | 0            | 1      | 1 Hours         | 1            | 0       | 0           |                      |        |              |       |
|    | 00001008        | 1008               | 0            | 1      | 1 Hours         | 1            | 0       | 0           |                      |        |              |       |
|    | 00001009        | 1009               | 0            | 1      | 1 Hours         | 0            | 0       | 0           | 12/5/2012 3:13:42 PM |        |              | 74.2  |
|    | 00001010        | 1010               | 0            | 1      | 1 Hours         | 1            | 0       | 0           |                      |        |              | 0.0   |
| 4  |                 |                    |              |        |                 |              |         |             |                      |        |              | E     |
|    | Add             | Cop                | 1            |        | Import          |              | E       | dit         | Delete               |        | List         | all   |
| ÷. | 4-1.271         | No.her             | Installed    | -      | Eleasone        | C-1 Property | en Ele  | 1-961063    | OLACT EROAA DE-004   | 172.04 | 22 001 1 2 6 | 6 201 |

If required, make changes to the account record and save the changes back to the database.

|         | Send Single Account to Receiver                                 |
|---------|-----------------------------------------------------------------|
| Confirm |                                                                 |
| ?       | Are you sure you want to send the selected account to receiver? |
|         | Ves No                                                          |

#### **Delete Single Receiver Account**

This allows for a single account from a network account database to be deleted from a receiver.

Start by either receiving or opening an existing network account database.

| • | Delete Single Receiver Account |
|---|--------------------------------|
|   | Delete Single Receiver Account |
|   | Please input a NNC number      |
|   | OK Cancel                      |

1

2

3.

4.

Enter the NNC number of the account to be removed and click **OK**.

| Connecting to the Primary Receiver[192.168.1.10.7700]<br>Connected OK                          |   |
|------------------------------------------------------------------------------------------------|---|
| Deleting account from receiver (NNC:00009999)<br>Account is sucessfully deleted from receiver. | _ |
| Disconnecting<br>Disconnected OK                                                               |   |

#### Click OK.

|   | -Search by H                                                                                                    | Key field                                                                                               |                                                                               |                                                                         |                                                                                                    |                                                     | Se                                                  | arch by c                                                                  | ombined options                              |        |            |      |
|---|----------------------------------------------------------------------------------------------------|----------------------------------------------------------------------------------------------------|-------------------------------------------------------------------------------|-------------------------------------------------------------------------|----------------------------------------------------------------------------------------------------|-----------------------------------------------------|-----------------------------------------------------|----------------------------------------------------------------------------|----------------------------------------------|--------|------------|------|
|   | Search by:                                                                                                    |                                                                                                    |                                                                               |                                                                         | • • 1                                                                                                    |                                                     | Vir                                                 | tual acco                                                                  | unt:                                         |        |            |      |
|   | Find value:                                                                                                    |                                                                                                    |                                                                               |                                                                         | G0                                                                                                    |                                                     | Vir                                                 | tual line:                                                                 |                                              | Enabl  | e: 💽       | 1    |
|   |                                                                                                    | 1                                                                                                    |                                                                               |                                                                         |                                                                                                    |                                                     | Su                                                  | nen/sion                                                                   | Time                                         |        |            | 1    |
|   | Search by I                                                                                                    | NC Number                                                                                               |                                                                               |                                                                         |                                                                                                    |                                                     | 00                                                  | permanon                                                                   | Canada                                       | 1      | _          | 1    |
|   | NNC Numb                                                                                                    | er:                                                                                                    |                                                                               | _                                                                       | Go                                                                                                    |                                                     |                                                     |                                                                            | Search                                       | 1      |            | _    |
|   |                                                                                                    |                                                                                                    |                                                                               |                                                                         |                                                                                                    | View resynchronized accounts log                    |                                                     |                                                                            |                                              |        |            |      |
| 0 | 000 Commar                                                                                                    | d Resync Al                                                                                             | I Accounts                                                                    | Sa                                                                      | ve as Se                                                                                                    | nd to Re                                            | ceiver                                              | Ser                                                                        | d Changes to Receiv                          | er     | Exit       | 1    |
|   |                                                                                                    |                                                                                                    | 4                                                                             |                                                                         | _                                                                                                    |                                                     |                                                     |                                                                            |                                              |        |            |      |
|   | end Single Acc                                                                                                    | count to Receiv                                                                                         | er                                                                            |                                                                         | Delete Single                                                                                                    | Receiv                                              | er Acco                                             | unt                                                                        | Read Sir                                     | ngle R | eceiver Ac | cour |
| 2 |                                                                                                    |                                                                                                    |                                                                               |                                                                         |                                                                                                    |                                                     |                                                     |                                                                            |                                              |        |            |      |
| J | NNC Number 🛆                                                                                                    | Virtual Account                                                                                         | Virtual Line                                                                  | Enable                                                                  | Supervision Time                                                                                                    | ReSync                                              | Status                                              | Time Sync                                                                  | Status Changed Time                          | Name   | PhoneNum   | 1    |
| I | NNC Number △                                                                                                    | Virtual Account<br>9999                                                                                 | Virtual Line<br>Ø                                                             | Enable                                                                  | Supervision Time<br>200-Seconds                                                                                                    | ReSync<br>#                                         | Status                                              | Time Sync<br>Ø                                                             | Status Changed Time                          | Name   | PhoneNum   | 1    |
| I | NNC Number △<br>666699999<br>00008123                                                                                                    | Virtual Account<br>9999<br>B123                                                                         | Virtual Line<br>0                                                             | Enable<br>#                                                             | Supervision Time<br>200-Seconds<br>1 Hours                                                                                                    | ReSync<br>#<br>0                                    | Status<br>1                                         | Time Sync<br>Ø                                                             | Status Changed Time                          | Name   | PhoneNum   | 74.2 |
| I | NNC Number △<br>000099999<br>00008123<br>00008124                                                                                                 | Virtual Account<br>9999<br>8123<br>8124                                                                 | Virtual Line<br>0<br>0                                                        | Enable<br>1                                                             | Supervision Time<br>200-Seconds<br>1 Hours<br>1 Hours                                                                                                  | ReSync<br>a<br>0<br>1                               | Status<br>1<br>0                                    | Time Sync<br>0<br>0                                                        | Status Changed Time                          | Name   | PhoneNum   | 74.2 |
|   | NNC Number △<br>00008123<br>00008124<br>00008125                                                                                                  | Virtual Account<br>9999<br>8123<br>8124<br>8125                                                         | Virtual Line<br>0<br>0                                                        | Enable<br>1<br>1<br>1                                                   | Supervision Time<br>200 Seconds<br>1 Hours<br>1 Hours<br>1 Hours<br>1 Hours                                                                            | ReSync                                              | Status<br>1<br>0                                    | Time Sync<br>0<br>0<br>0                                                   | Status Changed Time<br>12/6/2012 10 23:18 AM | Name   | PhoneNum   | 74.2 |
|   | NNC Number △<br>60009999<br>00008123<br>00008124<br>00008125<br>00008440                                                                          | Virtual Account<br>9999<br>8123<br>8124<br>0125<br>8440                                                 | Virtual Line<br>0<br>0<br>0<br>0<br>0                                         | Enable<br>1<br>1<br>1<br>1                                              | Supervision Time<br>200 Seconds<br>1 Hours<br>1 Hours<br>1 Hours<br>1 Hours<br>1 Hours                                                                 | ReSync<br>a<br>0<br>1<br>0<br>1<br>1                | Status<br>1<br>0<br>0                               | Time Sync<br>0<br>0<br>0<br>0                                              | Status Changed Time<br>12/6/2012 10:23:18 AM | Name   | PhoneNum   | 74.2 |
|   | NNC Number △<br>60009999<br>00008123<br>00008124<br>00008125<br>00008440<br>00008441                                                              | Virtual Account<br>9999<br>8123<br>8124<br>8124<br>8125<br>8440<br>8441                                 | Virtual Line 0 0 0 0 0 0 0 0 0 0 0 0 0 0 0 0 0 0 0                            | Enable<br>1<br>1<br>1<br>1<br>1                                         | Supervision Time<br>200 Seconds<br>1 Hours<br>1 Hours<br>1 Hours<br>1 Hours<br>315 Seconds                                                             | ReSync                                              | Status<br>1<br>0<br>0                               | Time Sync<br>0<br>0<br>0<br>0<br>0<br>0<br>0                               | Status Changed Time<br>12/6/2012 10:23:18 AM | Name   | PhoneNum   | 74.2 |
|   | NNC Number △<br>60009999<br>00008123<br>00008124<br>00008125<br>00008440<br>00008441<br>00008442                                                  | Virtual Account<br>9999<br>B123<br>B124<br>B125<br>B140<br>B140<br>B441<br>B441<br>B442                 | Virtual Line<br>0<br>0<br>0<br>0<br>0<br>0<br>0                               | Enable<br>1<br>1<br>1<br>1<br>1<br>1<br>1<br>1<br>1<br>1                | Supervision Time<br>200 Seconds<br>1 Hours<br>1 Hours<br>1 Hours<br>1 Hours<br>315 Seconds<br>315 Seconds                                              | ReSync<br>0<br>1<br>0<br>1<br>1<br>1                | Status<br>1<br>0<br>0<br>0<br>0                     | Time Sync<br>0<br>0<br>0<br>0<br>0<br>0<br>0<br>0<br>0                     | Status Changed Time<br>12/6/2012 10:23:18 AM | Name   | PhoneNum   | 74.2 |
|   | NNC Number △<br>00009999<br>00008123<br>00008124<br>00008124<br>00008125<br>00008440<br>00008441<br>00008442<br>00008442                          | Vitual Account<br>9999<br>8123<br>8124<br>8124<br>8125<br>8440<br>8440<br>8441<br>8442<br>8442<br>8443  | Virtual Line 0 0 0 0 0 0 0 0 0 0 0 0 0 0 0 0 0 0 0                            | Enable<br>1<br>1<br>1<br>1<br>1<br>1<br>1<br>0                          | Supervision Time<br>200 Seconds<br>1 Hours<br>1 Hours<br>1 Hours<br>315 Seconds<br>315 Seconds<br>315 Seconds                                          | ReSync<br>0<br>1<br>0<br>1<br>1<br>1<br>1<br>1      | Status<br>1<br>0<br>0<br>0<br>0<br>0                | Time Sync<br>0<br>0<br>0<br>0<br>0<br>0<br>0<br>0<br>0<br>0<br>0           | Status Changed Time<br>126/2012 10:23:18 AM  | Name   | PhoneNum   | 74.2 |
|   | NNC Number △<br>eeee99999<br>00008123<br>00008124<br>00008125<br>00008440<br>00008441<br>00008442<br>00008442<br>00008442                         | Virtual Account<br>9999<br>8123<br>8124<br>8125<br>8440<br>8440<br>8442<br>8442<br>8443<br>8444         | Virtual Line  0  0  0  0  0  0  0  0  0  0  0  0  0                           | Enable<br>1<br>1<br>1<br>1<br>1<br>1<br>1<br>1<br>1<br>1<br>1<br>1<br>1 | Supervision Time<br>200-Seconds<br>1 Hours<br>1 Hours<br>1 Hours<br>315 Seconds<br>315 Seconds<br>315 Seconds<br>315 Seconds<br>315 Seconds<br>1 Hours | ReSync<br>0<br>1<br>0<br>1<br>1<br>1<br>1<br>1<br>1 | Status<br>1<br>0<br>0<br>0<br>0<br>0<br>0<br>0      | Time Sync<br>0<br>0<br>0<br>0<br>0<br>0<br>0<br>0<br>0<br>0<br>0<br>0<br>0 | Status Changed Time                          | Name   | PhoneNum   | 74.2 |
|   | NNC Number △<br>eeee99999<br>00008123<br>00008124<br>00008125<br>00008440<br>00008441<br>00008442<br>00008442<br>00008442<br>00008444<br>00008445 | Virtual Account<br>9999<br>8123<br>8124<br>8124<br>8125<br>8440<br>8441<br>8442<br>8443<br>8443<br>8445 | Virtual Line  0  0  0  0  0  0  0  0  0  0  0  0  0                           | Enable<br>1<br>1<br>1<br>1<br>1<br>1<br>1<br>1<br>1<br>1<br>1<br>1<br>1 | 2005 Seconds<br>1 Hours<br>1 Hours<br>1 Hours<br>1 Hours<br>315 Seconds<br>315 Seconds<br>315 Seconds<br>315 Seconds<br>1 Hours<br>1 Hours             | ReSync<br>0<br>1<br>1<br>1<br>1<br>1<br>1<br>0<br>0 | Status<br>1<br>0<br>0<br>0<br>0<br>0<br>0<br>0<br>1 | Time Sync<br>0<br>0<br>0<br>0<br>0<br>0<br>0<br>0<br>0<br>0<br>0<br>0<br>0 | Status Changed Time                          | Name   | PhoneNum   | 74.2 |
|   | NNC Number<br>00008123<br>00008124<br>00008124<br>00008440<br>00008441<br>00008442<br>00008443<br>00008443<br>00008445                            | Virtual Account<br>9999<br>8123<br>8124<br>8125<br>8440<br>8440<br>8441<br>8442<br>8443<br>8443<br>8445 | Virtual Line<br>0<br>0<br>0<br>0<br>0<br>0<br>0<br>0<br>0<br>0<br>0<br>0<br>0 | Enable<br>1<br>1<br>1<br>1<br>1<br>1<br>1<br>1<br>0<br>1<br>1<br>1      | 200 Seconds<br>1 Hours<br>1 Hours<br>1 Hours<br>1 Hours<br>315 Seconds<br>315 Seconds<br>315 Seconds<br>1 Hours<br>1 Hours                             | ReSync<br>1<br>0<br>1<br>1<br>1<br>1<br>1<br>0      | Status<br>1<br>0<br>0<br>0<br>0<br>0<br>0<br>1      | Time Sync<br>0<br>0<br>0<br>0<br>0<br>0<br>0<br>0<br>0<br>0<br>0<br>0<br>0 | Status Changed Time<br>12/6/2012 10:23:18 AM | Name   | PhoneNum   | 74.3 |

Click **Exit** to exit the database. It will confirm that you want to save the changes to the database.

23

| Б  |
|----|
| υ. |

Confirm

Configurations changed save to C:\9rogram
 Filen/D620014CT\_FROM\_D64001192168110).12-06-201211\_08\_14.db?
 Yes No Cancel

Click **Yes** to save the changes back to the open database.

#### **Read Single Receiver Account**

This allows for the settings and current status of a single account from a network account database to be read from a receiver without receiving the entire database.

Start by opening an existing network account database.

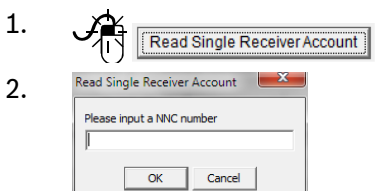

Enter the NNC number of the account to be read and click **OK**.

| NNC Number:           | 00003535 |                   |             |
|-----------------------|----------|-------------------|-------------|
| Virtual account:      | 9999     | Supervision Time: | 200 Seconds |
| Enable Communication: | 1        | Virtual Receiver: | 0           |
| Virtual Line:         | 0        | Time Sync:        | 0           |
| ReSynchronization:    | 1        | Static Key:       | D7 8        |
|                       |          |                   |             |

#### Click Import.

3.

| 4 | Confirm     | -                          | And and Personnel Name | -X-                      |
|---|-------------|----------------------------|------------------------|--------------------------|
|   | The account | t already exists in the cu | urrent database. Do y  | ou want to overwrite it? |
|   |             | Yes                        | No                     |                          |

Click **Yes** to confirm the import and receive the current settings and status.

| Hite Hullber.         |      |                   |             |
|-----------------------|------|-------------------|-------------|
| Virtual account:      | 9999 | Supervision Time: | 200 Seconds |
| Enable Communication: | 1    | Virtual Receiver: | 0           |
| Virtual Line:         | 0    | Time Sync:        | 0           |
| ReSynchronization:    | 1    | Static Key:       | 07.8        |

Click **Close** to complete the Import.

#### 3.8.5 Searching for Account

Three options are available in the D6200 Programming Software when searching for an account. Search by:

- Key field
- NNC Number
- Combined options

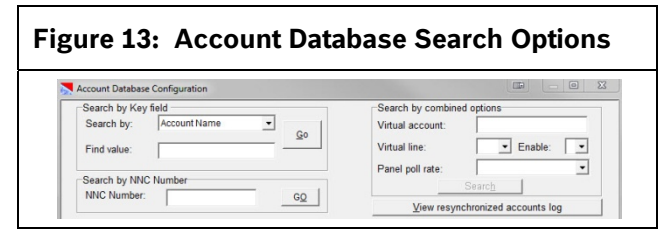

#### Search by Key Field

Any of the account fields can be used to search for a particular text string.

| igure 14: Sea | rch by Key field |      |
|---------------|------------------|------|
| Search by Key | r field          |      |
| Search by:    | Account Name     | ▪ Go |
| Find value:   |                  |      |

•

.

•

•

Available fields in the "Search by:" drop down list:

- Account Name
- Administrator
- Virtual Account
- Control panel Type
- Control panel
   Communication
   Format
- Zip
- Phone Number
- Fax Number
- Contact 1
- TelephoneContact 5
- Contact 5
  Contact 5
  - Telephone

Contact 1

Telephone

Contact 2

Contact 2

Contact 3

Contact 3 Telephone

Contact 4

Contact 4

Telephone

- Time Sync
- Resynchronization

Use the "Find value:" field to enter a specific text string.

Click the **<u>G</u>O** button to search.

#### Search by NNC Number

Find an account by a specific NNC number as the criteria.

The search box uses NNC number.

Enter the NNC number and click the **<u>GO</u>** button to start the search.

#### **Search by Combined Options**

Virtual Account, Virtual Line, Enable, and Control Panel Poll Rate search options are available in combination to find an account.

| Search by combined | l options |
|--------------------|-----------|
| Virtual account:   |           |
| Virtual line:      | Enable:   |
|                    |           |

Click the **View resynchronized accounts log** button to view a log of the last time accounts were synchronized [refer to **Anti-Substitution (Resynchronization)** on page 32] between the D6200 and the receiver.

#### 3.8.6 C900 Commands

The D6200 can send commands to active and enabled C900TTL-E or C900V2 modules on the network.

| Account Data                         | base Configuration     |                                                               |                                                              | (IF                            |                      |
|--------------------------------------|------------------------|---------------------------------------------------------------|--------------------------------------------------------------|--------------------------------|----------------------|
| Search by<br>Search by<br>Find value | Key field Account Name | <u><u>G</u>o</u>                                              | Search by o<br>Virtual acco<br>Virtual line:<br>Panel poll r | ate:                           | Enable:              |
| NNC Num                              | ber:                   | GQ                                                            | Vie                                                          | Search<br>w resynchronized acc | ounts log            |
| Send Single Ad                       | count to Receiver      | Delete Single F<br>ine Enable Supervision Time I<br>1 300 Sec | teceiver Account<br>ReSync Status Time Syn<br>1 0 0          | Read Sin                       | gle Receiver Account |
|                                      |                        |                                                               |                                                              |                                |                      |

These commands (accessed from inside an open Network Account Database) are in two categories:

- Dialer Status
- Transmission rate

To send a C900 command, refer to *Changing C900 Transmission Settings and Retrieving C900 Status* on page 40.

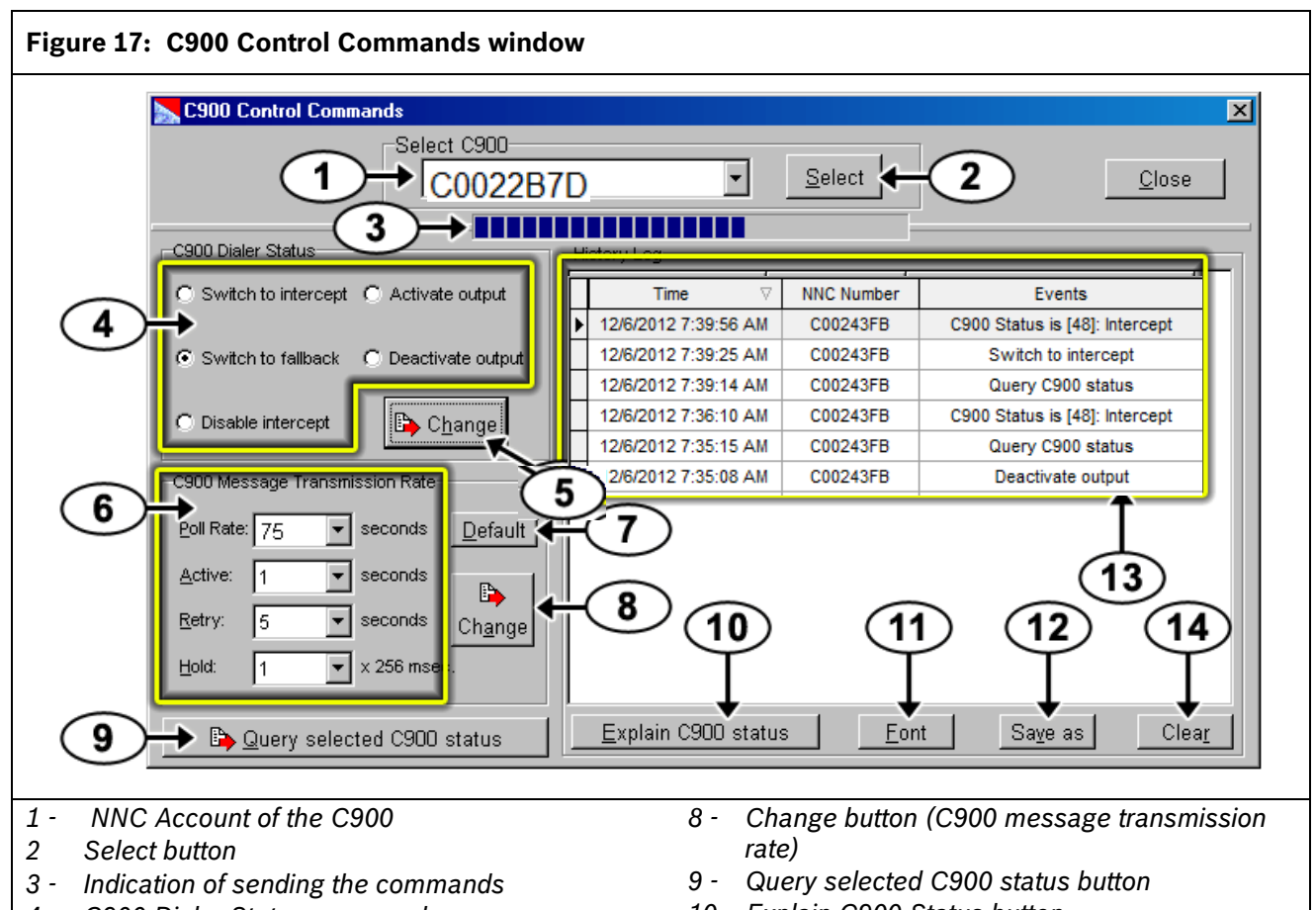

- 4 C900 Dialer Status commands
- 5 Change button (C900 Dialer status)
- 6 C900 Message Transmission Rate parameters
- 7 Set defaults

Select a C900 NNC account from the **Select C900** drop down menu by first using the <u>Select button</u> (*Item 2* in *Figure 17*).

Modify the C900 Dialer Status (*Item 4* in *Figure 17*) and C900 Message Transmission Rate (*Item 6* in *Figure 17*) parameters after selecting a C900. Click the **Change** button (*Item 5* and *Item 8* in *Figure 17*) to send the commands to the C900. Sending of the commands is shown by a slowly advancing taskbar (*Item 3* in *Figure 17*).

After the C900 polls the receiver, the D6200 delivers the commands to the C900. When a command is scheduled for delivery to the C900 and the poll rate is set for 30 sec, the command delivery might take up to 30 sec. When the history log displays (*Item 13* in *Figure 17*) the ACK from the C900, the module operates according to the command that was sent.

- 10 Explain C900 Status button
- 11 Font button
- 12 Save as button
- 13 History Log field
- 14 Clear history log button

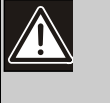

If more than one command is queued for a specific module within a single poll period, the C900 recognizes only the last queued command. All other commands are ignored by the C900.

The Poll Rate listed in the **C900 Transmission Rate** section (*Item 6* in *Figure 17*) is the poll rate the C900 uses if that command is sent to a C900TTL-E or C900V2 overriding the DIP switch poll rate setting. To maintain polling synchronization, consider the Account Database Poll Rate to track this modified C900 polling rate.

The history log screen displays all C900 control activity including sent commands, receiver ACKs to changed commands, and status inquiries. The history log screen can be used as a C900 control programming record.

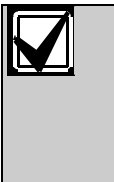

If the C900 reboots or loses power, any C900 Dialer Status or C900 Transmission Rate changes sent to that C900 are lost from that C900's memory, which reverts to its default DIP switch settings. After the reboot, send the changes again to the C900 to resume operation.

Save the History Log after sending commands to any C900.

#### Save as

1.

This button saves a copy of the current history log field (*Item 13* in *Figure 17* on page 39).

|                                                                                                    | Select C900<br>C0022B7D                               | _       | •                                                                            | Select                             | 1            |                     | Close |
|----------------------------------------------------------------------------------------------------|-------------------------------------------------------|---------|------------------------------------------------------------------------------|------------------------------------|--------------|---------------------|-------|
|                                                                                                    | 1                                                     |         | _                                                                            |                                    |              | _                   |       |
| C900 Dialer Status                                                                                                    |                                                       | H       | story Log                                                                    |                                    |              |                     |       |
| @ Switch to intercept C                                                                                                    | Activate output                                       | Π       | Time 🗸                                                                       | NNC Number                         |              | Events              |       |
|                                                                                                    |                                                       | П       | 12/6/2012 7:39:56 AM                                                         | C00243FB                           | C900 St      | atus is [48]: Inter | cept  |
| C Switch to fallback C                                                                                                    | Deactivate output                                     | П       | 12/6/2012 7:39:25 AM                                                         | C00243FB                           | Sv           | itch to intercept   |       |
| C SHIELT TO TRIBUCK C                                                                                                    | Descorate output                                      | п       | 12/6/2012 7:39:14 AM                                                         | C00243FB                           | Qu           | ery C900 status     |       |
| C. Birable islands                                                                                                    | Ph. channel                                           | П       | 12/6/2012 7:36:10 AM                                                         | C00243FB                           | C900 St      | atus is (48): Inter | cept  |
| C Disable intercept                                                                                                    | Change                                                | П       | 12/6/2012 7:35:15 AM                                                         | C00243FB                           | Qu           | ery C900 status     |       |
| COSS Manager Transmissio                                                                                                    | o Dala                                                | п       | 12/6/2012 7:35:08 AM                                                         | C00243FB                           | De           | activate output     |       |
| Caoo Message Transmissio                                                                                                    | n Hoabe                                               | П       | 12/6/2012 7:35:02 AM                                                         | C00243FB                           | 4            | ctivate output      |       |
| Poll Rate: 75 - sec                                                                                                    | onds Default                                          | ы       | 12/6/2012 7:32:30 AM                                                         |                                    | C900 Lo      | g file is clear by: | 6200  |
|                                                                                                    |                                                       |         |                                                                              |                                    |              |                     |       |
| Duery selected                                                                                                    | C900 status                                           |         | Explain C900 statu                                                           | s Fo                               | int          | Save as             | Cle   |
|                                                                                                    |                                                       |         |                                                                              |                                    |              |                     |       |
| 🐴 \_                                                                                                    | e as                                                  |         |                                                                              |                                    |              |                     |       |
| Seve C900 control commands hist                                                                                                    | VC as                                                 | am Fil  | es (186) + D6200 +                                                           |                                    | • 49         | Search D6200        |       |
| Seve C900 control commands hist                                                                                                    | /e as                                                 | arm Fil | es (x86) 	 D6200                                                             |                                    | • 4          | Search D6200        | · #   |
| Sav                                                                                                    | /e as<br>ory log file as<br>() System Volume + Progra | em Fil  | es (x86) 		 D6200                                                            | Туре                               | • +><br>Size | Search D6200        | 晋•    |
| Seve C000 control commands his<br>Seve C000 control commands his<br>Cognice • New Tokler<br>Cognice • New Tokler<br>Courrent • Nam                                                                                                    | /e as                                                 | em Fil  | es (x86) + D6200 +<br>Date modified<br>12/2/2023 3:06 PM                     | Type<br>File folder                | • +          | Search D6200        | 第 •   |
| Save C900 control commands hild<br>Care C900 control commands hild<br>Care C900 control commands hild<br>C900 control commands hild<br>C900 control control commands hild<br>C900 control control control co | Ve as                                                 | em Fil  | es (68) + D6200 +<br>Date modified<br>12/3/2012 3:26 PM<br>12/3/2012 3:26 PM | Type<br>File folder<br>File folder | • ++         | Search D6200        |       |

| 6200 * Name                                | Date modified      | Туре          | Size |  |
|--------------------------------------------|--------------------|---------------|------|--|
| Current                                    | 12/3/2012 3:26 PM  | File folder   |      |  |
| EBF View                                   | 12/3/2012 3:26 PM  | File folder   |      |  |
| Sentinel I Sentinel Driver Cleanup Utility | 12/3/2012 3:26 PM  | File folder   |      |  |
| UserBK 🔒 UserBK                            | 6/19/2012 9:41 AM  | File folder   |      |  |
| 6202 CobodP.txt                            | 12/3/2012 10:09 PM | Test Document | 0 KB |  |
| gital Line E D6200.bt                      | 12/6/2012 7:46 AM  | Text Document | 1 KB |  |
| D6200bak.txt                               | 12/6/2012 7:46 AM  | Text Document | 1 KB |  |
| D6200D6100.bt                              | 12/3/2012 7:57 AM  | Text Document | 1 KB |  |
| D6200D6600.bd                              | 11/26/2012 5:42 PM | Text Document | 1 KB |  |
| Debug.txt                                  | 5/16/2002 7:25 AM  | Test Document | 1 KB |  |
| MacAdr.bt                                  | 12/3/2012 10:09 PM | Text Document | 0 KB |  |
| tel                                        |                    |               |      |  |
| ternet bq                                  |                    |               |      |  |
| -                                          |                    |               |      |  |
| name: LDGcS00.td                           |                    |               |      |  |
| tomer text file (1 tot)                    |                    |               |      |  |

2. Type a new name for the log file.

| 3. <u>Save</u> | 3. |  | <u>S</u> ave |  |
|----------------|----|--|--------------|--|
|----------------|----|--|--------------|--|

# Changing C900 Transmission Settings and Retrieving C900 Status

The printer records all commands and related C900 status changes that are also sent to the automation software. The D6200 sends Low Battery, Reboot, and Dialer Diagnostic C900 status messages first to the receiver and then to the automation software and printer.

| 1. | Network         SafeCom         System Management         Lang           Network         Configuration Management         Image Network Configuration from File           Network         Account Database Management         Image Network Configuration from File           Network         Network Utilitier         Image Network Configuration from Receive                                                                                                    | er   |
|----|----------------------------------------------------------------------------------------------------|------|
|    |                                                                                                    |      |
|    | D6200 Communication Status Connecting Connected OK Reading Receiver account database Read successful I Database converting                                                                                                    | X    |
|    |                                                                                                    |      |
|    | Account Database Configuration                                                                                                    | x    |
|    | Search by Key field Search by combined options                                                                                                    |      |
|    | Search by: Account Name  Go Virtual account: Go Virtual account:                                                                                                    |      |
|    | Find value: Virtual ane: Enable: Supervision Time:                                                                                                    |      |
|    | Search by NNC Number Search Search                                                                                                    |      |
|    | View resynchronized accounts log                                                                                                    |      |
|    | C900 Command Resync All Accounts Save as Send to Receiver Send Changes to Receiver Exit                                                                                                    |      |
|    | Send Single Account to Receiver Account Delete Single Receiver Account Read Single Receiver Account                                                                                                    | ount |
|    | NNC Number △         Virtual Account         Virtual Line         Enable         Supervision Time         Resync         Status         Time Sync         Status         Changed Time         Name         P           60024844         60024844         0         1         255 Seconds         1         0         0                                                                                                    | hone |
|    | 80022E05 80022E05 0 1 255 Seconds 1 0 0                                                                                                    |      |
|    | A0023102 A002302 0 1 255 Seconds 1 0 0                                                                                                    | -11  |
|    | 80024329 80024329 0 1 255 Seconds 1 0 0                                                                                                    |      |
|    | C002287D C002287D 0 1 255 Seconds 1 0 0<br>C00243FB C00243FB 0 1 255 Seconds 1 0 0                                                                                                    | - 1  |
|    | C0024AD6 C0024AD6 0 1 255 Seconds 1 0 0                                                                                                    |      |
|    | D002438E D002438E 0 1 255 Seconds 1 0 0 D002568F D002568F 0 1 255 Seconds 1 0 0                                                                                                    | - 8  |
|    |                                                                                                    | Þ    |
|    | Add Copy Import Edit Delete Lis                                                                                                    | all  |
|    | Total: 176 No key installed File name: C\Program Files (x86)\D6200\ACT_FROM_D6x00(173.84.33.89).9_3                                                                                                    | 201  |
| 2. | C900 Command                                                                                                    |      |
|    | C900 Dialer Status                                                                                                    |      |
|    | Switch to intercept C Activate output     Time V NNC Number Events                                                                                                    |      |
|    | 12/6/2012 7:39:56 AM C00243FB C900 Status is [48]: Intercept     12/6/2012 7:39:25 AM C00243FB Switch to Intercept                                                                                                    | 5    |
|    | 12/6/2012 7:39:14 AM C00243FB Query C900 status<br>12/6/2012 7:39:10 AM C00243FB C000 Status is C600 Status                                                                                                    | - 1  |
|    | C Disable intercept  C Disable intercept C Disable intercept Disable intercept Disab | 1    |
|    | C900 Message Transmission Rate 12/6/2012 7:35:08 AM C00243F8 Deactivate output                                                                                                    | 7 11 |
|    | Poli Rate: 75 • seconds Default 126/2012 7:32:30 AM C090 Log file is clear by: 6200                                                                                                    | 1    |

seconds
 seconds
 Change

Auery selected C900 status Explain C900 status Font

Save as

Clear

▼ x 256 mse

Retry

| , | 3 | • |
|---|---|---|
|   |   |   |

| ŕ | Select |
|---|--------|
|   |        |

| Second Second Seconds List | -        | 23    |
|----------------------------|----------|-------|
| NNC Number 🗠               | Account  | Line  |
| 60024B44                   | 60024B44 | 0     |
| 80022E05                   | 80022E05 | 0     |
| A00231D2                   | A00231D2 | 0     |
| A002589D                   | A002589D | 0     |
| B0024329                   | B0024329 | 0     |
| C0022B7D                   | C0022B7D | 0     |
| C00243FB                   | C00243FB | 0     |
| C0024AD6                   | C0024AD6 | 0     |
| D00243BE                   | D00243BE | 0     |
| D002566F                   | D002566F | 0     |
| E002494E                   | 9999     | 0     |
|                            |          |       |
| •                          | ]        | •     |
| List Online C900           | Select   | Close |

Highlight the C900 account the account to make changes to. To only list accounts that are online (Status 1), click **List Online C900**.

| 4. L | 衞 | Select |
|------|---|--------|
|------|---|--------|

| Select C900<br>C0022B7D                                                                                                    | )  | •                    | Select     | Close                           |
|----------------------------------------------------------------------------------------------------|----|----------------------|------------|---------------------------------|
| C900 Dialer Status                                                                                                    | -H | istory Log           |            |                                 |
| G Switch to intercent C Activate output                                                                                                    | П  | Time 🗸               | NNC Number | Events                          |
|                                                                                                    | Þ  | 12/6/2012 7:39:56 AM | C00243FB   | C900 Status is [48]: Intercept  |
| C Culture to Burn C Durn to the state                                                                                                    | Н  | 12/6/2012 7:39:25 AM | C00243FB   | Switch to intercept             |
| C Switch to failback C Deactivate output                                                                                                    | н  | 12/6/2012 7:39:14 AM | C00243FB   | Query C900 status               |
|                                                                                                    | Н  | 12/6/2012 7:36:10 AM | C00243FB   | C900 Status is [48]: Intercept  |
| C Disable intercept                                                                                                    | н  | 12/6/2012 7:35:15 AM | C00243FB   | Query C900 status               |
|                                                                                                    | н  | 12/6/2012 7:35:08 AM | C00243FB   | Deactivate output               |
| C900 Message Transmission Rate                                                                                                    | Н  | 12/6/2012 7:35:02 AM | C00243FB   | Activate output                 |
| Poll Rate: 75 - seconds Default                                                                                                    | н  | 12/6/2012 7:32:30 AM |            | C900 Log file is clear by: 6200 |
| Active:         1         seconds           Retry:         5         seconds         Change           Hold:         1         x x256 msec.         X256 msec. |    |                      |            |                                 |
| P Overv selected C900 status                                                                                                    |    | Explain C900 statu   | s Fon      | t Save as Cle                   |

The status of a C900 might have changed since the last time the Account database was read from the receiver. For an accurate C900 Account status, import the Account database from the D6600 before making any C900

changes.

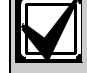

C900 Status must be 1 to send a command to that C900.

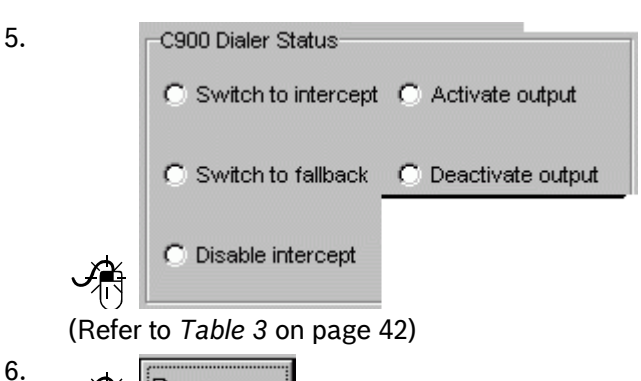

🎢 🕒 C<u>h</u>ange

The D6200 sends this command to the receiver. On the next poll, the receiver retransmits the command to the C900.

The history log file records all status changes.

の高

7.

8.

🕞 Query selected C900 status

The last command sent to the C900 appears in the history log display upon the next poll the D6600 receives from the C900.

| 12/6/2012 7:3<br>12/6/2012 7:3 | 9:14 AM C0<br>36:10 AM C0 | 0243FB<br>0243FB | Query C900 status<br>C900 Status is [48]: Intercept |
|--------------------------------|---------------------------|------------------|-----------------------------------------------------|
|                                | lain C900 status          | F<br>e           | or a more detailed<br>xplanation.                   |
| Information                    | 10-                       | -                | <b>X</b>                                            |
| () C900                        | C00243FB status           | [48]: Interc     | ept; Input open; Output inactive;                   |
|                                |                           | ОК               |                                                     |

#### **C900** Command Descriptions

The following sections describe these control commands. Refer to *Appendix D: Network Messages* in the *D6600/D6100IPv6 Computer Interface Manual* (P/N: 4998122703) for receiver messages output descriptions for these commands.

| Table 3: C900 C                                 | ommand Descrip                      | tions                                                                                                    |
|-------------------------------------------------|-------------------------------------|----------------------------------------------------------------------------------------------------|
|                                                 |                                     |                                                                                                    |
| Command Name                                    |                                     | Description                                                                                                    |
| Switch to<br>Intercept                          | Switch to intercept                 | Causes the C900 to work in the Intercept mode and allows the C900 to receive the dialer signals and sends them to the D6600 through a LAN/WAN.                                                                                                    |
| Switch to Fallback                              | Switch to fallback                  | Causes the C900 to work temporarily in the fallback mode, so the dialer can<br>use the PSTN to communicate with the central stations that remotely control<br>the dialer for PSTN remote programming.<br>If a C900 is switched to fallback, an optional message can be created every 30<br>min reminding the operator that the C900 is in the fallback mode and might<br>return to the intercept mode for LAN/WAN communications.<br>The C900 automatically switches to Intercept after one hour of switching to<br>fallback or turns to Intercept mode immediately upon receiving the command<br>Switch to Intercept. |
| Disable Intercept                               | Disable intercept                   | Remotely removes a defective C900 from service. The dialer is connected to the PSTN until the Intercept command is enabled or the C900 reboots.                                                                                                    |
| Activate Output                                 | Activate output                     | Activates Output 4 on the C900 (an open collector output) when connected to annunciating devices or directly to a control panel input to signal various conditions.                                                                                                    |
| Deactivate Output                               | Deactivate output                   | Deactivates Output 4 on the C900 (an open collector output) when connected to annunciating devices or directly to a control panel input to signal various conditions.                                                                                                    |
| Poll Rate                                       | Poll Rate: 75                       | Upon rebooting, the C900 reverts to the DIP switch settings for the poll rate.<br>For UL Fire Listed, the poll rate should be 240 sec.<br>C900 v1.09 or less has a 30-sec default poll rate when DIP Switch 7 is in the OFF position.<br>C900 v1.10 or greater has a 75-sec default poll rate when DIP Switch 7 is in the OFF position.                                                                                                    |
| Active (C900<br>Acknowledgement<br>from Dialer) | Active: 1                           | Specifies the wait before the C900 receives the acknowledgment or other information from the dialer. The C900 waits for the dialer to respond to the handshake. A valid entry is 0 to 255. Entering a 0 uses the default of 1 sec.                                                                                                    |
| Retry (Elapsed<br>Wait Time)                    | <u>R</u> etry: 5                    | Specifies the wait in seconds before the C900 responds to a message, sending the command again.                                                                                                    |
| Lield (Defere                                   | Hold 4 950                          | failed. Valid entry is 0 to 255. Entering a 0 uses the default of 5 sec.<br>Resend this value to the C900 after the C900 reboots.                                                                                                    |
| Transmitting<br>Message)                        | <u>nora:</u> 1 <u>v</u> x 256 msec. | message before it transmits another message. Valid entries are from 0 to 255.<br>Entering 0 uses the default of 256 ms.                                                                                                    |

#### 3.9 Network Utilities

#### 3.9.1 Show Account Status

Using this command, the operator views all the accounts in the database in a summary form. Read the database from the receiver into the D6200 for updated account status.

The summary the following account information:

- IP Address
- Status
- Status Changed Time
- Anti-Sub
- Poll Rate
- Virtual Account Number
- Name

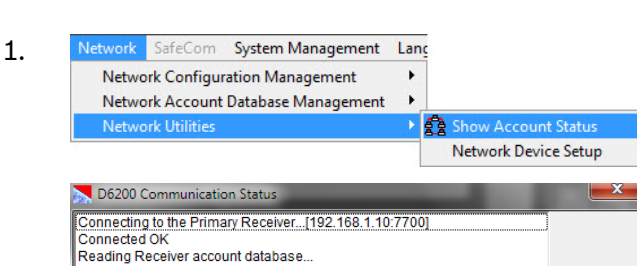

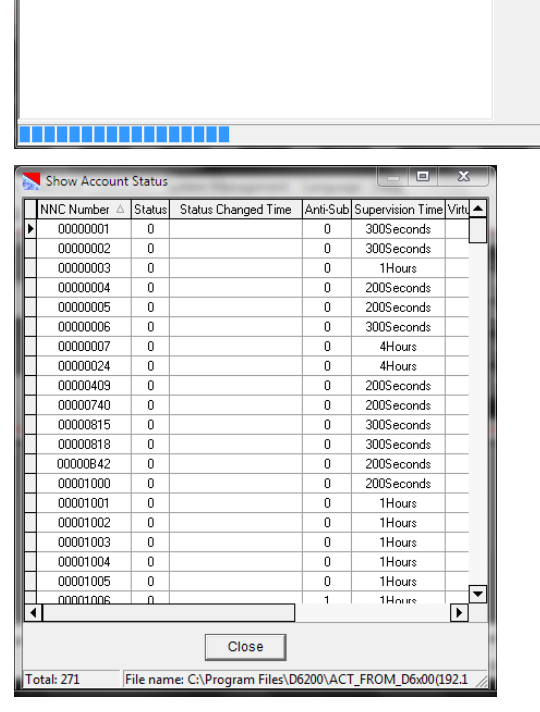

2.

show more summary details

Close

3.

I I I

Closes the window.

 $\mathbf{F}$ 

#### 3.9.2 Network Device Setup

Using this command, the user can configure other connected network devices such as the D6682/D6680, D6686/D6100IPv6, DX4020, C900V2/C900TT-E, and D9133TTL-E.

If these automated commands do not work properly, refer to *Section 5.2 Assigning IP Addresses Using Telnet* on page 58 to connect to the device manually using telnet, assign the IP address, and ping the IP address.

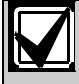

For the D6686 and D6100IPv6, they will use the XML Configuration tab for setup. For the details of programming a D6686 or D6100IPv6 using the XML tab, please refer to the Installation and Operation manuals for those products.

D6686 Installation Guide (P/N: F01U269888) D6600/D6100IPv6 IOG (P/N: 4998122704)

| Network                                                                             | SafeCom                                                                                                    | System Management                                                                                                    | Lan      | <u>.</u>                                                                                     |
|-------------------------------------------------------------------------------------|----------------------------------------------------------------------------------------------------|----------------------------------------------------------------------------------------------------|----------|----------------------------------------------------------------------------------------------|
| Netwo                                                                               | ork Configui<br>ork Account                                                                                            | ration Management<br>Database Management                                                                                                    | +        |                                                                                              |
| Netwo                                                                               | ork Utilities                                                                                                    |                                                                                                    | •        | 🛃 Show Account Status                                                                        |
|                                                                                     |                                                                                                    |                                                                                                    |          | Network Device Setup                                                                         |
| Network Devi                                                                        | ce Setup                                                                                                    | Contraction of the local division of the local division of the loc |          | ×                                                                                            |
| Assign IP Add                                                                       | ress   Ping Device                                                                                                    | gn. J v MA                                                                                                    | C Addres | List Al Conetix IP Devices   XML. Configuration<br>is: • • • • • • • • • • • • • • • • • • • |
| 1 Assignin<br>This feature is<br>Ethermet's add<br>1) Assign a ner<br>2) Change the | g IP Address:<br>used to assign a<br>ress). This can be<br>w IP address<br>existing IP address<br>assign fields: The I | fixed IP address to a device based on<br>used to either;<br>IP address which you want to assign to                                                                                                    | its MAC  | Address (also referred to as the hardware or                                                 |
| for example: 20<br>MAC Address f                                                    | 2.96.168.11<br>ield: This is the MA                                                                                    | C address of the device, for example: 0                                                                                                    | 0-20-4A- | 14-01-18.                                                                                    |
|                                                                                     |                                                                                                    | o was an and the ore ore ore or                                                                                                    |          | • • • • • • • • • • • • • • • • • • •                                                        |

- Assign IP Address refer to page 44
- **Ping Device** refer to page 44
- **Telnet to Device** refer to page 44
- Query Device Information refer to page 45
- List All Conettix IP Devices refer to page 45

#### Assign an IP Address

| igure 18: Network Device Setup – Ass<br>Address                                                                                                    | ign IP           |
|----------------------------------------------------------------------------------------------------|------------------|
| Network Device Setup                                                                                                    |                  |
| Assign IP Address Ping Device Telnet to Device Query Device Information List All Con-                                                                                                    | ettix IP Devices |
| IP Address to assign:<br>(e.g. 00-20-4A-62-0<br>Set IP Address Qlose                                                                                                    | ▼<br>)0-3C)      |
| Assign IP Status                                                                                                    |                  |
| I Assigning IP Address:           This feature is ubset to assign a fixed IP address to a device based on its MAC Address (also the hardware or Ethernef's address). This can be used to either.           11 Assign a new IP address.                                              | referred to as   |
| 2) Change the existing IP address<br>IP Address to assign fields: The IP address which you want to assign to the device must be e<br>integer between 0-255, for example: 202.96.168.11<br>MAC Address field: This is the MAC address of the device, for example: 00-20-4A-14-01-18. | ntered an        |
|                                                                                                    | 1.00             |

The user can:

- select or enter an IP address from a drop-down menu of IP addresses
- select or enter a MAC address from a drop-down menu of MAC addresses
- set the IP Address after it is chosen

The bottom of the window shows online help and provides additional information to guide the user.

#### **Ping Device**

In *Figure 19*, the ping utility verifies the IP address of the network device.

| Network Device Setup                                                                                                    |                                                                                    |
|----------------------------------------------------------------------------------------------------|------------------------------------------------------------------------------------|
| Assign IP Address Ping Device   Telnet to Device   Query Dev                                                                                                    | ice Information List All Conettix IP Device                                        |
| IP Address to assign: 🗾 MAC                                                                                                    | Address: (e.g. 00-20-4A-62-00-3C)                                                  |
| Set IP Address                                                                                                    | Close                                                                              |
| Assign IP Status                                                                                                    |                                                                                    |
|                                                                                                    |                                                                                    |
|                                                                                                    |                                                                                    |
|                                                                                                    |                                                                                    |
|                                                                                                    |                                                                                    |
|                                                                                                    |                                                                                    |
| Ping Device:                                                                                                    |                                                                                    |
| Ping Device:<br>his feature is used to test the destination reachability and statu<br>chor orepty messages.                                                                                                    | s. This invokes the ICMP echo request and                                          |
| Ping Device:<br>This feature is used to test the destination reachability and statu<br>cho reply messages.<br>2 Address fields: The IP address of the device you want to Ping.<br>55, for example: 202.96.168.11 | s. This invokes the ICMP echo request and<br>must be entered an integer between 0- |

The user can:

- enter an IP address or select from a drop-down menu of IP addresses
- enter a timeout interval in milliseconds before the IP address is pinged again
- ping the device to verify communication

The bottom of the window shows online help and provides additional information to guide the user.

#### **Telnet to Device**

In *Figure 20*, the user connects to the network device using the telnet program.

| Assign IP Address                                                                                                 | Ping Device   Telnet to Device   Query Device Information   List All Conettix IP Devices                                                                                                    |
|----------------------------------------------------------------------------------------------------|----------------------------------------------------------------------------------------------------|
|                                                                                                    |                                                                                                    |
| IP Address to a                                                                                                   | ssign:                                                                                                    |
| Assign IP Statu                                                                                                   | S                                                                                                    |
|                                                                                                    |                                                                                                    |
|                                                                                                    |                                                                                                    |
|                                                                                                    |                                                                                                    |
|                                                                                                    |                                                                                                    |
|                                                                                                    |                                                                                                    |
| 3 Telnet to devi                                                                                                  | re'                                                                                                    |
| 3 Telnet to devi<br>This feature is used i<br>parameters in the de                                                | <b>Ce :</b><br>o open a Teinet session to the device, intended primarily to configure certain<br>vice over the network.                                                                                              |
| 3 Telnet to devi<br>This feature is used<br>parameters in the de<br>IP Address fields This<br>256 for semanda 200 | Ce:<br>o open a Telnet session to the device, intended primarily to configure certain<br>vice over the network.<br>If address of the device you want to connect, must be entered a integer between 0-<br>ne res of 4 |

#### The user can:

- enter an IP address or select from a drop-down
  menu of IP addresses
- enter port number or select from a drop-down menu of port numbers
- initiate a telnet session to communicate with the device

The bottom of the window shows online help to guide the user and provides additional information.

For more information, refer to the following installation guides:

- C900TTL-E: C900TTL-E Installation Guide (P/N: 4998122718)
- D9133TTL-E: D9133TTL-E Installation Guide (P/N: 4998122717)
- C900V2: Conettix C900V2 Installation Guide (P/N: F01U003472)
- DX4020: Conettix DX4020 Installation Guide (P/N: F01U045288)

#### **Query Device Information**

Г

In *Figure 21*, the user requests and receives information about a network device.

|                                                    | etup                                                                               |
|----------------------------------------------------|------------------------------------------------------------------------------------|
| Assign IP Address                                  | Ping Device Telnet to Device Query Device Information List All Conettix IP Devices |
|                                                    | Enter IP Address :                                                                 |
|                                                    | Get Device Information Close                                                       |
|                                                    | Device Information                                                                 |
|                                                    |                                                                                    |
|                                                    | MAC Address:                                                                       |
|                                                    | MAC Address:                                                                       |
|                                                    | MAC Address:                                                                       |
| 4 Query Devicc<br>This feature is used<br>address. | MAC Address:                                                                       |

#### The user can:

- enter an IP address or select from a drop-down menu of IP addresses
- request information about the device at the IP address.

#### **List All Conettix IP Devices**

Γ

In *Figure 22*, the user gets a list of all online network devices in the current LAN. If detected, the MAC address and IP address of the devices appear if they are detected.

Click **Save** to save the MAC and IP information to a text file after all online network devices in the LAN appear.

| Network Dev                                                                         | ice Setup                                                                                                    |    |
|-------------------------------------------------------------------------------------|----------------------------------------------------------------------------------------------------|----|
| Assign IP Add                                                                       | ress   Ping Device   Telnet to Device   Query Device Information   List All Conettix IP Devic                                                                                                    | 9S |
|                                                                                     | MAL Address                                                                                                    |    |
| 5 List All C<br>This feature is<br>The MAC add<br>After all online<br>address and I | <b>Drettix IP Devices:</b><br>used to list all online Conettix IP devices in the current LAN.<br>ess and the IP address of the device will be shown when one device is detected.<br>Conettix IP devices in the LAN are listed; user can click <b>Save</b> to save the MAC<br><sup>2</sup> address information to a text file for possible use. |    |

#### 3.10 System Management

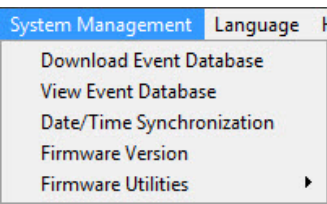

- Download Event Database Sends all the events that have occurred in the D6600/D6100IPv6 Receiver to the PC running the D6200 Software and saves it to a file.
- Date/Time Synchronization Sets the time and date on the receiver to the time and date on the PC.
- Firmware Version Connects the D6200 to the receiver and retrieves all the version numbers for the firmware running on the D6600/D6100IPv6. Refer to Section 3.10.3 Firmware Version on page 48.

#### 3.10.1 Event Database

You can receive the event database from the D6600/D6100IPv6 Receiver and save it as a file to the PC that is running the D6200 Software.

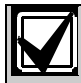

Bosch Technical Support uses the event database file to troubleshoot problems.

Use the D6200 software to download the database and save it to the host PC:

| 1. | System Management  | Language H |
|----|--------------------|------------|
|    | Download Event Da  | atabase    |
|    | View Event Databas | e          |
|    | Date/Time Synchro  | nization   |
|    | Firmware Version   |            |
|    | Firmware Utilities | ۰.         |

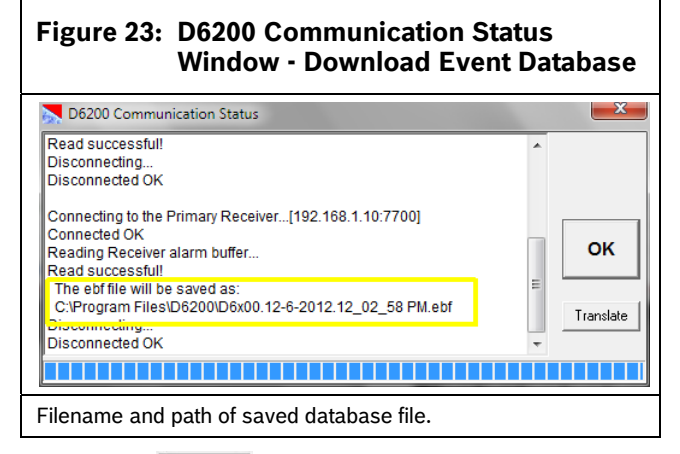

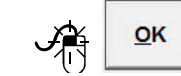

#### **Translate Button**

2.

Clicking the Translate button opens the **Event Database Viewer** (*Figure 24*) program (EBF Viewer).

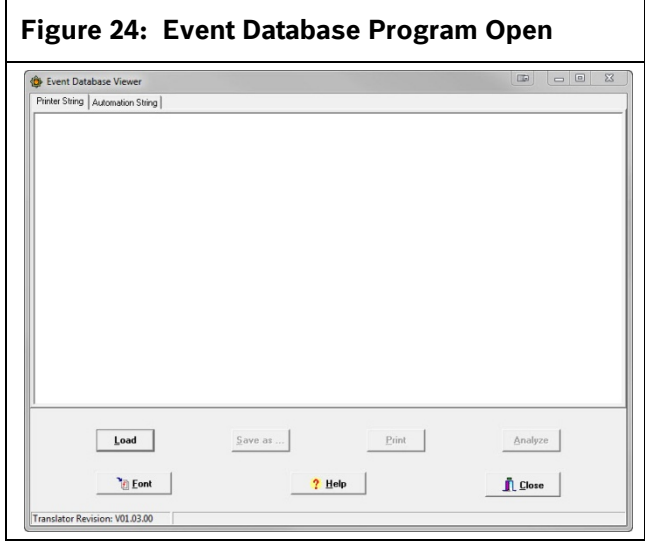

The EBF Viewer can also be opened by clicking the View Event Database selection in the System Management menu to load previously received EBF files. By using the Translate button, the file is automatically loaded into the EBF Viewer. Here is an example of the main page from the EBF Viewer:

#### Figure 25: EBF Viewer

| Printer String Automation String           |         |
|--------------------------------------------|---------|
| D6200 Version:02.00                        |         |
| Receiver CPU Version :61.05.01.07          |         |
| Line card 1 Line 1.2 DSP Version :20.00.07 |         |
| Line card 1 Line 3.4 DSP Version :         |         |
| Line card 2 Line 5,6 DSP Version :         |         |
| Line card 2 Line 7,8 DSP Version :         |         |
| Line card 3 Line 9,10 DSP Version :        |         |
| Line card 3 Line 11,12 DSP Version :       |         |
| Line card 4 Line 13,14 DSP Version :       |         |
| Line card 4 Line 15,16 DSP Version :       |         |
| Line card 5 Line 17,18 DSP Version :       |         |
| Line card 5 Line 19,20 DSP Version :       |         |
| Line card 6 Line 21,22 DSP Version :       |         |
| Line card 6 Line 23,24 DSP Version :       |         |
| Line card 7 Line 25,26 DSP Version :       |         |
| Line card 7 Line 27,28 DSP Version :       |         |
| Line card 8 Line 29,30 DSP Version :       |         |
| Line card 8 Line 31,32 DSP Version :       |         |
| Loaded Linecard Firmware :                 |         |
|                                            |         |
|                                            |         |
| 12/06 12:01 NOO ACC 4025 TEST-OFF NORMAL   |         |
|                                            |         |
| Load Save as Print                         | Analyze |
| Tour                                       | Guadra  |
|                                            |         |
| Tent 2 Help                                | 1 Chara |
| C Taur                                     | TC Pose |
|                                            |         |

In the viewer, you can view all of the events that were sent to the printer and automation. The printer events appear in the following format:

<1999

04/28 16:01 N00 ACC 0101 FIRE TBL RESTOR +++ACC 0101 AREA=1 POINT=002 +++ACC 0101 2

The automation events appear in the following format: 1999: {10]B0C02D[9]20020100[#0101|Nri1/FJ002/ A2sssssssssss][13]

These two examples show from Account # 0101 a Fire Trouble Restore in Area #1, Point #002, with Point Text from the control panel of point 2. This data can be helpful to find details of a message that might be missing, or show an error in automation. The options in the viewer are:

- Load Allows a previously saved EBF file to be loaded
- Save as Option to save the open EBF file as a text file
- **Print** Option to print the open EBF file
- **Analyze** Statistical data analysis (described in detail below)
- Font Selects the font that the EBF is viewed in
- Help User help on the operation of the EBF Viewer
- Close Close the EBF Viewer

The Analyze feature in the EBF Viewer is a powerful statistical tool. To use it, click the Analyze Button. The program analyzes all of the data and presents the statistics in the Analyze window (*Figure 26*).

| Analyze       |                    |                   |                  |                     |          |  |
|---------------|--------------------|-------------------|------------------|---------------------|----------|--|
| ine Statistic | Protocol Statistic | Account Statistic | Internal Message | No Data Received Da | da Error |  |
|               |                    |                   |                  |                     |          |  |
|               |                    |                   |                  |                     |          |  |
|               |                    |                   |                  |                     |          |  |
|               |                    |                   |                  |                     |          |  |
|               |                    |                   |                  |                     |          |  |
|               |                    |                   |                  |                     |          |  |
|               |                    |                   |                  |                     |          |  |
|               |                    |                   |                  |                     |          |  |
|               |                    |                   |                  |                     |          |  |
|               |                    |                   |                  |                     |          |  |
|               |                    |                   |                  |                     |          |  |
|               |                    |                   |                  |                     |          |  |

In the Analyze window there are six tabs that show all of the statistics. They are:

• Line Statistics – This tab shows a summary of all the PSTN Calls that have been taken by the receiver, how many No Data Received messages (NDRs) occurred, how many Data Errors occurred, followed by a line-by-line breakdown of the data.

| whate .                                                                                                    |                                            |             |                     |                           |                          |  |
|----------------------------------------------------------------------------------------------------|--------------------------------------------|-------------|---------------------|---------------------------|--------------------------|--|
| Line Statistic Protocol Statistic Account Statistic                                                                                                    | Internal Mess                              | Lage No Dat | Received Data Error |                           |                          |  |
| All PSTN lines reports: 20000<br>Include: No Data Received(NDRs): 20<br>Include: Data Errors: 27                                                                                                    |                                            |             |                     |                           |                          |  |
| (LINEO1) Summary:<br><l>Protocol=[0000] INTERNAL RESSAGE:<br/><l>Protocol=[0013] MODENIIIA_IN:<br/><l>Protocol=[0020] PULSE 31:<br/>&lt;4&gt;Protocol=[0050] FSK BTSK:</l></l></l>                                                                                                    | Reports<br>1640<br>4<br>1627<br>5<br>4     | NDR#<br>3   | Data Errors<br>D    | First Cali<br>0215 122338 | Last Call<br>0216 103329 |  |
| [LINEO2] Summary:<br>(LINEO2) Summary:<br>(LINEO2) Sum | 1696<br>5<br>3<br>1674<br>1<br>3<br>3<br>7 | 2           | 2                   | 0215 122300               | 0216 100344              |  |
| [LINE03] Summary:<br><l>Frotocol=(0000] INTERIAL RESEAGE:<br/><l>Frotocol=(0005] NL B. IN:<br/><l>Frotocol=(0005] NCERIIE_IN:<br/><l>Frotocol=(0002] NL III_IN:<br/><l>Frotocol=(002) PLSE_1:</l></l></l></l></l>                                                                                                    | 1669<br>4<br>1<br>6<br>1616<br>6           | 1           | 2                   | 0215 122236               | 0216 103351              |  |

• **Protocol Statistics** – This tab shows the number of unique protocols that were received, and then a summary of the number of events for each protocol.

| <ul> <li>Analyze</li> </ul>                                                                                                    |                                                                                                    |                                                                                                    |                                                                                                    |                                                                                                    | 615                                                                                                    |
|----------------------------------------------------------------------------------------------------|----------------------------------------------------------------------------------------------------|----------------------------------------------------------------------------------------------------|----------------------------------------------------------------------------------------------------|----------------------------------------------------------------------------------------------------|----------------------------------------------------------------------------------------------------|
| Live Statistic Protocol Statistic                                                                                                    | Account Statistic                                                                                       | Internal Message   No                                                                                                    | Data Received Data Error                                                                                                    |                                                                                                    |                                                                                                    |
| Protocol report number<br>Unique protocol number                                                                                                    | 20000<br>B                                                                                              |                                                                                                    |                                                                                                    |                                                                                                    |                                                                                                    |
| 015 Frequent+00001<br>025 Frequent+00001<br>035 Frequent+00001<br>045 Frequent+00011<br>045 Frequent+00010<br>045 Frequent+00001<br>045 Frequent+00001<br>045 Frequent+00001 | Total Name<br>47 DITES<br>5 Star<br>29 ROOM<br>19410 ROOM<br>40 PTLS<br>41 PTLS<br>41 FIX_1<br>99 DISEC | NAL RESIDER<br>DF 20<br>TT 20<br>TT | 1.000<br>1.000<br>1.0000<br>1.0000<br>1.0000<br>1.0000<br>1.0000<br>1.0000<br>1.0000<br>1.0000<br>1.0000 | First Call<br>015 132109<br>0215 134029<br>0215 175714<br>0215 175714<br>0215 175714<br>0215 124701<br>0215 124701<br>0215 12450<br>0215 135456 | Last Cell<br>0218 10945<br>0218 12435<br>0216 08402<br>0216 08402<br>0216 08055<br>0216 10036<br>0216 10036<br>0216 100327<br>0216 103421 |
| -                                                                                                    | on                                                                                                    | Save as                                                                                                    | Export to Excel                                                                                                    |                                                                                                    |                                                                                                    |

• Account Statistics – This tab show the number of events that were received from network accounts and the number of unique network accounts loaded in the receiver.

|              | and the second second second second second second second second second second second second second second second |           |                                                  |       |
|--------------|----------------------------------------------------------------------------------------------------|-----------|--------------------------------------------------|-------|
| Line Statist | ic   Protocol Statisti                                                                                           | c Account | Statistic Internal Message No Data Received Data | Error |
| Network      | account report                                                                                                   | number:   | 1221                                             |       |
| Unique n     | etwork account                                                                                                   | number:   | 4                                                |       |
| No           | Lagourt                                                                                                    | Total     | FRANK                                            |       |
| 00015        | 0101                                                                                                    | 313       | report                                           |       |
| 00025        | 6001                                                                                                    | 717       |                                                  |       |
| 0002>        | 1210004001                                                                                                    |           |                                                  |       |
| 0004>        | 1710024314                                                                                                    | 103       |                                                  |       |
|              |                                                                                                    | 100       |                                                  |       |
|              |                                                                                                    |           |                                                  |       |
|              |                                                                                                    |           |                                                  |       |
|              |                                                                                                    |           |                                                  |       |
|              |                                                                                                    |           |                                                  |       |
|              |                                                                                                    |           |                                                  |       |
|              |                                                                                                    |           |                                                  |       |
|              |                                                                                                    |           |                                                  |       |
|              |                                                                                                    |           |                                                  |       |
|              |                                                                                                    |           |                                                  |       |
|              |                                                                                                    |           |                                                  |       |
|              |                                                                                                    |           |                                                  |       |
|              |                                                                                                    |           |                                                  |       |
|              |                                                                                                    |           |                                                  |       |
|              |                                                                                                    |           |                                                  |       |
|              |                                                                                                    |           |                                                  |       |
|              |                                                                                                    |           |                                                  |       |
|              |                                                                                                    |           |                                                  |       |
|              |                                                                                                    |           |                                                  |       |
|              |                                                                                                    |           |                                                  |       |

• Internal Message – This tab shows a summary and details of all of the messages generated by the receiver such as Time Set, Date Set, Computer Error, and so on.

| Line Stati                                                                                                    | stic Protocol Statistic Account Statistic Internal Messag                                                                                                    | No Data Received Data Error                                                                                                    |   |
|----------------------------------------------------------------------------------------------------|----------------------------------------------------------------------------------------------------|----------------------------------------------------------------------------------------------------|---|
| Interne<br>TIME SE<br>REMOTE<br>REMOTE<br>REMOTE<br>COMPUTE<br>COMPUTE<br>DATE SE                                          | L1 Message number: 776<br>Tr 979 BOGRAM IN: 50<br>PASE POGRAM IN: 50<br>SOTTAGE PROGRAM SUCCESS: 1<br>P EBROGRAM SUCCESS: 1<br>P EBROGR: 147<br>T. 3                                                                                                    |                                                                                                    | 0 |
| No<br>00001><br>00002><br>00003><br>00004><br>00005><br>00006><br>00006><br>00001><br>00011><br>00012><br>00013><br>00013> | Ociginal event<br>[1303][100][0000][0483 413737][14<br>[1303][100][0000][0483 413737][15<br>[13797][100][0000][0483 413736][120<br>[13797][100][0000][0483 413785][120<br>[1377][100][0000][0483 413785][120<br>[1377][100][0000][0483 413785][120<br>[1373][100][0000][0483 414398][121<br>[1373][100][0000][0483 414398][121<br>[1373][100][0000][0483 414398][121<br>[1373][100][0000][0483 414391][121<br>[1379][1100][0000][0483 414391][121<br>[1379][1100][0000][0483 414391][13]<br>[13897][1100][0000][0483 414391][13]<br>[13897][1100][0000][0483 414391][13]<br>[13897][1100][0000][0483 414391][13]<br>[13897][1100][0000][0483 414391][13]<br>[1397][1100][0000][0483 414391][13]<br>[1397][1100][0000][0483 414391][130]<br>[1398][1100][0000][0483 414391][130]<br>[1398][1100][0000][0483 414390][130]<br>[1398][1100][0000][048 | Interinal message<br>TIME SIT<br>MERGINE PARE PROGRAM ON<br>REGISTE PARE PROGRAM IN<br>REGISTE PARE PROGRAM IN<br>REGISTE PARE PROGRAM SOCCESS<br>MERGINE PARE PROGRAM SOCCESS<br>REGISTE PARE PROGRAM IN<br>CONFUTER RESISTOR<br>CONFUTER RESISTOR<br>CONFUTER RESISTOR<br>CONFUTER RESISTOR<br>CONFUTER RESISTOR |   |

 No Data Received – This tab shows a summary and details of the NDR messages in the receiver.

| Analyze      |                                                                      |                                   |   |
|--------------|----------------------------------------------------------------------|-----------------------------------|---|
| Line Statist | tic   Protocol Statistic   Account Statistic   Internal Message   No | Data Received Data Error          |   |
| No Data      | Received(NDRs): 28                                                   |                                   | 0 |
| No<br>00001> | Original report<br>[19989][L06][0000][0216 103359][]52               | Output report<br>No Data Received |   |
| 00002>       | [19985] [L04] [0000] [0216 103345] [] 52                             | No Data Received                  |   |
| 00003>       | [19404] [L09] [0000] [0216 095203] [] 52                             | No Data Received                  |   |
| 00004>       | [19387] [L08] [0000] [0216 095023] [] 52                             | No Data Received                  |   |
| 00005>       | [18516] [L09] [0000] [0216 084600] [] 52                             | No Data Received                  |   |
| 00006>       | [18413] [L02] [0000] [0216 083735] [] 52                             | No Data Received                  |   |
| 00007>       | [15204] [L11] [0000] [0216 063331] [] 52                             | No Data Received                  |   |
| <80000       | [15180] [L11] [0000] [0216 063232] [] 52                             | No Data Received                  |   |
| <00009>      | [14841][L11][0000][0216 061749][]52                                  | No Data Received                  |   |
| 00010>       | [10871] [L05] [0000] [0216 033336] [] 52                             | No Data Received                  |   |
| 00011>       | [10846] [L06] [0000] [0216 033109] [] 52                             | No Data Received                  |   |
| 00012>       | [10703] [L04] [0000] [0216 031520] [] 52                             | No Data Received                  |   |

• Data Error – This tab shows a summary and details or all data errors received from incoming PSTN calls.

| Data Received Data Error | ic Protocol Statistic Account Statistic Internal Message | Line Statistic |
|--------------------------|----------------------------------------------------------|----------------|
|                          | or: 27                                                   | Data Erro      |
| Output report            | Original report                                          | No             |
| Data Error               | [19996][L12][0000][0216 103428][]51                      | 00001>         |
| Data Error               | [19155] [L10] [0000] [0216 092706] [] 51                 | 00002>         |
| Data Error               | [15554] [L02] [0000] [0216 064127] [] 51                 | 00003>         |
| Data Error               | [11834] [L09] [0000] [0216 043502] [] 51                 | <00004>        |
| Data Error               | [11819] [L04] [0000] [0216 043420] [] 51                 | 00005>         |
| Data Error               | [11576] [L05] [0000] [0216 041523] [] 51                 | 00006>         |
| Data Error               | [11530] [L04] [0000] [0216 041120] [] 51                 | 00007>         |
| Data Error               | [11522] [L09] [0000] [0216 041019] [] 51                 | <80000         |
| Data Error               | [11474][L06][0000][0216 040516][]51                      | <00000         |
| Data Error               | [11449] [L03] [0000] [0216 040416] [] 51                 | 00010>         |
| Data Error               | [11395] [L10] [0000] [0216 040114] [] 51                 | 00011>         |
| Data Error               | [11369] [L03] [0000] [0216 040014] [] 51                 | 00012>         |

#### 3.10.2 Date/Time Synchronizations

You can use the D6200 Programming Software package to synchronize the receiver's time with the PC's time.

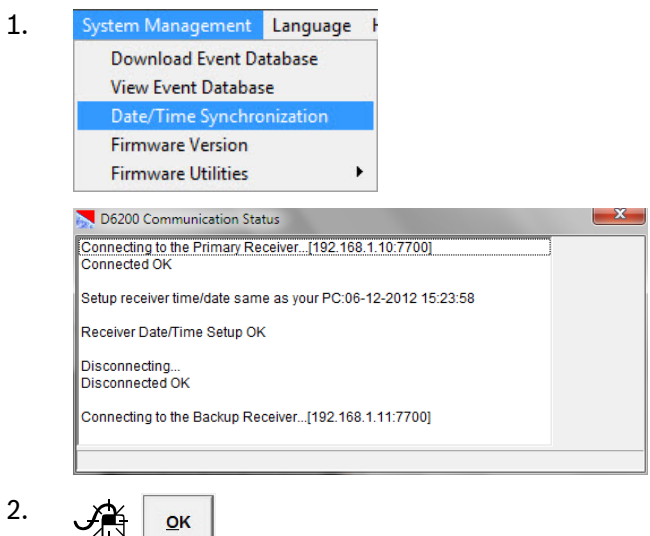

#### 3.10.3 Firmware Version

Use this command to determine the receiver's firmware version.

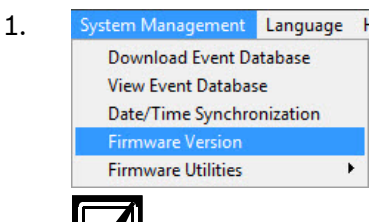

The version numbers presented in this example are for illustration only and can differ from your receiver's version numbers.

|                                                                                                    | _ |            |
|----------------------------------------------------------------------------------------------------|---|------------|
| Connecting                                                                                                    | - |            |
| Connected OK                                                                                                    |   |            |
| Receiver CPU Version :01.01.04.42                                                                                                    |   |            |
| Line Card 1 L1,2 DSP Version : 01.01.04                                                                                                    |   |            |
| Line Card 1 L3,4 DSP Version : 02.00.00.51                                                                                                    |   | OK         |
| Line Card 2 L5,6 DSP Version : N/A                                                                                                    |   |            |
| Line Card 2 L7,8 DSP Version : N/A                                                                                                    |   |            |
| Line Card 3 L9,10 DSP Version : N/A                                                                                                    |   |            |
| Line Card 3 L11,12 DSP Version : N/A                                                                                                    |   |            |
| Line Card 4 L13,14 DSP Version : N/A                                                                                                    | - |            |
|                                                                                                    |   |            |
| D6200 Communication Status                                                                                                    |   | ×          |
| D6200 Communication Status<br>Line Card 5 L17,18 DSP Version : N/A                                                                                                    |   | ×          |
| D6200 Communication Status<br>Line Card 5 L17,18 DSP Version : N/A<br>Line Card 5 L19,20 DSP Version : N/A                                                                                                    |   | ×          |
| D6200 Communication Status<br>Line Card 5 L17,18 DSP Version : N/A<br>Line Card 5 L19,20 DSP Version : N/A<br>Line Card 6 L21,22 DSP Version : N/A                                                                                                    |   | ×          |
| D6200 Communication Status<br>Line Card 6 L17,18 DSP Version : N/A<br>Line Card 6 L19,20 DSP Version : N/A<br>Line Card 6 L21,22 DSP Version : N/A<br>Line Card 6 L23,24 DSP Version : N/A                                                                                                    |   | ×          |
| D5200 Communication Status<br>Line Card 5 L17,18 DSP Version : N/A<br>Line Card 6 L19,20 DSP Version : N/A<br>Line Card 6 L21,22 DSP Version : N/A<br>Line Card 6 L23,24 DSP Version : N/A<br>Line Card 7 L25,26 DSP Version : N/A                                                                                                    |   | ×          |
| D6200 Communication Status<br>Line Card 5 L17,18 DSP Version : N/A<br>Line Card 5 L19,20 DSP Version : N/A<br>Line Card 6 L12,22 DSP Version : N/A<br>Line Card 6 L23,24 DSP Version : N/A<br>Line Card 7 L25,26 DSP Version : N/A<br>Line Card 7 L27,28 DSP Version : N/A                                                                                                    |   | ×          |
| D6200 Communication Status<br>Line Card 5 L17,18 DSP Version : N/A<br>Line Card 5 L19,20 DSP Version : N/A<br>Line Card 6 L21,22 DSP Version : N/A<br>Line Card 6 L23,24 DSP Version : N/A<br>Line Card 7 L25,26 DSP Version : N/A<br>Line Card 7 L27,28 DSP Version : N/A<br>Line Card 7 L27,28 DSP Version : N/A                                                                                                    |   | <u>о</u> к |
| D5200 Communication Status<br>Line Card 5 L17,18 DSP Version : N/A<br>Line Card 6 L19,20 DSP Version : N/A<br>Line Card 6 L21,22 DSP Version : N/A<br>Line Card 6 L23,24 DSP Version : N/A<br>Line Card 7 L25,26 DSP Version : N/A<br>Line Card 7 L27,28 DSP Version : N/A<br>Line Card 8 L29,30 DSP Version : N/A<br>Line Card 8 L21,32 DSP Version : N/A                                                                                                    |   | <u>o</u> k |
| D6200 Communication Status<br>Line Card 5 L17,18 DSP Version : N/A<br>Line Card 5 L19,20 DSP Version : N/A<br>Line Card 6 L12,22 DSP Version : N/A<br>Line Card 6 L23,24 DSP Version : N/A<br>Line Card 7 L25,26 DSP Version : N/A<br>Line Card 7 L27,28 DSP Version : N/A<br>Line Card 8 L29,30 DSP Version : N/A<br>Line Card 8 L29,30 DSP Version : N/A<br>Line Card 8 L31,32 DSP Version : N/A<br>Line Card 8 L31,32 DSP Version : N/A<br>Loaded Linecard Firmware : 01020006, 02020007, 20000110, [4 N/A],                                                                                                    |   | <u>о</u> к |
| D6200 Communication Status<br>Line Card 5 L17,18 DSP Version : N/A<br>Line Card 5 L19,20 DSP Version : N/A<br>Line Card 6 L23,24 DSP Version : N/A<br>Line Card 7 L25,26 DSP Version : N/A<br>Line Card 7 L25,26 DSP Version : N/A<br>Line Card 7 L27,28 DSP Version : N/A<br>Line Card 8 L29,30 DSP Version : N/A<br>Line Card 8 L31,32 DSP Version : N/A<br>Line Card 8 L31,32 DSP Version : N/A<br>Line Card 8 L31,32 DSP Version : N/A<br>Line Card 8 L31,32 DSP Version : N/A<br>Line Card 8 L31,32 DSP Version : N/A<br>Line Card 8 L31,32 DSP Version : N/A<br>Line Card 8 L31,32 DSP Version : N/A<br>Line Card 8 L31,32 DSP Version : N/A<br>Line Card 8 L31,32 DSP Version : N/A<br>Line Card 8 L31,32 DSP Version : N/A |   | <u>о</u> к |

<u>o</u>ĸ

2.

#### 3.11 Firmware Utilities

vstem Management Language Download Event Database View Event Database Date/Time Synchronization Firmware Version

- Manual Upgrade Wizard Manual Remote Execute Firmware One Button Upgrade Wizard One Button Backup One Button Restore One Button Tech Support
- Manual Upgrade Wizard Manual process of decompressing firmware upgrade files on PC then using D6200 to install the new versions. Refer to Section 4.0 Upgrading the Software on page 51.
- Manual Remote Execute Firmware –A command sent to execute the software upgrade after copying files to the receiver.
- One-Button Operations Automated commands to:
  - upgrade firmware (refer to Section 4.1 Performing a One-Button Upgrade on page 51)
  - back up configurations and databases
  - restore configurations and databases
  - prepare files to send to Bosch Technical Support for troubleshooting

#### 3.11.1 One Button Backup

With this feature (*Figure 27*), the D6200 guides the user through backing up all the files necessary to either reinstall the user configurations and databases later or document changes.

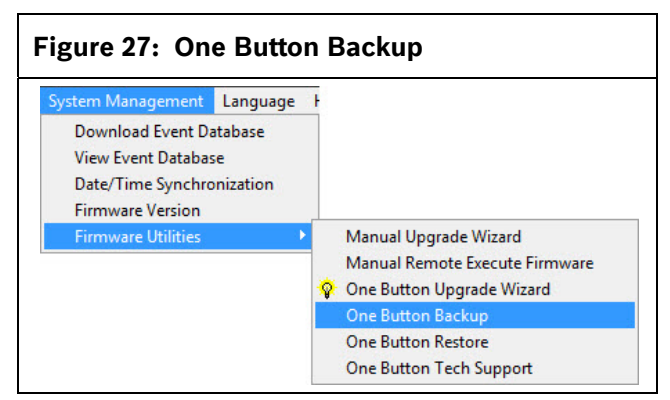

#### 3.11.2 One Button Restore

With this feature (*Figure 28*), the D6200 guides the user through restoring all the user configurations and databases back to the receiver.

#### Figure 28: One Button Restore

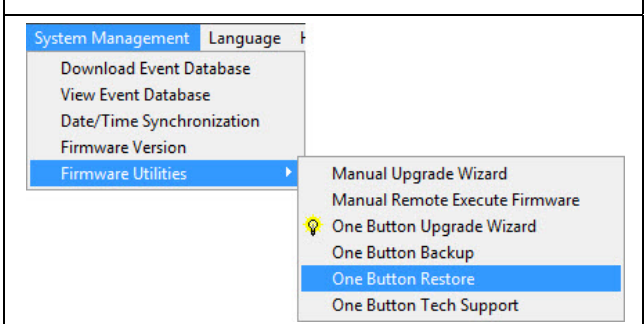

#### 3.11.3 One Button Tech Support

With this feature (*Figure 29*), the D6200 automatically places all the files needed by Bosch Technical Support in one .zip file that can be e-mailed to Bosch Technical Support for troubleshooting.

The only difference between this button and the One Button Backup is that the receiver's event database is included in the .zip file

When the procedure is completed, the dialog box shows the name and location of the .zip file.

# Figure 29: One Button Tech Support System Management Language Download Event Database F Download Event Database F View Event Database Date/Time Synchronization Firmware Version Manual Upgrade Wizard Firmware Utilities Manual Remote Execute Firmware One Button Upgrade Wizard One Button Backup One Button Restore One Button Tech Support

#### 3.12 Language and Help Menus

#### 3.12.1 Language Menu

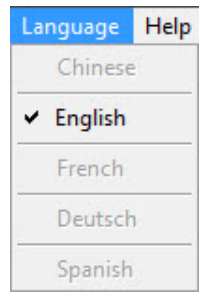

English is the only available language at this time **3.12.2 Help Menu** 

| Help          |    |
|---------------|----|
| Help Contents | F1 |
| 1 About       |    |

Select **Help Contents** to view the help files for the D6200 Software. Select **About** to view the current D6200 Software revision number (refer to *Figure 30*).

| Figure 30: D6200 About Window                                                |  |  |  |  |  |
|------------------------------------------------------------------------------|--|--|--|--|--|
| About                                                                        |  |  |  |  |  |
| D6200 http://www.boschsecurity.com                                           |  |  |  |  |  |
| Programming Software V02.00<br>Copyright: Bosch Security systems 1998 - 2012 |  |  |  |  |  |
| All rights reserved                                                          |  |  |  |  |  |
| ОК                                                                           |  |  |  |  |  |

# 4.0 Upgrading the Software

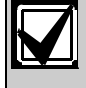

Use the latest D6200 software when upgrading the D6600/D6100IPv6 with the latest firmware.

Upgrade the receiver firmware files if they are not the latest revision(s).

After the upgrade, verify the correct version number using either the D6200 software or the receiver keypad.

When the system is first started, upgrade the firmware within the D6600/D6100IPv6 through the D6200 Software to ensure that you are using the most recent firmware revision. Future upgrades to the D6600/D6100IPv6 can be performed when they are available.

## 4.1 Performing a One-Button Upgrade

Using this feature (accessible from the D6200 menus or a shortcut icon), the D6200 automatically installs the latest firmware upgrades to the receiver.

Use the Manual Upgrade Wizard to complete the upgrade (refer to *Section 4.3* Manual Upgrade Wizard) if the One-Button upgrade procedure is not successful.

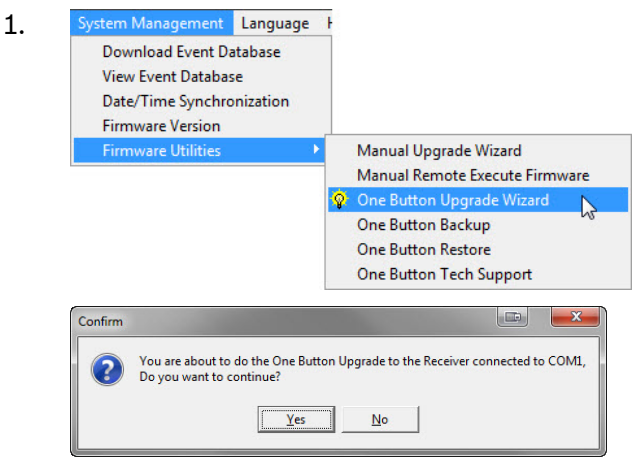

2. <u>Yes</u>

Refer to Figure 31.

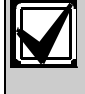

Ensure that the D6600/D6100IPv6 is connected to the automation PC to perform a one-button upgrade so that all events can be acknowledged. 6.

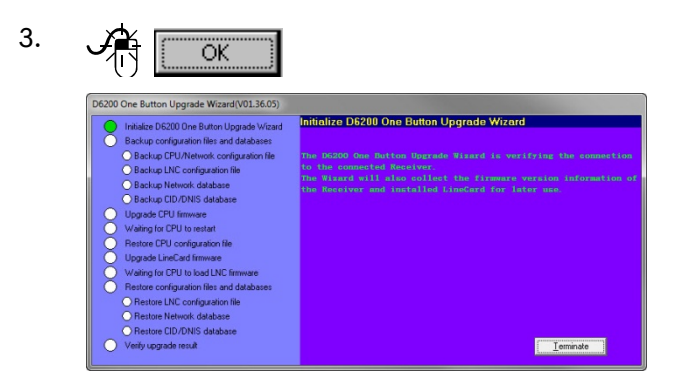

#### Figure 31: Acknowledge all pending events before performing One Button Upgrade

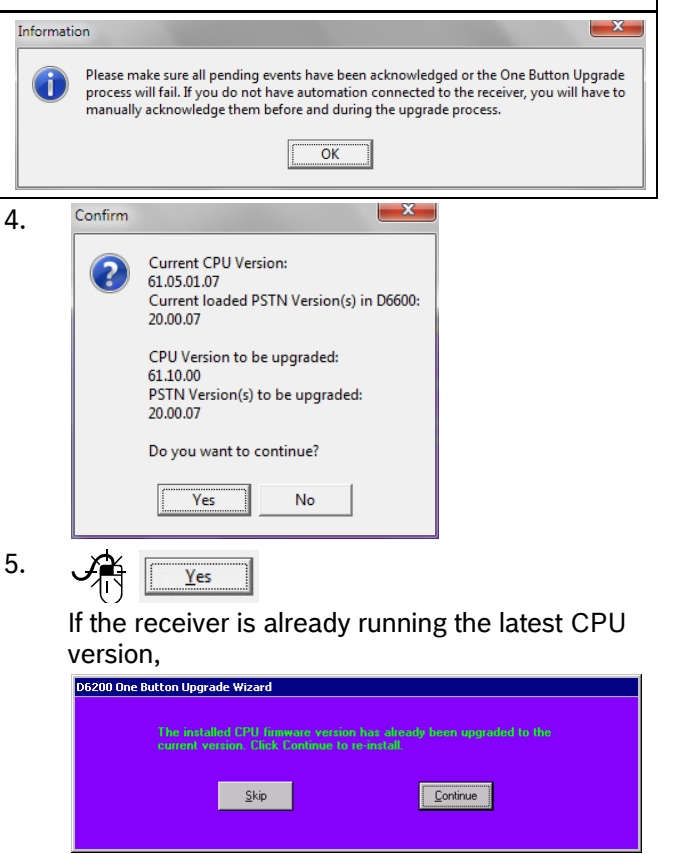

Click **Skip** to not reinstall the CPU or **Continue** to reinstall the CPU.

| D6200 One Button Upgrade Wizard                                                           |  |  |  |  |  |
|-------------------------------------------------------------------------------------------|--|--|--|--|--|
| Please input a folder name where the configuration files and databases are backed up into |  |  |  |  |  |
| Receiver ComPort 1                                                                        |  |  |  |  |  |
| ΟΚ                                                                                        |  |  |  |  |  |
|                                                                                           |  |  |  |  |  |

| 7. | D6200 One Button Upgrade Wizard(VI.10.22)                                                                                                    |                                       | 4.2                                                                                                    | Line Card Firmware Setup<br>(D6600 only)                                                                                                    |
|----|----------------------------------------------------------------------------------------------------|---------------------------------------|----------------------------------------------------------------------------------------------------|----------------------------------------------------------------------------------------------------|
|    | <ul> <li>Initialize DE200 One Button Upgande Wand</li> <li>Backup configuration files and detabases</li> <li>Backup CPU/Heavier Configuration file</li> <li>Backup CPU/Heavier Configuration file</li> <li>Backup CPU/Heavier Configuration file</li> <li>Backup CPU/Heavier Configuration file</li> <li>Upgade CPU Immare</li> <li>Waiting to CPU to rest at</li> <li>Waiting to CPU to sold UPC Immare</li> <li>Waiting to CPU to sold UPC Immare</li> </ul> | Backup CPU/Network configuration file |                                                                                                    | Starting with v2.00 of the D6200 and<br>CPU v01.10.00, the D6640 is no longer<br>supported. The setup information in this<br>section is for legacy information and<br>operation only.                                                                                            |
|    | Restore configuration files and databases     O Restore LNE configuration file                                                                                                    |                                       |                                                                                                    |                                                                                                    |
| 8. | Restore CD/DMIS database     Restore CD/DMIS database     Verty upgade result                                                                                                    | Current roperation progress:          |                                                                                                    | The D6600 CPU firmware can support<br>up to four different versions of Line Card<br>firmware. Two digital signal processor                                                                                                    |
|    |                                                                                                    |                                       | (DSP) chips control the four lines of<br>each line card [one chip controls each<br>pair of lines (1 and 2 or 3 and 4)]. The<br>D6600 Receiver CPU card can hold up<br>to four versions of line card firmware,<br>but only two versions are available per<br>line card. Select the version you want to<br>run from the Line Card Firmware Setup<br>screen and click the Accept & Program<br>button to cause the line card to run that<br>version of the firmware. |                                                                                                    |
|    |                                                                                                    |                                       | Use th<br>Progra<br>than or<br>CPU c<br>be onli<br>to Sect<br>1.                                                                                                    | e Line Card Firmware Setup in the D6200<br>mming Software when the receiver has more<br>he line-card firmware version loaded into the<br>ard. The D6200 Programming Software must<br>ne with the receiver to use this feature. Refer<br>tion 3.3 Connection Settings on page 10. |

X

#### Conettix D6200 | Operation and Installation Guide | 4.0 Upgrading the Software

|                         | Current       | Change to       |
|-------------------------|---------------|-----------------|
| Line Card 1 Line 1,2:   | 01.02.00.06   | 01.02.00.06     |
| Line Card 1 Line 3,4:   | 02.02.00.07   | 02.02.00.07 💌   |
| Line Card 2 Line 5,6:   | Not Installed | Not Installed 🔽 |
| Line Card 2 Line 7,8:   | Not Installed | Not Installed 🔽 |
| Line Card 3 Line 9,10:  | Not Installed | Not Installed 🔽 |
| Line Card 3 Line 11,12: | Not Installed | Not Installed 🔽 |
| Line Card 4 Line 13,14: | Not Installed | Not Installed 🔽 |
| Line Card 4 Line 15,16: | Not Installed | Not Installed 🔽 |
| Line Card 5 Line 17,18: | Not Installed | Not Installed 🔽 |
| Line Card 5 Line 19,20: | Not Installed | Not Installed 🔽 |
| Line Card 6 Line 21,22: | Not Installed | Not Installed 🔽 |
| Line Card 6 Line 23,24: | Not Installed | Not Installed 🔽 |
| Line Card 7 Line 25,26: | Not Installed | Not Installed 🔽 |
| Line Card 7 Line 27,28: | Not Installed | Not Installed 🔽 |
| Line Card 8 Line 29,30: | Not Installed | Not Installed 🔽 |
| Line Card 8 Line 31,32: | Not Installed | Not Installed 🔽 |
| Accept & Program        |               | <u>C</u> ancel  |

2.

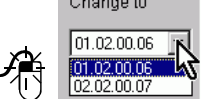

Each line card (controlling two phone lines) can have up to two different firmware versions available for use. The D6600 CPU card can store up to four different versions.

For example, to change the version number of Line Card 1 Line 3,4 from 01.01.04.41 to 02.00.00.44, click the drop down menu and select "02.00.00.44."

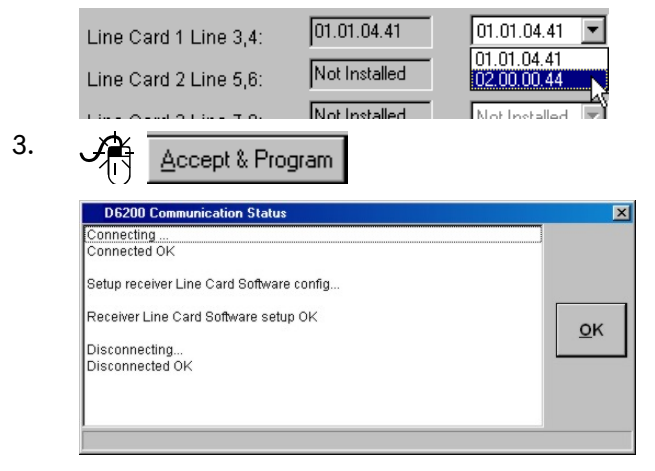

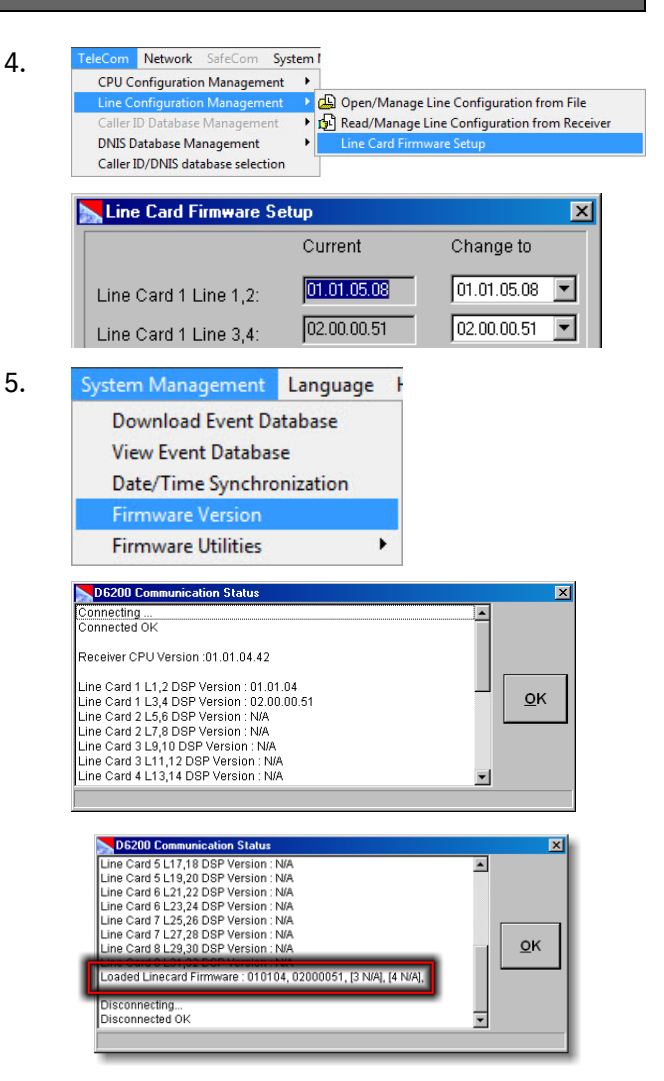

#### 4.3 Manual Upgrade Wizard

Bosch Security Systems, Inc. recommends using the One-Button Upgrade. Sections Error! Reference source not found. to 4.9 are for manual upgrades. Refer to Section 4.1 Performing a One-Button Upgrade on page 51 for information about performing a One-Button Upgrade.

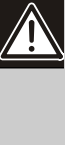

All account database configurations are lost when the D6600/D6100IPv6 is rebooted. Save all database configurations that include a network account database ("ACTXX.DB") and a Caller ID database ("XX.DB") or DNIS database ("XX.DB") files with the D6200. Reload these databases into the D6600/D6100IPv6 after the receiver reboots.

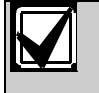

Use the latest D6200 software when upgrading the D6600/D6100IPv6 with the latest firmware.

- 1. Open the software from the CD-ROM.
- 2. Read the parameter files from the D6600/D6100IPv6.
- 3. Save the parameter files as XXXX.CPU and XXXX.LNC.
- 4. Install the new firmware versions.
- 5. Reload them into the D6600/D6100IPv6.
- 6. For ITI format support in the D6640, load the PSTN firmware (version 02.xx.xx) into the receiver.
- 7. Upgrade the newer released versions of CPU and Line Card firmware to the Receiver. An older version of one firmware does not work with a new release of the other.
- 8. If you are installing or upgrading the D6641, the PSTN firmware must be v20.xx.xx.

#### 4.4 Backing Up the D6600/D6100IPv6 Configuration and Database Files

Receive the different configuration and Database files from the D6600/D6100IPv6 and save them as separate files on the host PC.

#### 4.4.1 CPU/Network Configuration

1. Select TeleCom → CPU Configuration Management → Read/Manage CPU Configuration from Receiver.

A D6200 Communication Status window appears, the D6200 connects to the D6600/D6100IPv6, and the receiver sends the CPU/Network configuration file back to the D6200. After the transfer, the window closes automatically and the CPU/Network Configuration window opens automatically.

- 2. Click the **Save as** button to open a Save dialog box in the C:\Program Files\D6200 folder on the host PC.
- 3. Type a new name for the configuration file and end the file name with a .CPU extension.
- 4. Click **Save**.

#### 4.4.2 Line Configuration

#### 1. Select TeleCom → Line Configuration Management → Read/Manage Line Configuration from Receiver.

A D6200 Communication Status window appears, the D6200 connects to the D6600/D6100IPv6, and the receiver sends the line configuration file back to the D6200. After the transfer, the window closes automatically and the Line Card Configuration window opens automatically.

- Click the Save as button to open a Save dialog box in the C:\Program Files\D6200 folder on the host PC.
- 3. Type a new name for the configuration file and end the file name with a .LNC extension.
- 4. Click Save.
- 4.4.3 Caller ID Database (D6600 Only)
- Select TeleCom → Caller ID Database Management → Read/Manage Caller ID Database Configuration from Receiver.

A D6200 Communication Status window appears, the D6200 connects to the D6600, and the receiver sends the Caller ID database to the D6200. After the transfer, the window closes automatically and the Caller ID Database Management window opens automatically.

- Click the Save as button to open a Save dialog box to the C:\Program Files\D6200 folder on the host PC.
- 3. Type a new name for the configuration file, beginning the file name with CID and ending with a .DB extension.
- 4. Click Save.
- 4.4.4 DNIS Database (D6600 Only)
- 1. Select TeleCom → Caller ID/DNIS Database.
- At the Caller ID/DNIS database selection window, select Enable DNIS and disable Caller ID function and click OK to close.
- 3. Select TeleCom → DNIS Database Management → Read/Manage DNIS Database Configuration from Receiver.

A D6200 Communication Status window appears, the D6200 connects to the D6600, and the receiver sends the DNIS database to the D6200. After the transfer, the window closes automatically and the DNIS Database Management window opens automatically.

- 4. Click the **Save as** button to open a save dialog box to the C:\Program Files\D6200 folder on the Host PC.
- 5. Type a new name for the configuration file, beginning the file name with DNIS and ending with a .DB extension.

- 6. Click Save.
- 4.4.5 Network Account Database
- Select Network → Network Account Database Management → Read/Manage Network Account Database Configuration from Receiver.

A D6200 Communication Status window appears, the D6200 connects to the D6600/D6100IPv6, and the receiver sends the network account database to the D6200. After the transfer, the window closes automatically and the Network Account Database Configuration window opens automatically.

- Click the Save as button to open a save dialog box to the C:\Program Files\D6200 folder on the Host PC.
- 3. Type a new name for the configuration file, beginning the file name with ACT and ending with a .DB extension.
- 4. Click **Save** to save the file.

#### 4.5 Manually Upgrading the CPU Firmware

Use the One Button Upgrade Wizard to automatically install the latest firmware upgrades to the receiver (refer to Section 4.1 Performing a One-Button Upgrade).

In the event that you are installing custom firmware and the One Button Upgrade Wizard cannot be used, choose the Manual Upgrade Wizard.

 Double-click the Bosch Security Systems icon located in the D6200 Programmer\Firmware CPU-D6610 or CPU-D6110 folder on the CD-ROM.

The file installs to the necessary location.

- Open the D6200 Programming Software and select System Management → Firmware Utilities → Manual Upgrade Wizard to display active and inactive options. Options are displayed depending on which upgrade, (CPU, Line Card, or System Files) was unzipped.
- Select the CPU option for loading to the D6600/D6100IPv6 and click Next. The D6200 guides you through the rest of the installation process. The receiver completely loads the CPU code.
- 4. Select System Management → Remote Execute Firmware.

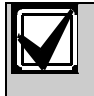

Clear the Event Buffer in the D6600/D6100IPv6 so that the Remote Execute Firmware command can execute. If necessary, press the [ACKNOWLEDGE] button on the front of the receiver to clear the events from the buffer.

## 4.6 Reloading the Configuration File

#### 4.6.1 CPU Configuration File

- 1. After the CPU firmware upgrade, the receiver resumes its idle running state (time and date displayed on the LCD or the pending events in the buffer). Reload the CPU configuration file that was saved.
- Select TeleCom → CPU Configuration Management → Open/Manage CPU Configuration.

The Open Receiver CPU/Network Configuration file dialog box appears and points to the C:\Program Files\D6200 folder on the Host PC.

- Select the file name of the recently saved CPU/Network configuration file and click **Open**. The CPU configuration window opens.
- Click the Send to Receiver button to send the file to the receiver.
   A D6200 communication status window appears, connects to the receiver, and the D6200 sends the saved CPU/Network configuration file to the receiver.
- 5. When the transfer is complete, click **OK** to close the window.
- 6. To verify that the CPU firmware upgrade occurred, use the D6200 Programming Software to select System Management Firmware Version. CPU vxx.xx.xx appears.
- 4.6.2 Line Configuration File
- Select TeleCom → Line Configuration Management → Open/Manage Line Configuration.

The Open Receiver Line Configuration file dialog box appears and points to the C:\Program Files\D6200 folder on the host PC.

- Select the file name of the recently saved line configuration file and click **Open**. The Line configuration window opens.
- Click the Send to Receiver button to send the file to the receiver.
   A D6200 communication status window appears, connects to the receiver, and the D6200 sends the saved Line configuration file to the receiver.
- 4. When the transfer is complete, click **OK** to close the window.

# 4.6.3 Caller ID Database Configuration File (D6600 Only)

 Select TeleCom → Caller ID Database Management → Open/Manage Caller ID Database Configuration.

The Open Receiver Caller ID Database Configuration file dialog box appears and points to the C:\Program Files\D6200 folder on the host PC.

- Select the file name of the recently saved Caller ID Database configuration file and click **Open**. The Caller ID Database configuration window opens.
- Click the Send to Receiver button to send the file to the receiver.
   A D6200 communication status window appears, expected to the receiver, and the sevend Caller ID.

connects to the receiver, and the saved Caller ID Database configuration file is sent to the receiver.

- 4. When the transfer is complete, click **OK** to close the window.
- 4.6.4 DNIS Database Configuration File (D6600 Only)
- Select TeleCom → DNIS Database Management → Open/Manage DNIS Database Configuration.

At the Open Receiver DNIS Database Configuration file dialog box appears and points to the C:\Program Files\D6200 folder on the Host PC.

- Select the file name of the recently saved DNIS Database configuration file and click **Open**. The DNIS Database configuration window opens.
- Click the Send to Receiver button to send the file to the receiver.
   A D6200 communication status window appears,

connects to the receiver, and the D6200 sends the saved DNIS Database configuration file to the receiver.

- 4. When the transfer is complete, click **OK** to close the window.
- 4.6.5 Network Account Database Configuration File
- 1. Select Network → Network Account Database Management → Open/Manage Network Account Database Configuration.

The Open Receiver Network Account Database Configuration file dialog box appears and points to the C:\Program Files\D6200 folder on the host PC.

 Select the file name of the recently saved Network Account Database configuration file and click **Open**.

The Network Account Database configuration window opens.

- Click the Send to Receiver button to send the file to the receiver.
   A D6200 communication status window appears, connects to the receiver, and the D6200 sends the saved Network Account Database configuration file to the receiver.
- 4. When the transfer is complete, click **OK** to close the window.

#### 4.7 Upgrading the D6640 Line Card Firmware (v01.xx.xx)

Starting with v2.00 of the D6200 and CPU v01.10.00, the D6640 is no longer supported. The setup information in this section is for legacy information and operation only.

- 1. After the CPU firmware successfully loads, load the Line Card Firmware.
- To upgrade the D6640 Line Card Firmware, double click the Bosch Security Systems icon located in the D6200 Programmer\Firmware\ PSTN-D6640\_v01 folder on the CD-ROM. The file installs in the necessary location.
- Open the D6200 Programming Software and select System Management → Firmware Upgrade Wizard to display active and inactive options. Options appear, depending on which file (CPU, Line Card, or System Files) was unzipped.
- Check the Line Card option to be loaded to the D6600 and click Next. The D6200 guides you through the rest of the installation process (approximately two min to load the receiver with the new Line Card Firmware).
- 5. After the Line Card upgrade, verify that the Line Card Firmware upgrade occurred.
- Using the D6200 Programming Software, select System Management Firmware Version. PSTN v01.xx.xx appears.

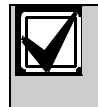

After the firmware loads and updates to the installed release, the line cards reset.

## 4.8 Upgrading the D6640 Line Card Firmware (v02.xx.xx)

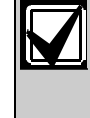

Starting with v2.00 of the D6200 and CPU v01.10.00, the D6640 is no longer supported. The setup information in this section is for legacy information and operation only.

1. Load the D6640 PSTN firmware (v02.xx.xx) into the receiver to support the ITI format.

 To upgrade the line card firmware, double click the Bosch Security Systems icon located in the D6200 Programmer\Firmware\PSTN-D6640\_v02 folder on the CD-ROM The file installs in the pagessary location

The file installs in the necessary location.

- Open the D6200 Programming Software, and select System Management → Firmware Upgrade Wizard to display active and inactive options. Options are displayed, depending on which upgrade (CPU, Line Card, or System Files) is unzipped.
- Check the Line Card option to load to the D6600 and click Next. The D6200 guides you through the rest of the installation process (approximately two min to load the receiver with the new line card firmware).
- After the line card upgrade, verify that the line card firmware upgrade took effect. Use the D6200 Programming Software to select System Management Firmware Version. PSTN v02.xx.xx appears.

After the firmware loads and updates to the installed release, the line cards reset.

#### 4.9 Upgrading the D6x41 Line Card Firmware

- 1. Load the D6x41 PSTN firmware into the receiver.
- 2. To upgrade the line card firmware, double click the Bosch Security Systems icon located in the D6200 Programmer\Firmware\PSTN-D6x41\_ folder on the D6600/D6100IPv6 CD-ROM The file installs in the necessary location.
- Open the D6200 Programming Software and select System Management → Firmware Upgrade Wizard to display active and inactive options. Options are displayed, depending on which upgrade (CPU, Line Card, or System Files) is unzipped.
- 4. Check the Line Card option to load to the D6600 and click **Next**.
- 5. The D6200 guides you through the rest of the installation process (approximately two min to load the receiver with the new line card firmware).
- After the line card upgrade, verify that the line card firmware upgrade took effect. Use the D6200 Programming Software, to select System Management Firmware Version. PSTN v20.xx.xx appears.

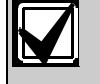

After the firmware loads and updates to the installed release, the line cards reset.

#### 4.10 Upgrading the D6600 System Files

- 1. If the CPU firmware was upgraded from v01.01.01 or earlier, install the System Files to the D6600.
- To upgrade the System Files firmware, double-click the Bosch Security Systems icon located in the D6200 Programmer\Firmware\System Files folder on the CD-ROM. The file unzips and installs in the necessary location.
- Open the D6200 Programming Software, and select System Management → Firmware Upgrade Wizard to display active and inactive options. Options are displayed, depending on which upgrade (CPU, Line Card, or System Files) was unzipped.
- 4. Check the System File option to be 1oaded to the D6600 and click **Next** (approximately ten sec to load the receiver with the new System Files firmware).

The D6200 guides you through the rest of the installation process.

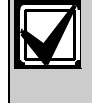

Turn the D6600 off and then on for the system files to take effect. The receiver is fully operational after it is on for approximately three min.

The firmware upgrade is now complete.

# Troubleshooting 5.0 5.1 Uninstalling the D6200 Software 1. Administration TeleCom Netwo Connection Settings User Management Change Password Tool Bar Display On/Off Status Bar Display On/Off **Environment Option** 🕺 Log Off Exit X Confirm Do you wish to exit the D6200? No Yes 2. Yes 3. RPS RPS 5.14 4. Uninstall a program Programs and Features Are you sure you want to uninstall D6200 Programming Software? In the future, do not show me this dialog box Yes No 5.

Yes

#### 5.2 Assigning IP Addresses Using Telnet

For the D6686 and D6100IPv6, they will use the XML Configuration tab for setup. For the details of programming a D6686 or D6100IPv6 using the XML tab, please refer to the Installation and Operation manuals for those products. D6686 Installation Guide (P/N: F01U269888) D6600/D6100IPv6 IOG (P/N: 4998122704)

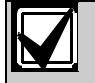

The IP and MAC addresses shown here are for demonstration only.

# 5.2.1 Initial Assignment of the IP Address Using ARP

Read this entire section before beginning. Ensure that power is applied to the network device (C900TTL-E, D9133TTL-E, C900V2, DX4020, D6680, D6682 or D6100i) and the Ethernet Network RJ45 connections are in place.

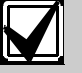

To connect to the network device (C900TTL-E, D9133TTL-E, C900V2, DX4020, D6680, D6682 or D6100i) using telnet, ensure that the network device and the PC that is configuring it are on the same gateway (the device that connects the LAN to the WAN).

After the network device is configured and has an IP address, you can make changes by opening a telnet session from anywhere on the network.

Use the ARP program to assign a new IP address for the network device (C900TTL-E, D9133TTL-E, C900V2, DX4020, D6680, D6682 or D6100i) when you have the IP address and the network administrator confirms that the device is ready. The Address Resolution Protocol (ARP) program creates a temporary association between an IP address and a hardware address, such as a MAC. By

default, the ARP program is installed into the C:\WINDOWS directory during the operating system's installation.

Use the command as shown in *Figure 32* at the MS-DOS prompt.

Physical Address 00-20-4a-12-04-0e 00-00-a2-fd-b5-90 00-a0-c9-c5-51-5b

Type static dynamic

dynamic

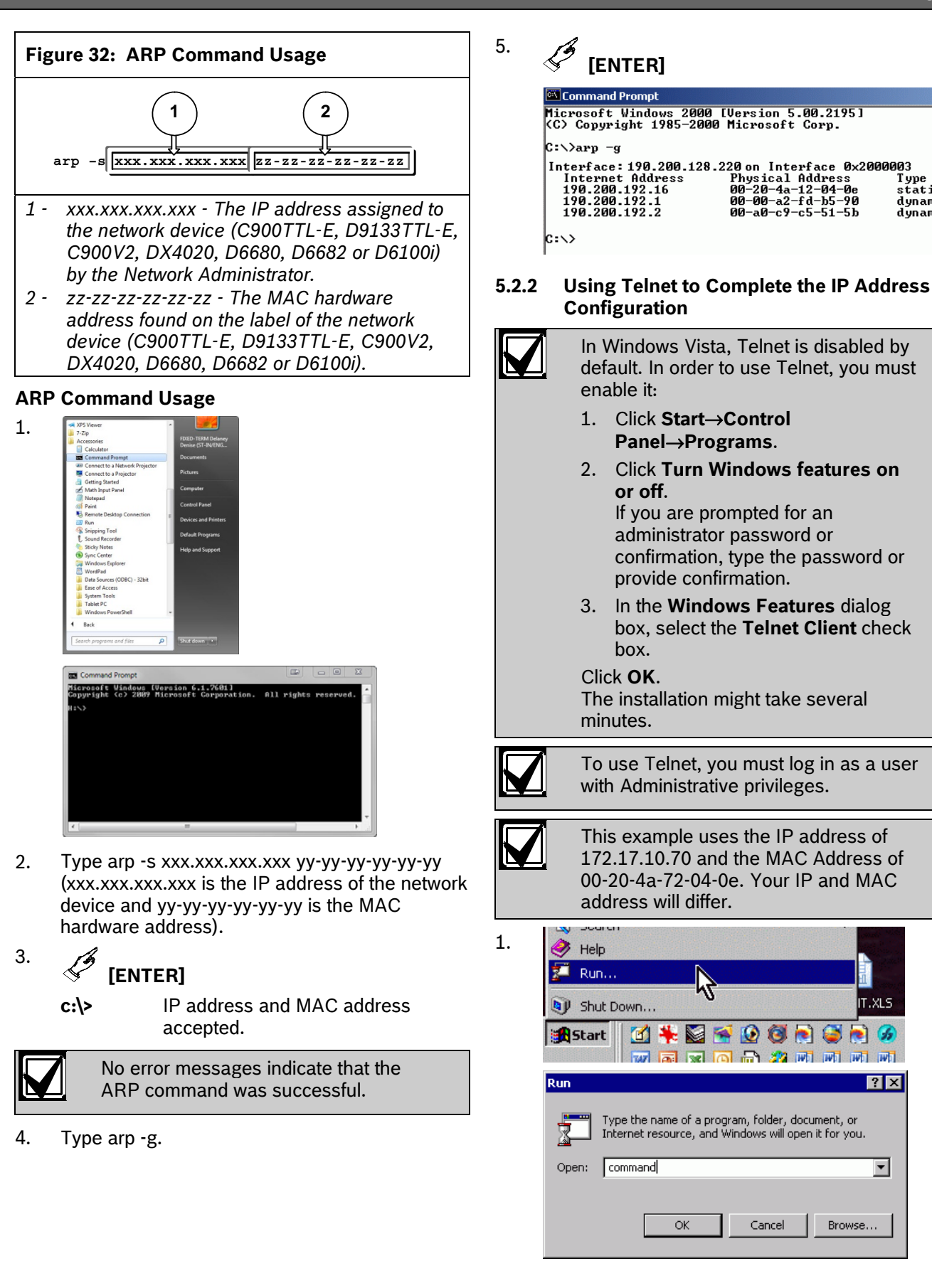

59

IT.XLS

2

5

? ×

Ŧ

Browse...

😥 🞯

Cancel

OK

2

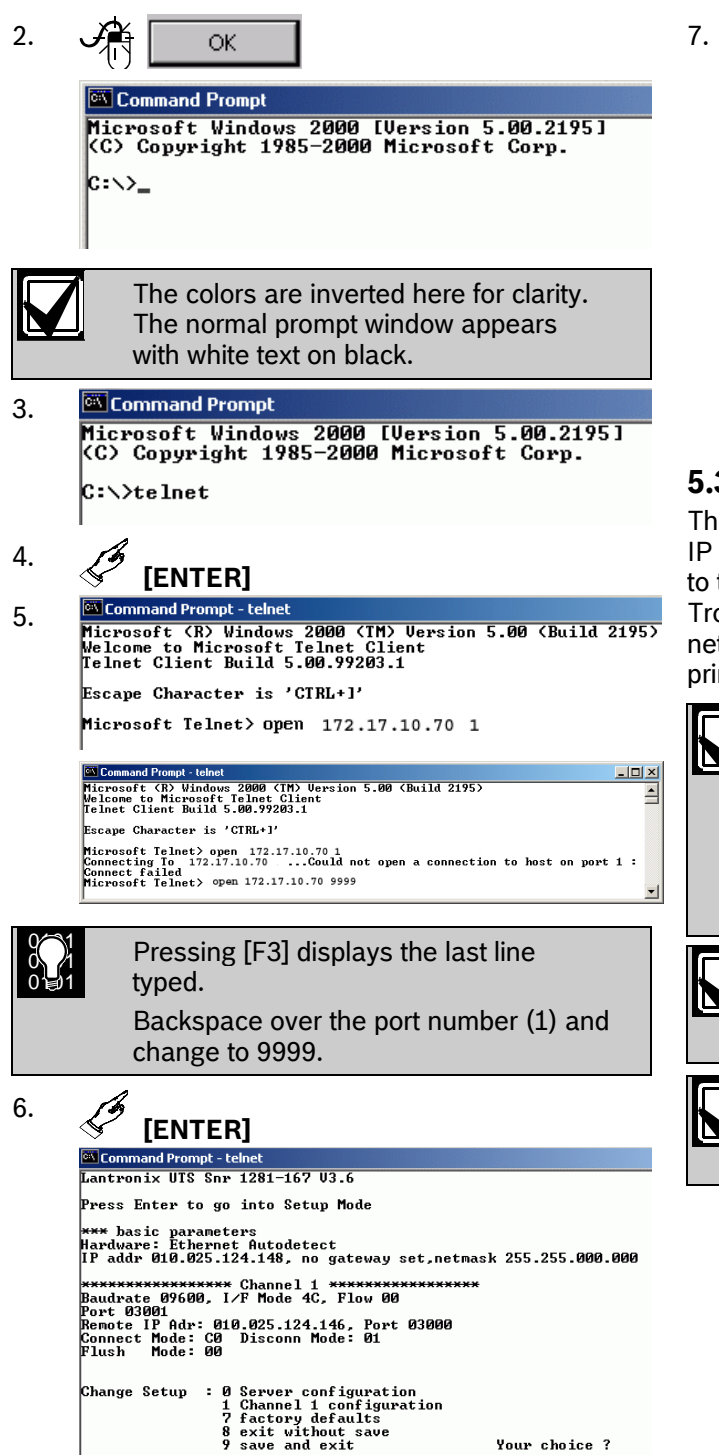

- To complete the procedure, refer to the appropriate installation guide:
  - C900TTL-E Installation Guide • (P/N: 4998122718)
  - D9133TTL-E Installation Guide (P/N: 4998122717)
  - C900V2 Installation Guide (P/N: . F01U003472)
  - DX4020 Installation Guide (P/N: F01U045288)
  - D6680 Network Adapter Installation Guide (P/N: 4998138732)
  - Conettix D6682 Ethernet Network Adapter Installation Guide (P/N: F01U078049)

#### 5.3 Using the Ping Utility

The PING.EXE utility determines whether a specific IP address is accessible by sending a packet of data to the specified address and waiting for a reply. Troubleshooting network connections and verifying network connections for the network devices are the primary uses for the ping utility.

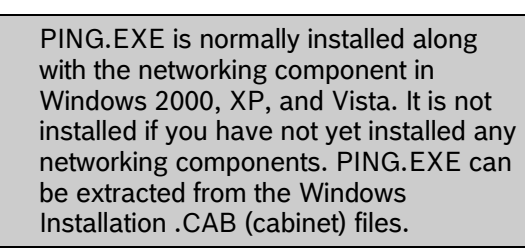

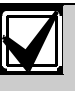

Record the IP address. You must know the IP address of the device you are attempting to verify.

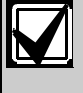

Your choice ?

This example uses the IP address of 10.25.124.148. Your IP address is different.

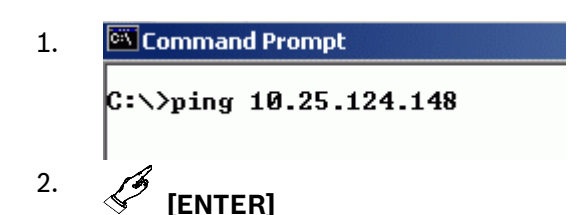

If your machine is not configured properly, it might appear to do nothing. This also indicates that the PING command failed. You can usually terminate the PING command with the **[Ctrl]** + **[C]** key combination (press and hold the **[Ctrl]** and press **[C]** once).

If successful,

Command Prompt
C:\>ping 10.25.124.148
Pinging 10.25.124.148 with 32 bytes of data:
Reply from 10.25.124.148: bytes=32 time<10ms TTL=128
Reply from 10.25.124.148: bytes=32 time<10ms TTL=128
Reply from 10.25.124.148: bytes=32 time<10ms TTL=128
Reply from 10.25.124.148: bytes=32 time<10ms TTL=128
Ping statistics for 10.25.124.148:
Packets: Sent = 4, Received = 4, Lost = 0 (0% loss),
Approximate round trip times in milli=seconds:
Minimum = 0ms, Maximum = 0ms, Average = 0ms
C:\>

If unsuccessful,

Command Prompt

```
C:\>ping 10.25.124.148

Pinging 10.25.124.148 with 32 bytes of data:

Request timed out.

Request timed out.

Request timed out.

Ping statistics for 10.25.124.148:

Packets: Sent = 4, Received = 4, Lost = 0 (0% loss),

Approximate round trip times in milli-seconds:

Minimum = 0ms, Maximum = 0ms, Average = 0ms

C:\>
```

# 6.0 Specifications

#### Table 4: D6200 Specifications

| System PC                       | Multimedia                    | CD-ROM                                               | 20x to 48x                                                                                                |  |  |  |
|---------------------------------|-------------------------------|------------------------------------------------------|----------------------------------------------------------------------------------------------------|--|--|--|
| Requirements                    |                               | Hard Disk                                            | 500 MB of available space                                                                                 |  |  |  |
|                                 | Communication<br>Requirements | Network Card                                         | Windows supported (required only if communicating D6600)                                                  |  |  |  |
|                                 |                               | Ports                                                | One serial port<br>Additional serial, parallel, or USB ports might be required<br>based on configuration. |  |  |  |
|                                 | Operating System              | Microsoft Windows XP, Vista, Windows 7, or Windows 8 |                                                                                                    |  |  |  |
|                                 | Processor                     | CPU: 1 GHz or higher                                 |                                                                                                    |  |  |  |
|                                 | RAM                           | Windows XP: at least 512 MB                          |                                                                                                    |  |  |  |
|                                 |                               | Windows Vista: at least 1024 MB                      |                                                                                                    |  |  |  |
|                                 |                               | Windows 7: at least 1024 MB                          |                                                                                                    |  |  |  |
|                                 |                               | Windows 8: at least 1024 MB                          |                                                                                                    |  |  |  |
| D6200 Software<br>Specification | Compatible<br>Receivers       | D6600, D6100i, D6100IPV6                             |                                                                                                    |  |  |  |
|                                 | Automation<br>Modes           | 6500, SIA                                            |                                                                                                    |  |  |  |

# **End User Software License Agreement**

Bosch Security Systems, Inc. ("Bosch") licenses this software and all associated documentation (the "Software") for your (also referred to herein as "Licensee") non-exclusive use. Licensee has read this End User Software License Agreement ("License") and agrees to abide by the terms and conditions of this License. By using the Software you the Licensee accept and agree that you will abide by and are legally bound by the terms of this License. If you do not agree to abide by the terms of this License you shall immediately return the Software to Bosch. Licensee's use of the Software is subject to the following terms and conditions:

1. LICENSE - Under the terms of this nonexclusive, non-transferable (except as specifically permitted herein) license:

1.1 You may use a machine-readable form of the Software on a single computer or a single server at a time, or as otherwise defined in the installation/operation manual of the Bosch product and only for the operation of Bosch products.

1.2 You may not modify, translate, create derivative works, decompile, disassemble or reverse engineer the Software.

1.3 You may not sublicense, lease or otherwise rent the Software without Bosch's prior written consent.

1.4 You may make one copy of the Software solely for backup or archival purposes, provided such copy must contain the original Software proprietary notice. No other copying of the Software or the accompanying documentation is permitted.

1.5 This License will terminate automatically if you fail at any time to comply with any of its terms or conditions. Upon termination, you shall immediately destroy the Software or return it to Bosch along with any copies you have made, and to delete any installed copy from your hardware.

2. TRANSFER OF OWNERSHIP - You may transfer this License to another party only if you:

2.1 Also transfer the License, Software, and all accompanying documentation and (by sale or lease) ownership of the associated Bosch hardware, if applicable,

2.2 Require the other party to abide by the terms of this License, and

2.3 Destroy all copies of the Software and any updates that you do not transfer to the other party.

3. <u>OWNERSHIP AND PROPRIETY RIGHTS</u> - Although the diskette/media containing the Software is yours, the Software is owned and copyrighted by Bosch and/or its suppliers. Except for the rights expressly granted herein, Bosch and its suppliers retain all rights to the Software, including, without limitation, the title to all copyright, patent, trade secret and other intellectual and proprietary rights therein and any copies thereof, in whole or in part, all of which are the valuable property of Bosch and/or its suppliers. You may not remove, change or delete the copyright notice from the Software. If you make any copies of the Software in whole or in part, all such copies shall contain the same copyright and proprietary markings as appear on or in the original Software copy, including diskette markings. You will instruct your employees and others having access to the Software. You will be responsible for any breach of any provision of this License by your employees. You shall not sell, transfer, publish, disclose or otherwise make available the whole or any part of the Software or any copies thereof to any third party or persons not permitted by the terms of, and pursuant to the terms contained in this License. You are not in violation of this Agreement, including this section, when a third party views the functional output resulting from your use of the Software.

4. <u>TAXES</u> - You must pay all taxes that may now or hereafter be imposed, levied, or assessed with respect to the possession or use of the Software or this License. You shall file all reports required in connection with such taxes.

5. WARRANTY, LIMITATION OF LIABILITY, REMEDIES - THE SOFTWARE IS PROVIDED "AS IS" WITHOUT WARRANTY OF ANY KIND INCLUDING WARRANTIES THAT THE SOFTWARE IS ERROR FREE OR WILL RUN UNINTERRUPTED, OR WARRANTIES OF MERCHANTABILITY, FITNESS FOR A PARTICULAR PURPOSE OR AGAINST INFRINGEMENT. NEITHER BOSCH NOR ITS SUPPLIERS SHALL BE LIABLE FOR ANY LOSS OF PROFITS, LOSS OF USE, INTERRUPTION OF BUSINESS, LOSS OF DATA, NOR FOR INDIRECT, SPECIAL, INCIDENTAL, OR CONSEQUENTIAL DAMAGES OF ANY KIND WHETHER UNDER THIS LICENSE OR OTHERWISE, OR FOR ANY CLAIM BY ANY OTHER PARTY. Bosch does not warrant the functions provided by the Software. However, Bosch warrants the diskette or other media on which the Software is furnished to be free from material defects in materials and workmanship under normal use for a period of 90 days from the date of original purchase. Bosch's entire liability to you, and your exclusive remedy, shall be the replacement of the diskette or other media not meeting Bosch's warranty, provided you return the same to Bosch. The replacement will be warranted for the remainder of the term of the original warranty or 30 days, whichever is longer. You assume responsibility for the selection of the Software to achieve your intended results, and for the installation, use and results obtained from the Software. Without limiting the generality of the foregoing, in no event shall Bosch be liable for any consequential, special or general damages in any action, whether based on tort, contract or otherwise, in connection with this License, or the Software furnished hereunder. The damages excluded under this paragraph include, but are not limited to, damages for loss of actual and anticipated profits, loss of programming and/or production materials, and damage to the business reputation of user.

6. <u>U.S. GOVERNMENT RESTRICTED RIGHTS</u> - The Software is provided with restricted rights. Use, duplication, or disclosure by the U.S. Government is subject to restrictions as set forth in subparagraph (c)(1)(ii) of the Rights in Technical Data and Computer Software clause at DFAR 252.227-7013, Federal Acquisition Regulation clause 52.227-19 (c) (2) Commercial Computer Software Restricted Rights, NASA clause 52.227.86 (d) Commercial Computer Software Licensing or their successor.

7. <u>EXPORT LAWS, APPLICABLE LAW</u> - If you, the licensee under this License, are not a U.S. citizen or you will take delivery of the Software outside the United States, Bosch will secure the necessary U.S. Government authorizations for exportation of the Software to your country of destination. You agree to not reexport the Software from that destination to another foreign country without complying with all applicable U.S. Government restrictions and requirements. If you, the licensee, are a U.S. citizen or you will take delivery of the Software inside the United States, then you agree to not reexport the Software from the United States without complying with all applicable U.S. Government restrictions and requirements, including obtaining any necessary U.S. Government authorization for the export. You will not permit the Software to be reexported from an authorized foreign destination country to any other foreign country except in compliance with all U.S. laws and regulations. This License will be governed by the laws of the State of New York and the United States of America, including U.S. copyright laws.

8. <u>TERM AND TRANSFER</u> You may terminate this Agreement at any time by returning the Software to Bosch or destroying the Software together with all copies in any form. Bosch may terminate this Agreement if you fail to comply with its terms and conditions in any material respect. Upon termination, you may not use the Software and must return or destroy all copies thereof in whole or in part, and we will not further support the Software.

9. <u>ENTIRE CONTRACT</u> - This License, including all schedules, constitutes the entire and only agreement between the parties and supersedes all prior agreements, understandings and communications, whether oral or written, between the parties respecting the subject matter hereof. There are no understandings, agreements, warranties or representations, express or implied, except as set forth herein. This License prevails over any additional, conflicting or inconsistent terms and conditions appearing on any purchase order submitted by Licensee. This License shall be governed by and interpreted under the laws of New York, excepting any conflicts of laws provision. Jurisdiction for any suit brought hereunder shall be the federal or state courts residing in New York City

Bosch Security Systems, Inc. 130 Perinton Parkway Fairport, NY 14450 USA www.boschsecurity.com

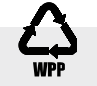

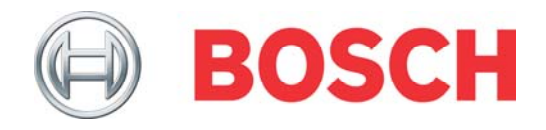